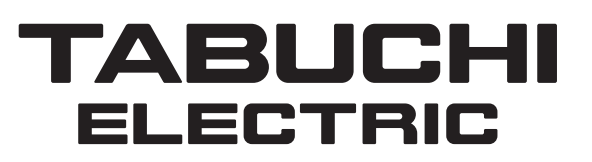

# **User's Manual**

Hybrid Solar Inverter (5.5 kW, Outdoor) EHW-S55P3B-PNUS

# Manuel de l'utilisateur

Onduleur solaire hybride (5,5 kW, Extérieur) EHW-S55P3B-PNUS

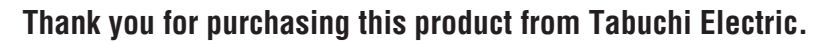

- •Read this User's Manual carefully to ensure safe use of this product.
- •Completely familiarize yourself especially with the "Safety Precautions" (Pages 4 to 5) before using this product.
- •Keep this User's Manual in a safe handy place for future reference.

#### Nous vous remercions d'avoir acheté ce produit de marque Tabuchi Electric.

- •Pour garantir un bon usage de ce produit, veuillez lire attentivement ce Manuel de l'utilisateur.
- •Avant d'utiliser ce produit, veuillez vous familiariser tout particulièrement avec les "Précautions de sécurité" (pages 58 et 59).
- •Conservez ce Manuel de l'utilisateur dans un endroit sûr pour future référence.

Quick Reference Guide

Modes and Mechanisms  $\cdots$  8

Grid-tied Operation ··· 14

Stand-alone Operation ··· 18

Troubleshooting  $\cdots$  48

Guide de référence rapide

Modes et mécanismes ··· 62

**Opération quotidienne ··· 68** 

Fonctionnement en autonome ··· 72

Dépistage des pannes ··· 102

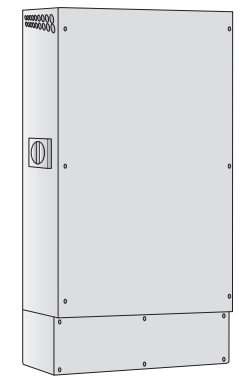

# Living of solar power 24 hours a day

English

This Hybrid Solar Inverter uses the electric power generated by the sun during the day. Surplus power is continuously stored in the lithium-ion storage batteries. (Charging differs according to the operating mode.) The power stored in the storage batteries is used to stabilize the daytime power supply as well as a nighttime power source at night.

# Daily operation is not necessary.

Grid-tied Operation

operation is not necessary.

Page 14

After DC power from the PV panels is converted into AC power by the Hybrid Solar Inverter, it is connected to the commercial power grid and used to power electric appliances. Moreover, DC power stored in the storage batteries is used to drive the modes below, so daily

# Operating modes can be selected according to personal lifestyle.

#### MAX POWER EXPORT Mode

Storage batteries are charged by the commercial power grid at night. Power stored in the storage batteries is used during the daytime to cover any PV system generation shortages and avoid peak rate grid charges.

#### ECONOMY Mode

Surplus power generated by the PV system is not only sold to the power company, but it is also stored in the storage batteries for use at night.

#### HOME BACKUP Mode

Storage batteries are kept fully charged at all times as a safeguard against power outages on the commercial power grid.

# Automatically switches to stand-alone operation in the event of a power outage.

Stand-alone Operation

Page 18

As long as the solar panels are generating power or the storage batteries retain a charge, the inverter will keep running in the event of an outage on the commercial power grid by automatically switching to stand-alone operation (Page 20).

Carefully read the precautions on stand-alone operation (Page 18) before use.

| Contents Read bef                                | fore use! |
|--------------------------------------------------|-----------|
| Introduction                                     |           |
| Safety Precautions                               | 4         |
| System Diagram                                   | 6         |
| Modes and Mechanisms                             | 8         |
| Names of Parts                                   | 10        |
| Notes on Usage                                   | 12        |
| Before Using the Inverter for the Fi             | rst Time  |
| Preparations                                     | 13        |
| System Startup                                   | 13        |
| Grid-tied Operation                              |           |
| Daily Operation                                  | 14        |
| Controlled Output                                | 16        |
| If an Outage Occurs on the Commercial Power Grid | 17        |
| Equipment Troubleshooting                        | 17        |
| Stand-alone Operation (In a Power                | Outage)   |
| Stand-alone Operation Precautions                | 18        |
| Stand-alone Operation Startup (Power Outage)     | 20        |
| Restoration of Grid-tied Operation               | 21        |
| Operation during a Power Outage                  | 22        |
| Other                                            |           |
| How to Stop Inverter Operation                   | 24        |
| Settings                                         | 25        |
| Viewing System Records                           | 40        |
| Energy Saving Assistance                         | 46        |
| Troubleshooting                                  | 48        |
| Equipment Checks and Maintenance                 | 51        |
| Specifications                                   | 53        |

# **Safety Precautions D**observe all safety precautions.

#### Please note the following items when the inverter is shutdown for an inspection or maintenance.

Observe the following precautions in addition to performing the required equipment checks.

• Tabuchi Electric assumes no responsibility for accidents or equipment failure if the equipment is used in any manner other than specified in this User's Manual or in disregard of the safety precautions.

product and safety precautions.

Prohibited use of this product.

Mandatory safety precautions.

- These precautions explain what must be observed to prevent personal injury and property damage.
- The symbols below indicate the potential hazards The symbols below indicate prohibited use of this

of improper use of this product.

 May result in serious injury or death.

 CAUTION
 May result in minor injury or property damage.

# Handling and Usage

#### WARNING Do not detach the front panel, or If the inverter emits strange odors, shut it off. and set the grid breaker in the disassemble or remodel the inverter. Main Panel to the OFF position. This may result in fire, electric shock, burns, injury or equipment failure. If the inverter continues running in this state, it may result in equipment failure. PROHIBITED Do not climb on or hang from the inverter. electric shock, or fire. Contact the vendor for servicing. The inverter may topple over, resulting in injury, electric shock or equipment Keep persons with pacemakers away failure. from the inverter. MANDATORY The inverter may adversely affect Do not touch the inverter during pacemakers. disasters or if there is lightening. DO NOT Before cleaning the inverter, shut it This may result in electric shock, injury, TOUCH off and set the grid breaker in the or burns. Main Panel to the OFF position.

Failure to shut off the inverter and grid breaker or shutting them off in the wrong order may result in electric shock or burns.

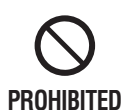

Do not locate the inverter in poorly ventilated area where the vents are blocked. Do not cover the vents with tablecloths, sheets, or towels, etc. Internal temperature may rise, resulting in fire, equipment failure, or a shortened service-life.

Do not cover the inverter vents.

#### Keep objects off the inverter.

Objects may heat up and catch fire during operation.

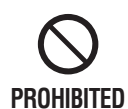

CAUTION

# Do not subject the inverter to any vibrations or impacts.

This may result in fire or equipment damage.

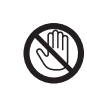

# Do not carelessly touch the inverter while it is running.

DO NOT TOUCH

The inverter's temperature rises while running. Carelessly touching the inverter may result in burns. Especially keep an eye on children and elderly persons.

4

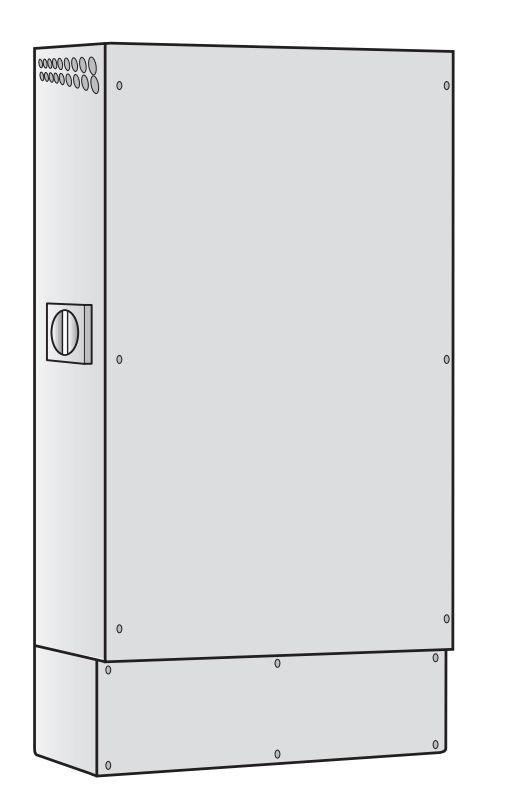

# During Stand-alone Operation

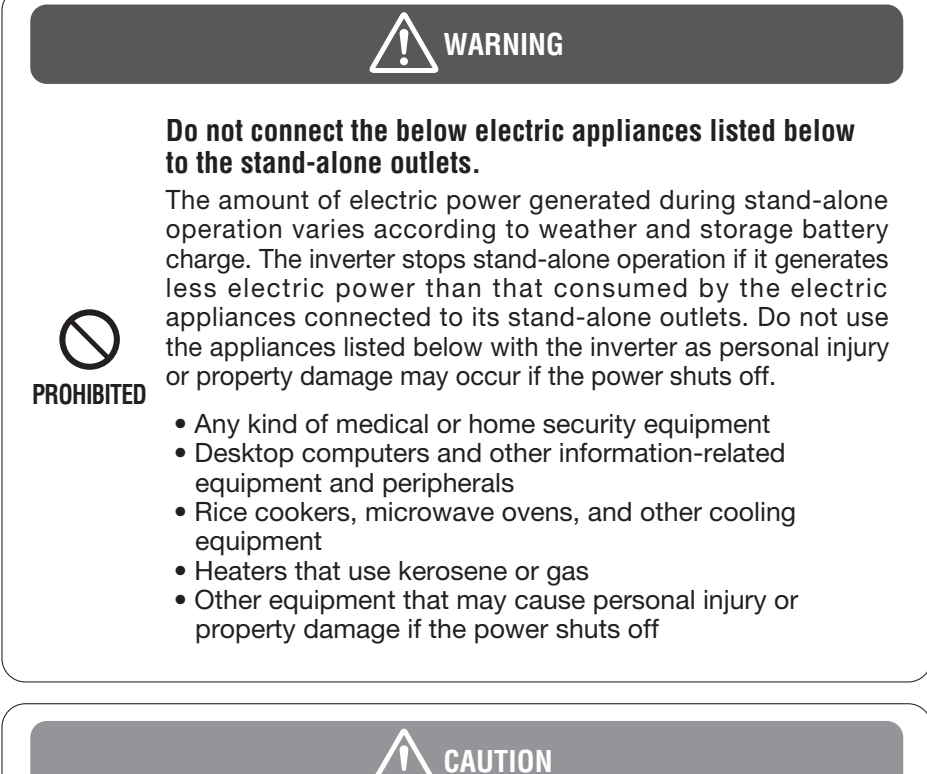

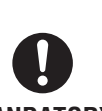

Confirm the backup panel, related wiring, and electrical fixtures are in good safe condition before commencing stand-alone operation.

MANDATORY If strange odors or noises are detected after starting stand-alone operation, promptly stop stand-alone operation.

### Near the Equipment

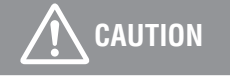

### Keep gasoline, benzene, or other flammable agents away from the inverter.

Do not place or use gasoline, benzene, or other flammable agents near the inverter. This may result in fire or equipment failure.

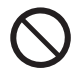

### PROHIBITED Do not use insecticides or other combustible products near the inverter.

# Do not expose the inverter to water or oil vapors.

This may result in electric shock, current leaks or equipment failure.

### Do not use heaters or equipment that releases steam near the inverter.

Do not use heaters, rice cookers, humidifiers, or other equipment that releases steam near the inverter. This may result in fire or equipment failure.

# System Diagram

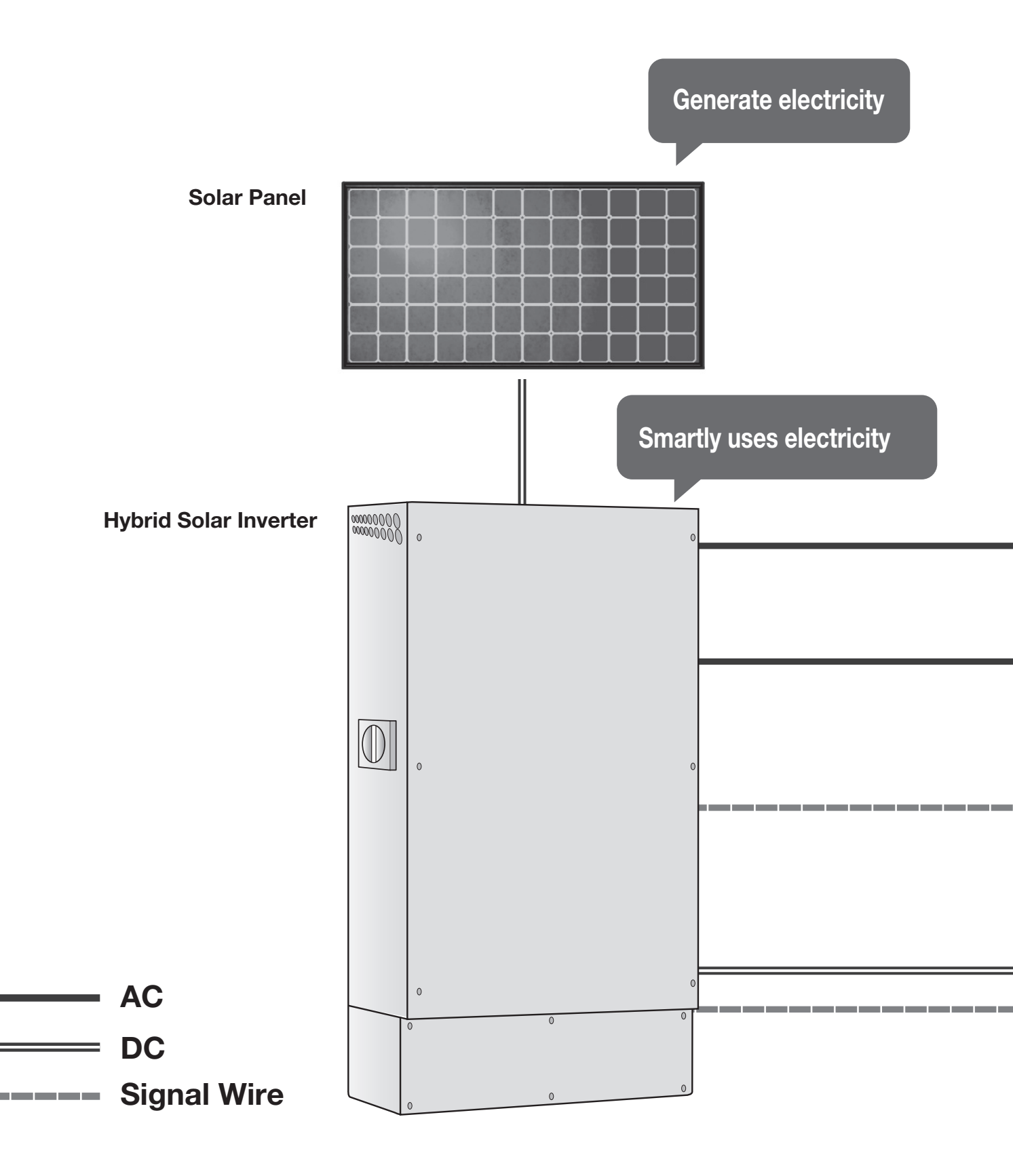

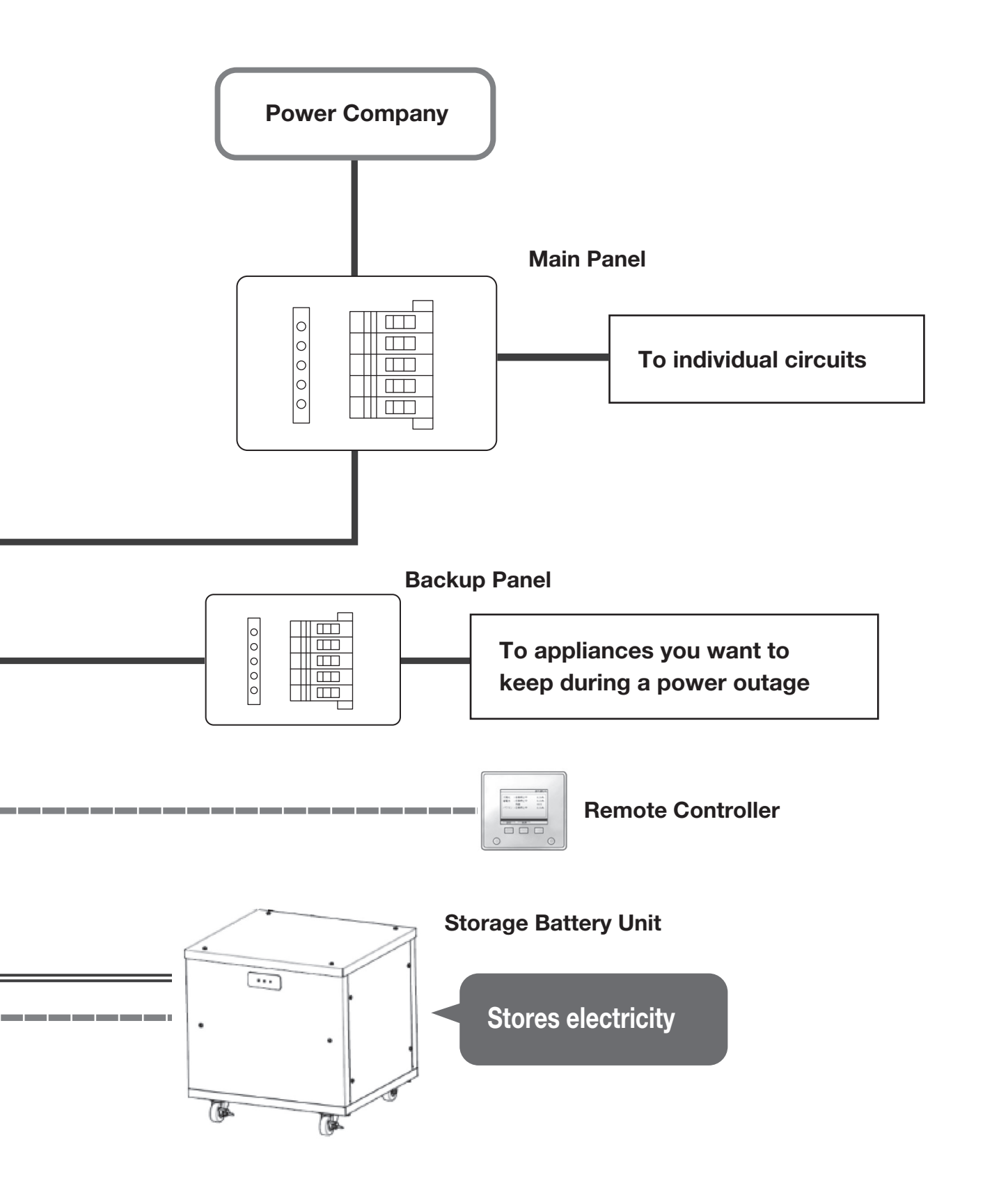

# **Modes and Mechanisms**

The following three modes are available during grid-tied operation. To switch modes, see the "Remote Controller" section (Page 10) of the User's Manual.

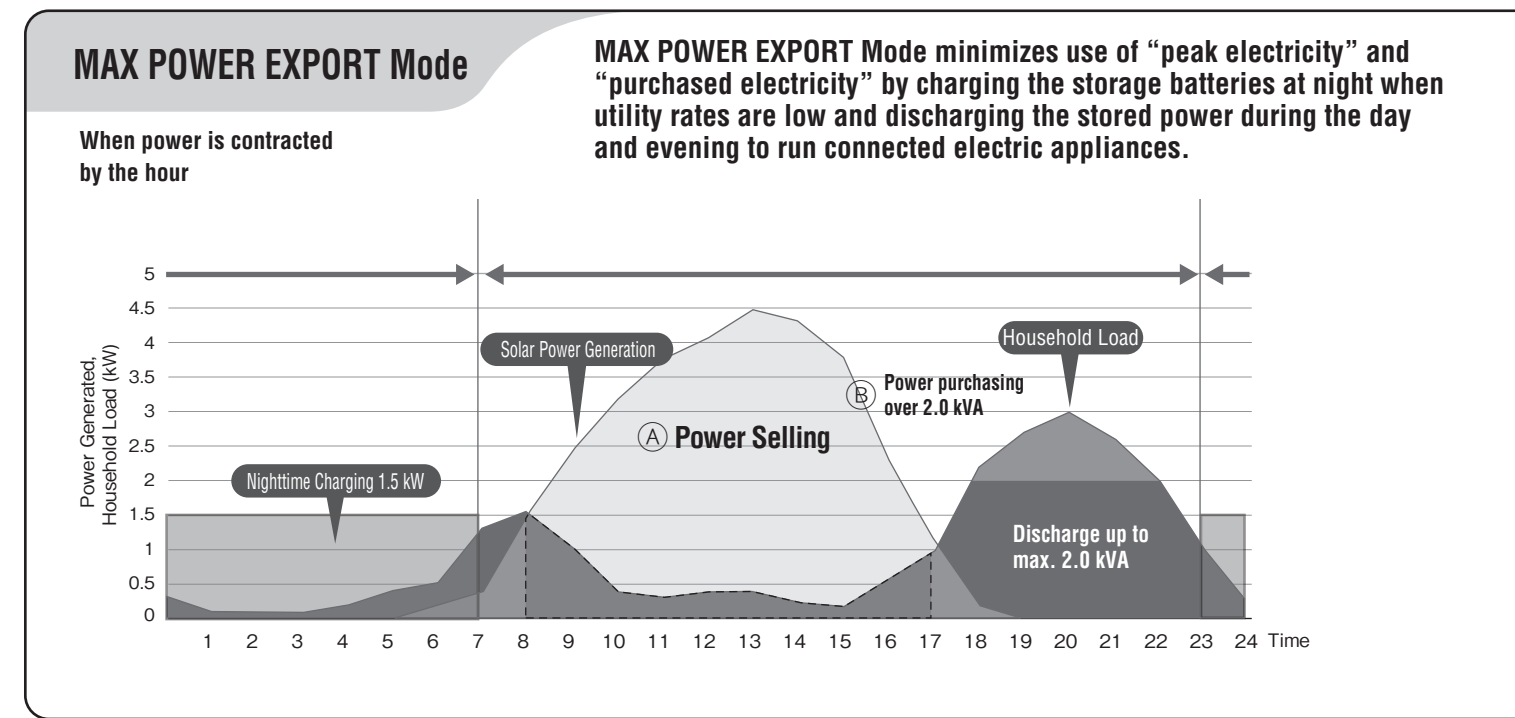

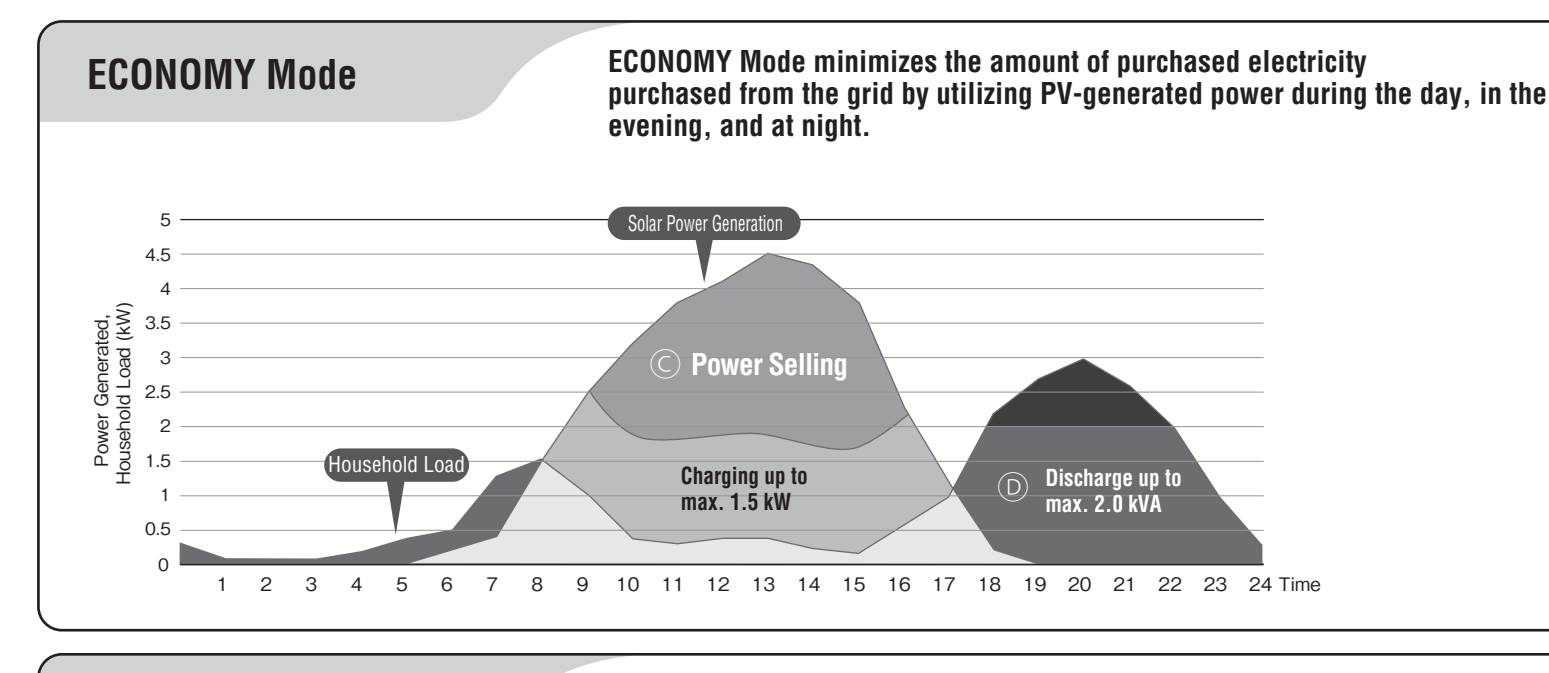

HOME BACKUP Mode

(Initial mode)

HOME BACKUP Mode keeps the storage batteries fully charged at all times. Once charged, the system goes on standby as a safeguard against power outages on the commercial power grid.

The display may not show that the storage batteries are fully charged due to a margin of error.

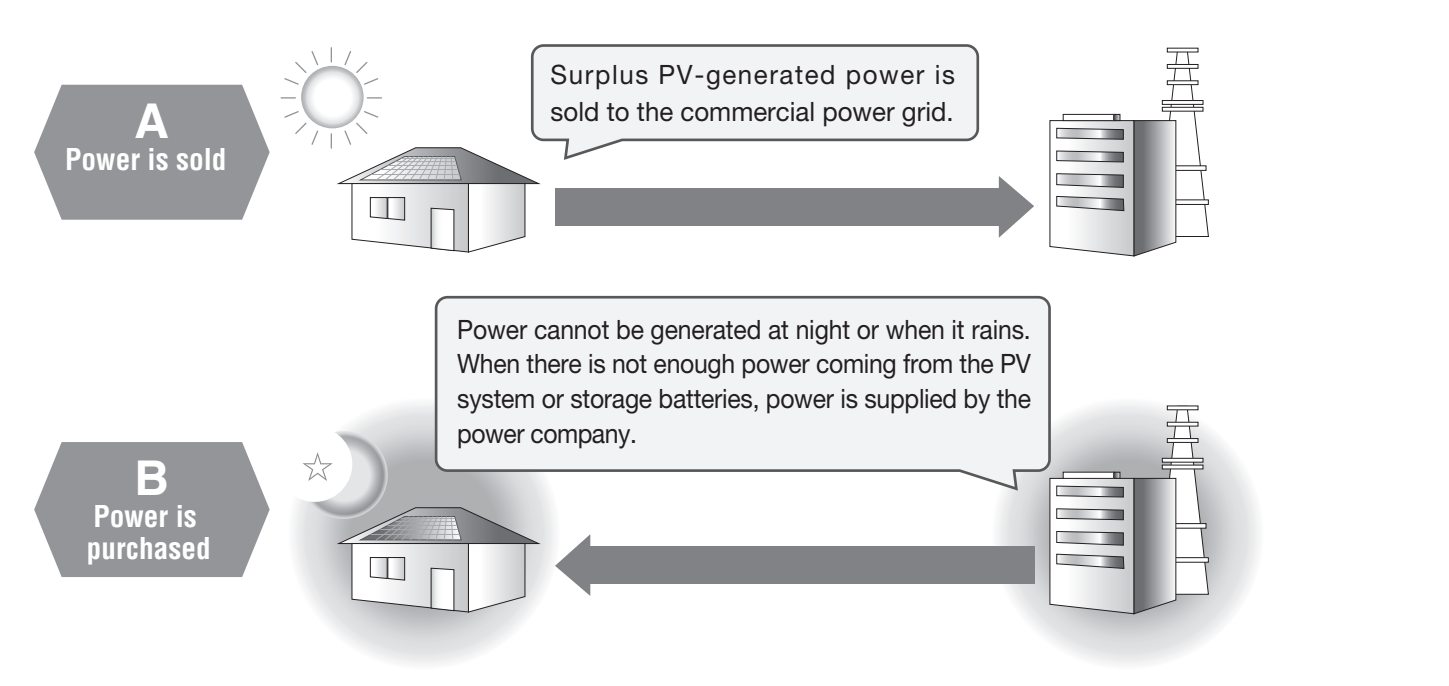

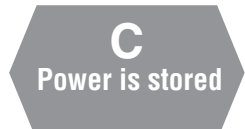

Surplus PV-generated power is used to charge the storage batteries. Any power that cannot be stored in the storage batteries is sold.

D Stored power is discharged Power is discharged from the storage batteries. If there is not enough power coming from the PV system and storage batteries, power is purchased from the power company.

Use the inverter as an emergency power supply for instances such as rolling blackouts, etc. Use of the Storage Mode is recommended since it keeps the storage batteries fully charged at all times. If an outage is anticipated while using the inverter in another mode, you can switch to the Storage Mode ahead of time and minimize the impact of the outage by having the storage batteries fully charged.

# Names of Parts

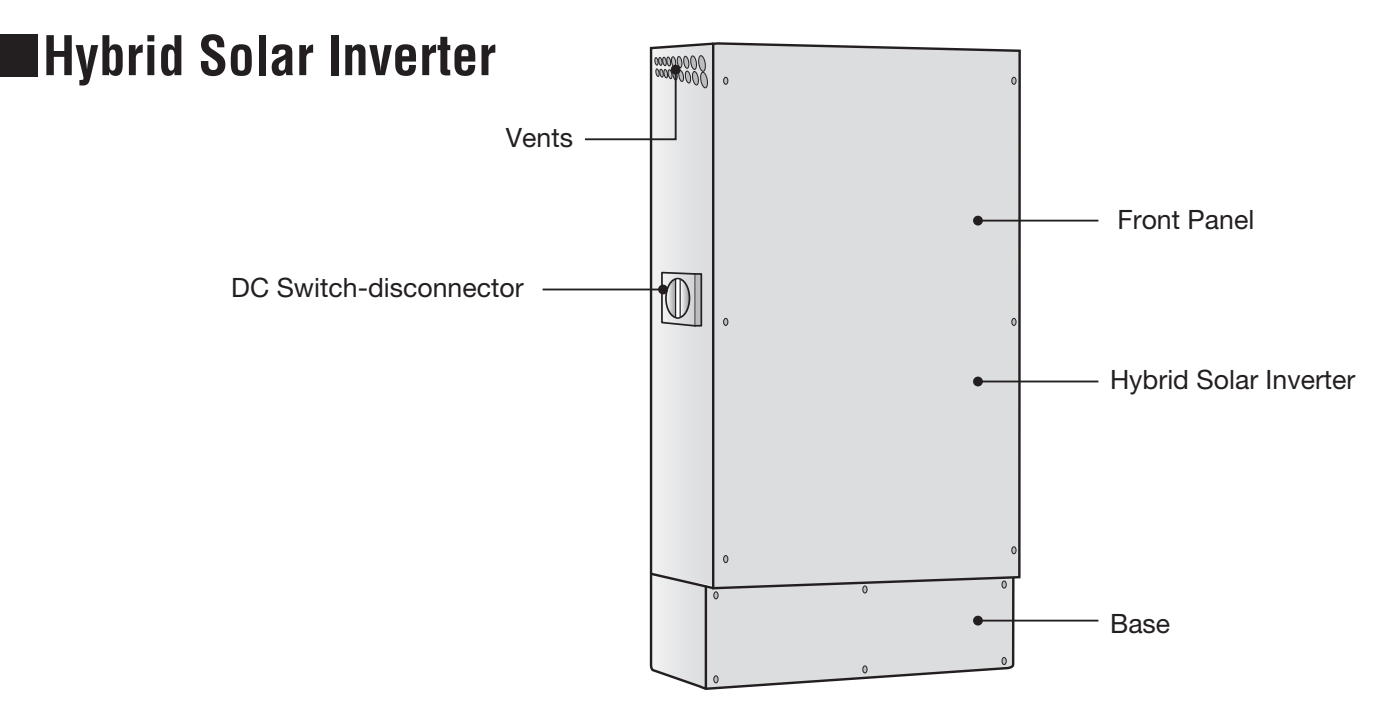

### Remote Controller

**Display** Displays functions that are executed from the below operating buttons shown on the panel. (Indications change according to the screen.) Press the operating buttons below to execute the desired functions. (The display is not a touch screen panel.)

To select [ENTER], press the operating button directly below it.

**Operating Buttons** Execute the functions that appear on the display. (If the display goes out, pressing any of the operating buttons to light up the display. The home screen will appear.)

#### How to read LED Indicators

Green : Running grid-tied operation Red : Running stand-alone operation Flashing red : Automatically stopped Lights OFF : Grid-tied operation manually stopped Stand-alone operation manually stopped Grid-tied operation is on standby Stand-alone operation is on standby

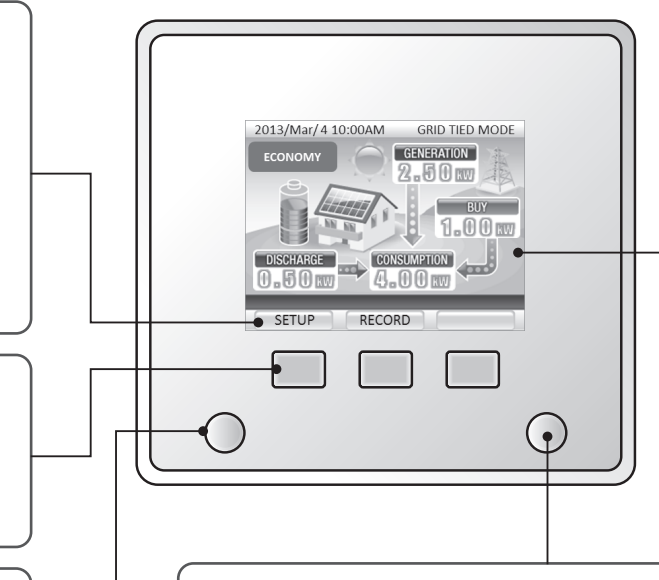

#### **RUN/STOP Button**

This button is inoperable during an outage, if solar power is not being generated, or if the storage batteries have no charge (drained, disconnected, or stopped due to an error).

#### How to read RUN/STOP Button GRID-TIED MODE : Green(SELL) : Orange(BUY) STAND-ALONE MODE:Green Others : Lights OFF

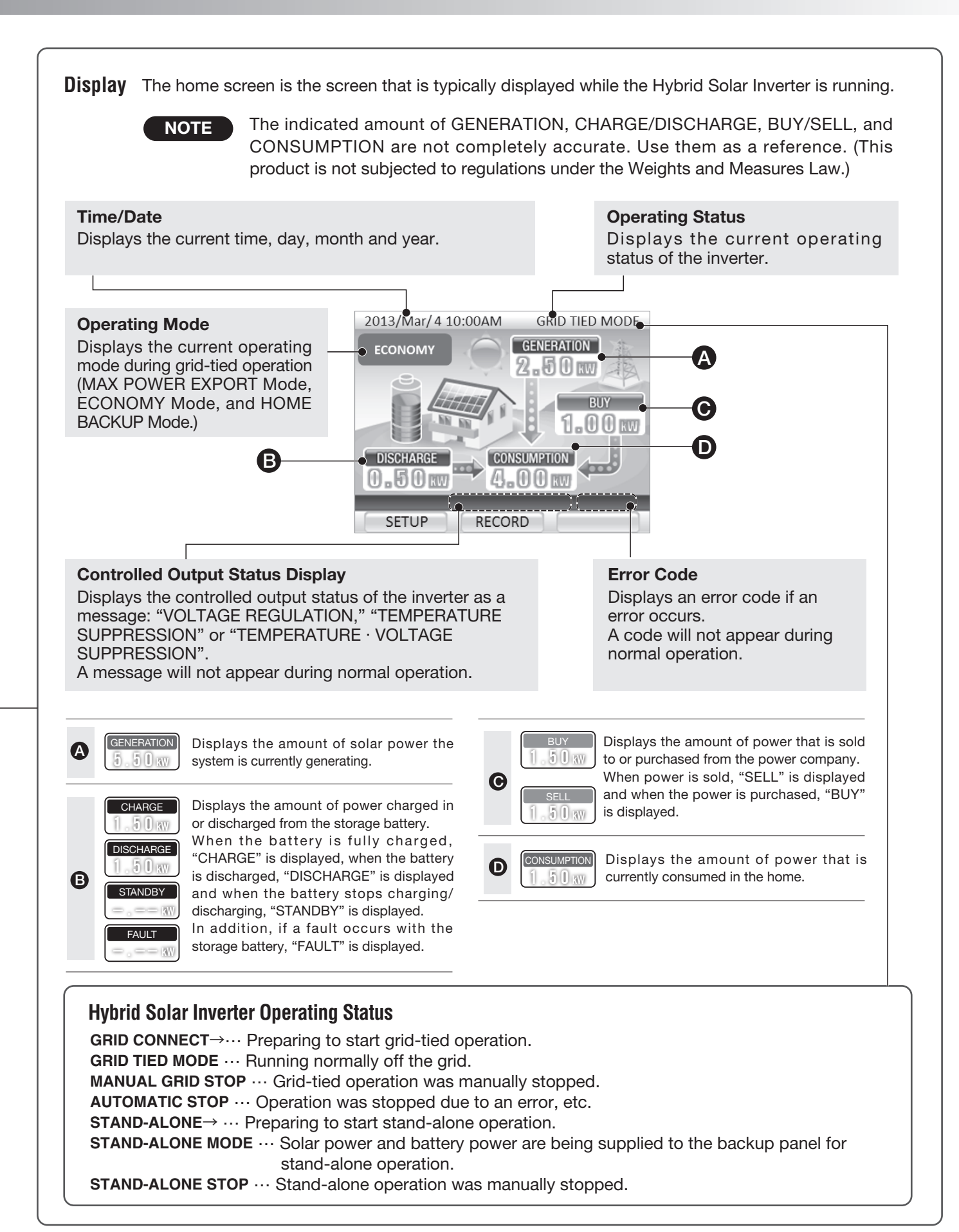

# Notes on Usage

| The Hybrid Solar Inverter is for outdoor use.                                                                                         | Ensure a minimum of 80<br>minimum of 500 mm (1<br>200 mm (7.8 in) above a | 0 mm (31.5 in) in front, a<br>9.7 in) on the left, and<br>nd on the right of the |
|----------------------------------------------------------------------------------------------------|---------------------------------------------------------------------------|----------------------------------------------------------------------------------|
| Secure a location for the inverter that meets the following requirements.                                                             | inverter for equipment c                                                  | hecks and maintenance.                                                           |
| <ul> <li>Where there is a minimal amount of oily smoke and dust.</li> <li>Where not exposed to corrosive gases or liquids.</li> </ul> | 120                                                                       | 0 mm (7.8 in) or more                                                            |
| Do not use electric products that are vulnerable to electrical noise near the inverter.                                               | • 0000000                                                                 | •                                                                                |
| <ul> <li>Do not use radios, cellphones or receivers of any kind near the inverter so as to avoid signal reception</li> </ul>          | 500 mm (19.7 in) 0 .                                                      | 200 mm (7.8 in)<br>or more                                                       |
| interference.                                                                                                    |                                                                           |                                                                                  |
|                                                                                                    | , <u>,</u>                                                                | 800 mm (31.5 in)                                                                 |

#### **IMPORTANT INFORMATION to KNOW**

#### Generated power

The rated output of solar panels is based on certain conditions. The actual amount of output will vary according to the intensity of sunlight, surrounding temperature and the direction and angle at which the panels are installed. Therefore, even on clear days, the rated output may not always be generated. On clear days, the generated power should be about 70 to 80% of the rated output.

or more

#### Daily operation is not necessary.

- •The very first time the inverter is used, it can be started by pressing the [RUN/STOP] button.
- •Once the inverter starts up, it runs automatically in the set operating mode according to the amount of sunlight, time of day, battery charge, etc.
- •At night, when it is raining, or when inverter output is insufficient to run connected appliances because the battery charge is low, power is automatically supplied from the commercial power grid.

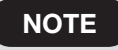

The inverter stops during the daytime if an outage occurs on the commercial power grid.
The inverter occasionally makes noise during operation. This is normal.

#### When a power outage occurs, the inverter automatically engages stand-alone operation.

Although the inverter is automatically supplied by stored battery power when a power outage occurs, the power supply is briefly interrupted when the inverter switches over to stand-alone operation. Once the commercial power grid operation is restored after an outage, the inverter automatically resumes grid-tied operation.

# Before Using the Inverter for the First Time

# Before using the inverter for the first time, have the installer perform the operations described below in the "Preparations" and "System Startup" sections.

#### Preparations

Set the grid-tied breaker in the Main Panel to the ON position.

#### System Startup

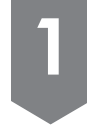

#### Check the operating status of the inverter.

When the grid-tied breaker is set in the ON position, the display indicates that grid-tied operation has been manually stopped as shown in the image on the right.

When "STAND-ALONE STOP" is displayed on the screen, press and hold the [RUN/STOP] button for 5 seconds or more, and confirm that the operating status changes to "MANUAL GRID STOP."

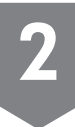

#### Start inverter operation.

Press the [RUN/STOP] button. "GRID CONNECT $\rightarrow$ " appears on the display for a few minutes before grid-tied operation starts.

"GRID CONNECT  $\rightarrow$ " appears on the display for a few minutes before grid-tied operation starts.

NOTE

When grid-tied operation resumes after the commercial power grid restores from an outage, "GRID CONNECT $\rightarrow$ " appears on the display for a few minutes.

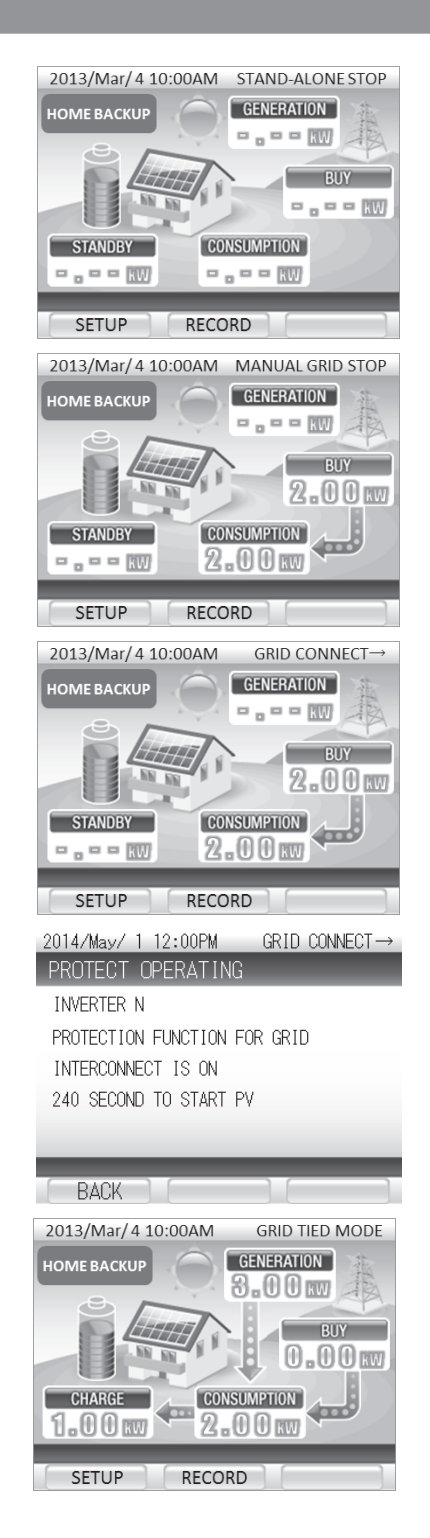

# **Grid-tied Operation**

# **Daily Operation**

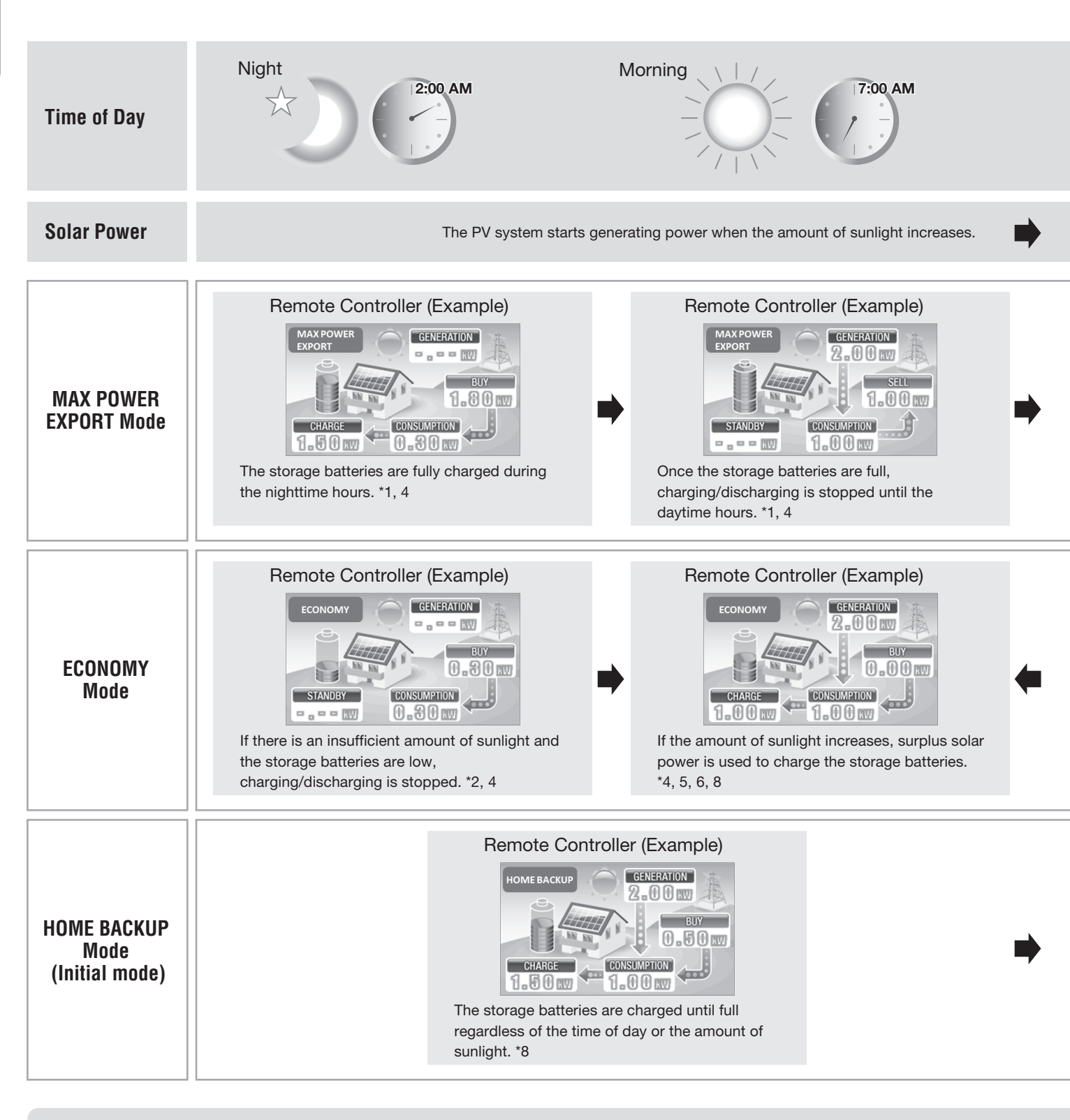

- \*1. Daytime and nighttime hours must be set when installing the inverter.
- \*2. The emergency backup charge is not discharged.
- \*3. Battery discharging stops when the amount of sunlight increases and power is sold to the power company.
- \*4. The storage batteries are charged whenever the emergency backup charge is low.

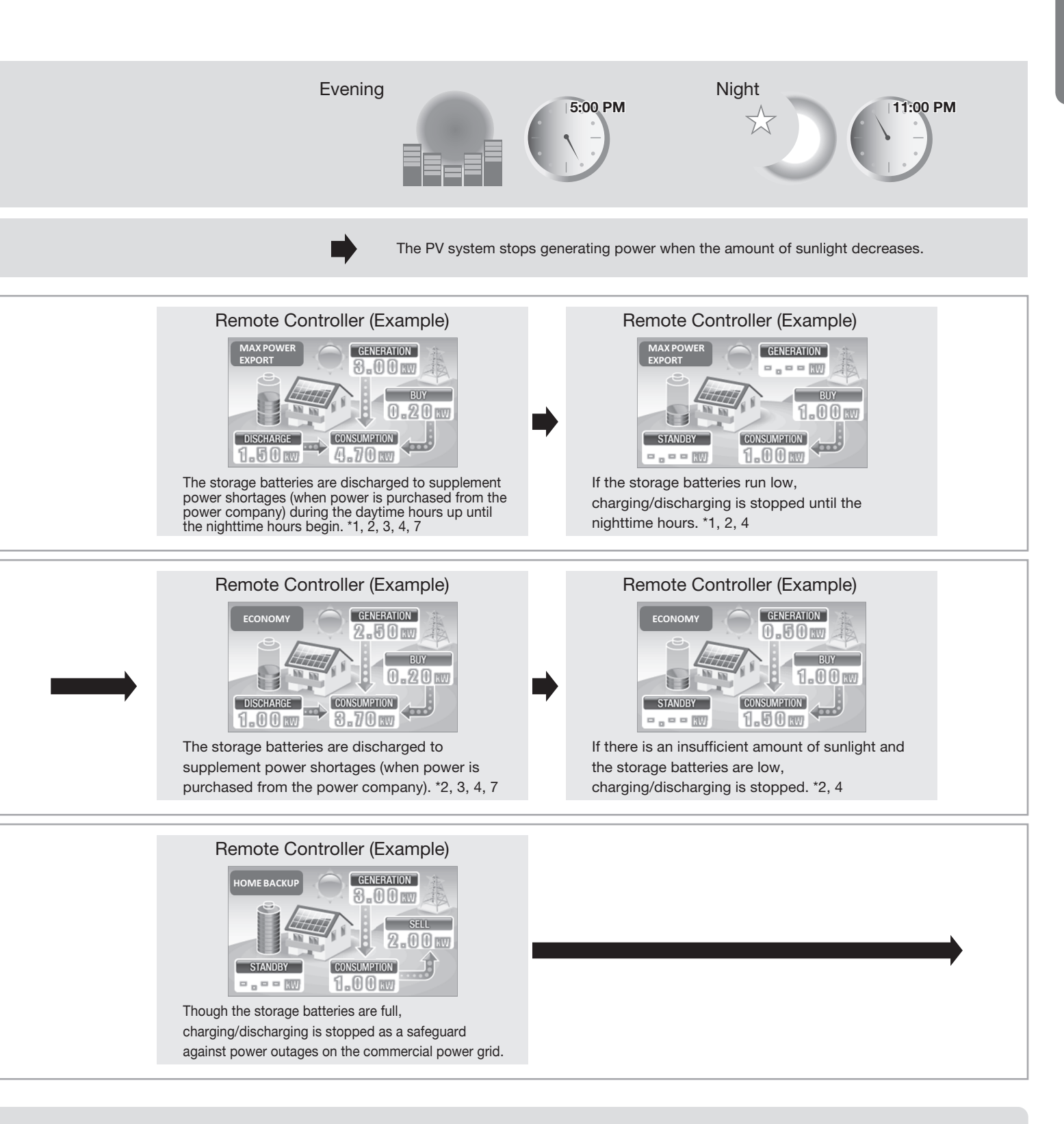

- \*5. The storage batteries do not charge further once full.
- \*6. Surplus solar power that cannot be stored in the power batteries is sold.
- \*7. Even while the storage batteries are discharging power, 0.2 kW or more power is purchased from the power company.
- \*8. Even while solar power is used to charge the storage batteries, power is sold and purchased according to power consumption in the home.

English

# **Grid-tied Operation**

### Controlled Output

#### If "VOLTAGE REGULATION" appears on the Display

Excessively high voltage from the commercial power grid can harm electric appliances. If "VOLTAGE REGULATION" appears on the Remote Controller, the inverter is temporarily regulating output to prevent voltage from rising.

This message disappears once the voltage returns to normal.

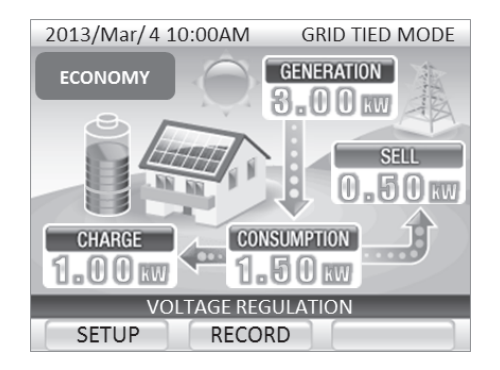

#### If "TEMPERATURE SUPPRESSION" appears on the Display

Excessively high temperatures inside the inverter can harm the equipment. If "TEMPERATURE SUPPRESSION" appears on the Remote Controller, the inverter is temporarily regulating output regardless of the surrounding temperature, to prevent temperature from rising.

This message disappears once the temperature returns to normal.

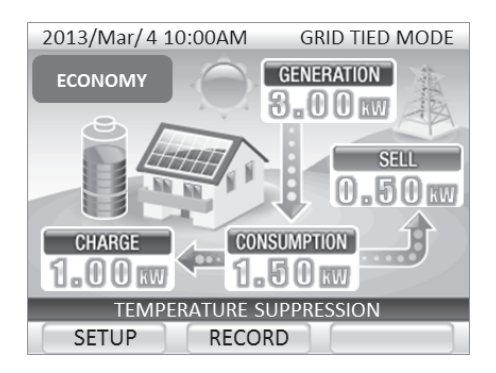

#### If "TEMPERATURE · VOLTAGE SUPPRESSION" appears on the Display

- Both "TEMPERATURE SUPPRESSION" and "VOLTAGE REGULATION" may be displayed at the same time. In that case, the display reads "TEMPERATURE-VOLTAGE SUPPRESSION".
- If "TEMPERATURE SUPPRESSION," "VOLTAGE REGULATION" OR "TEMPERATURE.VOLTAGE SUPPRESSION" often appear on the display or remain on the display for long periods of time, contact the service center.

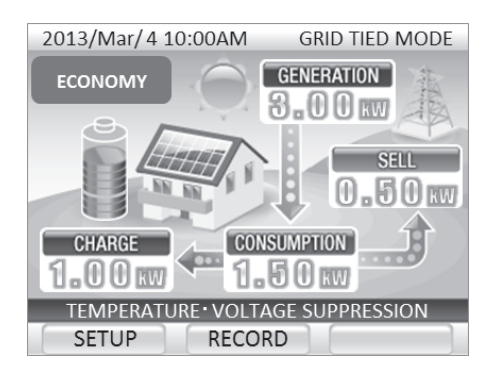

#### **About Voltage Regulation**

If a large number of households use their electricity at the same time, the power supply voltage may drop to a level set by the power company. Inversely, voltage can rise when electricity consumption decreases.

If the voltage on the commercial power grid exceeds the level set by the power company, the inverter regulates the amount of generated power in order counter the voltage rise on the grid, and displays "VOLTAGE REGULATION."

Once voltage on the commercial power grid returns to normal, the "VOLTAGE REGULATION" message disappears and the inverter resumes normal operation.

If "VOLTAGE REGULATION" often appears on the display, contact the service center.

### If an Outage Occurs on the Commercial Power Grid

If an outage occurs on the commercial power grid, an error message and error code are displayed on the Remote Controller.

In an outage on the commercial power grid, the inverter temporarily stops operating. However, after about 10 seconds, it engages stand-alone operation and starts supplying power again. A few minutes after power from the commercial power grid is restored, the inverter automatically restarts grid-tied operation. (You do not need to press the [RUN/STOP] button.)

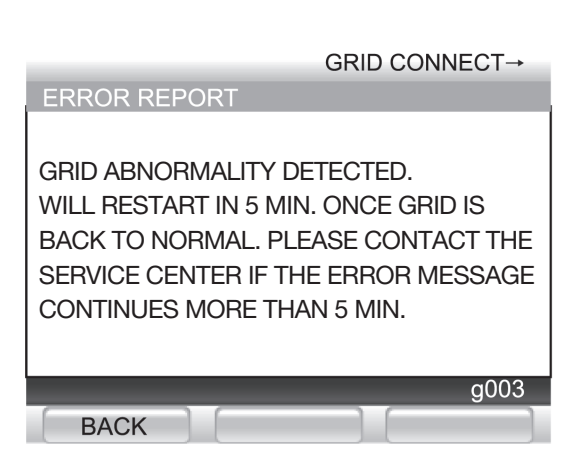

### Equipment Troubleshooting

If there is an equipment failure and an error message and error code displayed are on the Remote Controller, resolve the issue as explained in "Troubleshooting" (Page 48).

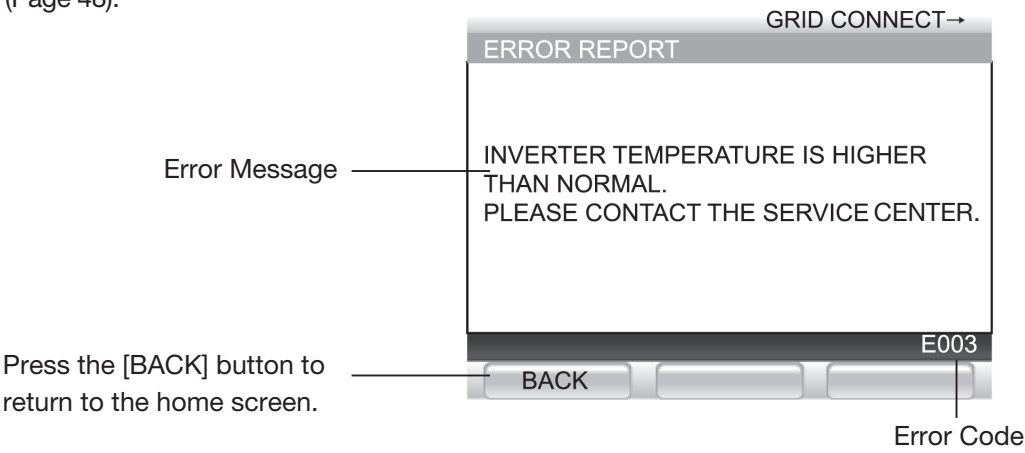

#### If the Inverter Is Shutdown for Long Periods of Time

If the inverter does not run for a long period of time whether because grid-tied operation or stand-alone operation was manually stopped, an outage has occurred on the commercial power grid, or due to an issue with the equipment, the equipment, the storage batteries are not charged. If left in this condition, the switch inside the storage battery unit automatically shuts off to prevent over-discharging. Once this switch shuts off, servicing is required before the inverter can be used again.

If operation cannot be restored after trouble occurs, contact the service center.

# Stand-alone Operation (In a Power Outage)

### **Stand-alone Operation Precautions**

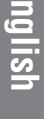

#### **MARNING**

#### Do not connect the electric appliances listed below to the stand-alone outlets.

The amount of electric power generated during stand-alone operation varies according to weather and storage battery charge. The inverter stops stand-alone operation if it generates less electric power than that consumed by the electric appliances connected to its stand-alone outlets. Do not use the appliances listed below with the inverter, as personal injury or property damage may occur if the power shuts off.

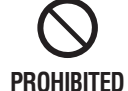

- Any kind of medical or home security equipment.
- Desktop computers and other information-related equipment and peripherals.
  - Rice cookers, microwave ovens, and other cooking equipment.
  - Heaters that use kerosene or gas.
  - Other equipment that may cause personal injury or property damage if the power shuts off.

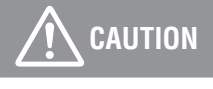

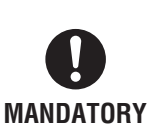

•Confirm the backup panel, related wiring, and electrical fixtures are in good safe condition before commencing stand-alone operation.

 If strange odors or noises are detected after starting stand-alone operation, promptly stop stand-alone operation.

#### • Use the stand-alone outlets.

During stand-alone operation, power is supplied only to the stand-alone outlets. During a power outage, other outlets cannot be used.

- Stand-alone operation is automatically engaged if a power outage occurs.
- When power is supplied to electric appliances connected to the stand-alone outlets, inrush current may trip protective devices and prevent the appliances from running.

The backup power provided by the inverter is envisioned to supply electricity to run refrigerators, TVs, lighting fixtures, laptop computers and cellphones. Many lighting fixtures and refrigerators have protective circuits that trip and prevent the product from running in case there is a surge in current when the power is turned on. Do not connect air conditioners, washing machines, and other appliances to stand-alone outlets that may draw a large current when turned on.

#### • There is a limit to the amount of power that can be drawn at one time.

The maximum amount of current that can be drawn during stand-alone operation is 16.6 A. Only connect electric appliances that consume less than 16.6 A. Though this will vary by appliance, a maximum of 16.6 A at 120V AC equates to somewhere between 1.5 - 2.0 kVA. Moreover, 0.1 - 0.3 kW are needed to keep the inverter running.

If the electric appliances connected to the stand-alone outlets consume more power than is generated by the PV system and supplied by the storage batteries, stand-alone operation shuts down.

Many lighting fixtures and motor-driven appliances (e.g., vacuum cleaners. refrigerators, dryers, etc.) draw a large current when turned on, and consequently will not run. Using these appliances may also trip protective circuits and keep them from running.

• Electric appliances running off stand-alone operation may shut off.

Power output from the PV system and storage batteries can be unstable due to weather conditions and charge. If output drops, stand-alone operation stops automatically.

- If stand-alone operation automatically stops due to high power consumption, the electric appliances that were
  running stop temporarily. Although stand-alone operation resumes automatically when power consumption decreases,
  approacted appliances that have protective sizewite are provented from resuming operation.
- connected appliances that have protective circuits are prevented from resuming operation.

During the morning and daytime hours, the solar panels and storage batteries cooperatively supply the electric power necessary for household consumption. Surplus power is used to charge the storage batteries. During the evening and nighttime hours, power is supplied by the storage batteries.

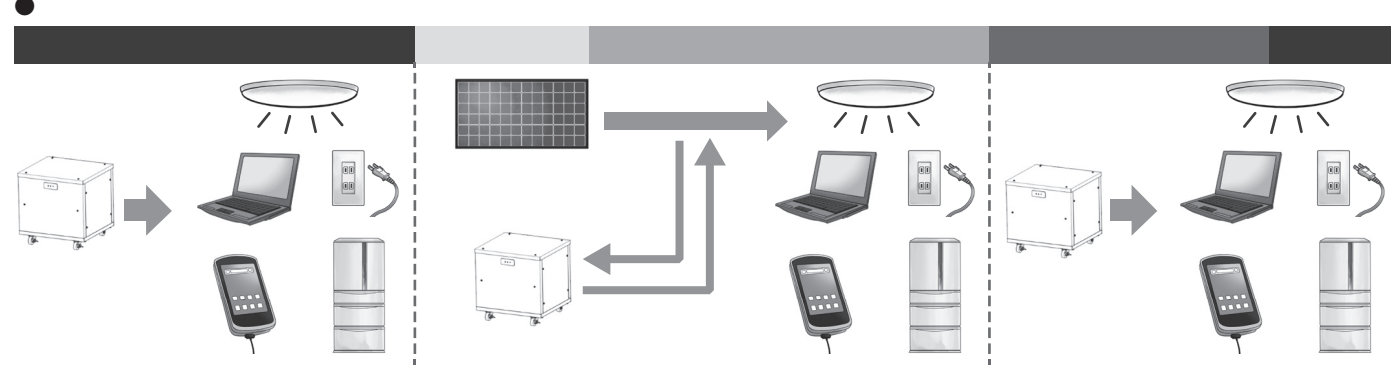

### Recharging the Storage Batteries using the Solar Panels

Electric power generated by the solar panels can be efficiently stored in the storage batteries. This is useful during extended power outages that last several days.

Recharging Pattern (Example)

| Length of Outage | 1st Day | 2nd Day | 3rd Day | 4th Day | 5th Day |
|------------------|---------|---------|---------|---------|---------|
| Weather          | Clear   | Cloudy  | Clear   | Rain    | Clear   |
| Battery Charge   | 100%    | 45%     | 100%    | 10%     | 100%    |

\* Battery charge will vary according to the amount of power generated by the PV system and the amount of household consumption.

#### Electric Appliances Connected to Stand-alone Outlets during an Outage Can Be Used without Plugging Them Back in.

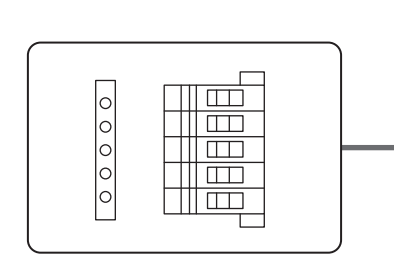

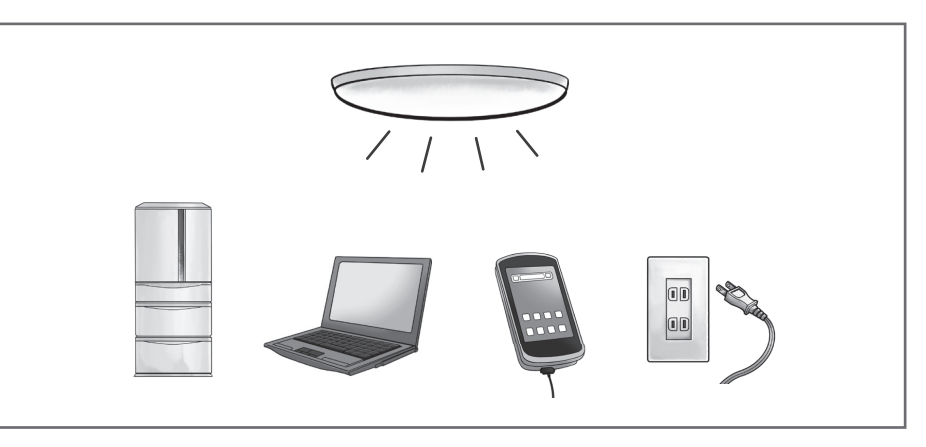

Circuitry has been designed to enable lighting fixtures, communication equipment and other electric appliances to be used in the event of a power outage without having to unplug and plug them back in again.

NOTE

The desktop PC must be connected to the UPS as power will be temporarily disrupted when switching to stand-alone operation.

# Stand-alone Operation (In a Power Outage)

### Stand-alone Operation Startup (Power Outage)

After a power outage occurs, an error message appears on the screen and the inverter automatically switches from grid-tied operation to stand-alone operation.

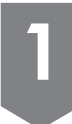

After a power outage has been detected, error code "gxxx" appears on the Remote Controller.

| GRID CONNECT→                       |  |  |
|-------------------------------------|--|--|
| ERROR REPORT                        |  |  |
|                                     |  |  |
| GRID ABNORMALITY DETECTED.          |  |  |
| WILL RESTART IN 5 MIN. ONCE GRID IS |  |  |
| BACK TO NORMAL. PLEASE CONTACT THE  |  |  |
| SERVICE CENTER IF THE ERROR MESSAGE |  |  |
| CONTINUES MORE THAN 5 MIN.          |  |  |
|                                     |  |  |
| 000                                 |  |  |
| g003                                |  |  |
| BACK                                |  |  |

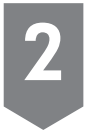

After a power outage has been detected, the Remote Controller automatically changes the operating status message to "STAND-ALONE $\rightarrow$ ".

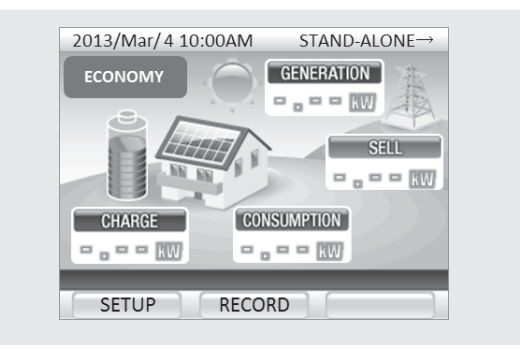

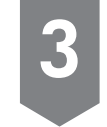

After about 10 seconds, the Remote Controller automatically changes the operating status message to "STAND-ALONE MODE".

| 2013/Mar/4 1 | 0:00AM STAND-ALONE MODE |
|--------------|-------------------------|
| ECONOMY      | GENERATION              |
| 3            | 2.50                    |
|              | SEL                     |
|              |                         |
| CHARGE       | CONSUMPTION             |
| 1.00 w       | 1.50 w                  |
| SETLIP       | RECORD                  |
| JETUP        | RECORD                  |

The status lamp will light up red. Then the electrical appliance which are connected to the back-up breaker box can be powered.

### **Restoration of Grid-tied Operation**

If power is restored on the commercial power grid during stand-alone operation, the inverter automatically reengages grid-tied operation.

1

Once input from the commercial power grid is detected, "GRID CONNECT $\rightarrow$ " appears on the Remote Controller for a few minutes.

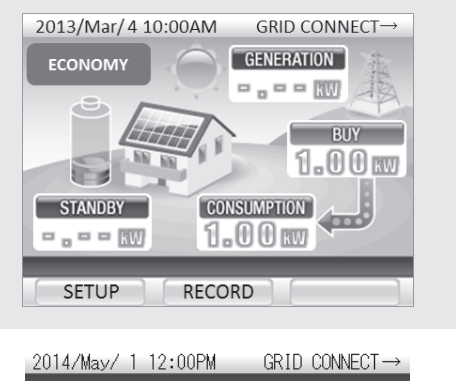

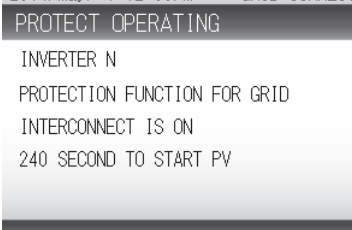

BACK

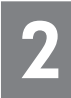

# Grid-tied operation resumes a few minutes afterwards.

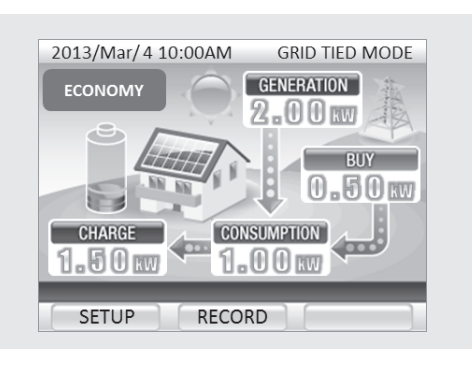

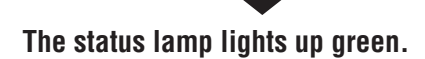

# Stand-alone Operation (In a Power Outage)

### **IOperation during a Power Outage**

#### **Power Outage Occurs** Remote Controller (Example) Remote Controller (Example) GRID CONNECT→ 2013/Mar/4 10:00PM STAND-ALONE MODE GENERATION ECONOMY . - - KW GRID ABNORMALITY DETECTED WILL RESTART IN 5 MIN. ONCE GRID IS BUY BACK TO NORMAL. PLEASE CONTACT THE ----SERVICE CENTER IF THE ERROR MESSAGE DISCHARGE CONSUMPTION CONTINUES MORE THAN 5 MIN 1.00m $1.00 \, \mathrm{m}$ SETUP RECORD BACK If a power outage occurs, the inverter automatically When stand-alone operation starts, power is supplied to the stand-alone outlets starts. stops operating then starts stand-alone operation. **Daytime** Remote Controller (Example) Remote Controller (Example) 2013/Mar/4 10:00AM STAND-ALONE→ 2013/Mar/4 10:00AM STAND-ALONE MODE GENERATION GENERATION ECONOMY FCONON ---- - - RW BUY BUY - . - - <del>KW</del> - - - - RW DISCHARGE CONSUMPTION CHARGE CONSUMPTION 1.50m 1.50 m Ξ. - - RW RECORD SETUR RECORD SETUP If power consumption exceeds power output, If there is an insufficient amount of sunlight, power stand-alone operation temporarily stops. \*2 is supplied entirely from the storage batteries. \*3 Mornina **Morning - Afternoon** Remote Controller (Example) Remote Controller (Example) 2013/Mar/4 10:00AM STAND-ALONE MODE 2013/Mar/4 10:00AM STAND-ALONE MODE GENERATION GENERATION ECONOMY 0.80 m - - - RW BUY BUY - - - RW ----STANDBY CONSUMPTION CONSUMPTION STANDBY 0.80m ----SETUP RECORD RECORD SETUP Once there is a sufficient amount of sunlight, the When the storage battery charge is low, power is supplied entirely from the solar panels. power supply can be restored.

- \*1. The storage batteries do not charge further once full.
- \*2. About 1 min after power consumption decreases, stand-alone operation resumes.
- \*3. Output is more unstable than usual when the storage batteries have no charge.

#### Remote Controller (Example) Remote Controller (Example) 2013/Mar/4 10:00AM STAND-ALONE MODE 2013/Mar/4 10:00AM STAND-ALONE MODE GENERATION GENERATION ECONOMY 0.80 kW 2.50 mBUY BUY - - - RW - - - - RW CONSUMPTION CHARGE CONSUMPTION 2.00m 1.50m $1.00 \, \text{w}$ RECORD SETUP RECORD If the amount of sunlight increases, surplus solar The storage batteries are discharged to supplement power shortages when there is an insufficient power is used to charge the storage batteries. \*1 **Evening - Nighttime**

**Morning - Afternoon** 

Remote Controller (Example) If power is restored on the commercial power grid ... If power is restored on 2013/Mar/4 10:00AM GRID TIED MODE the commercial power GENERATION ECONOMY - - - III grid while the Remote Controller is out, the BUY Remote Controller - - - - KW indicates "GRID TIED CONSUMPTION STANDBY - - - RW MODE" as the operating status. RECORD SETUP If the storage batteries have no charge and the inverter is unable to supply power, the Remote Controller shuts off.

#### **Commercial Power Grid Restoration**

#### 2013/Mar/4 10:00AM GRID TIED MODE GENERATION ECONOMY $1.00 \, \mathrm{m}$ BUY 1.50 w CONSUMPTION CHARGE 4 400 1.50m 1.00w RECORD SETUP

Remote Controller (Example)

FCO ΟΜΥ

DISCHARGE

1.20 m

SETUP

amount of sunlight.

Once power is restored on the commercial power grid and the inverter engages grid-tied operation, the amount of power used during the power outage is recharged to the storage battery unit.

#### Remote Controller (Example)

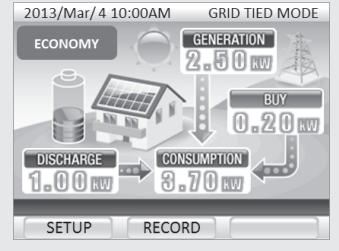

Once the storage batteries are fully charged, grid-tied operation starts from the set operating mode.

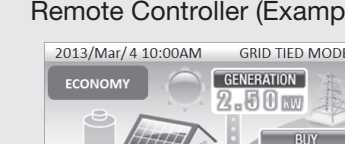

# **How to Stop Inverter Operation**

### To Stop the Hybrid Solar Inverter

Press and hold the [RUN/STOP] button on the Remote Controller for 5 seconds or more.

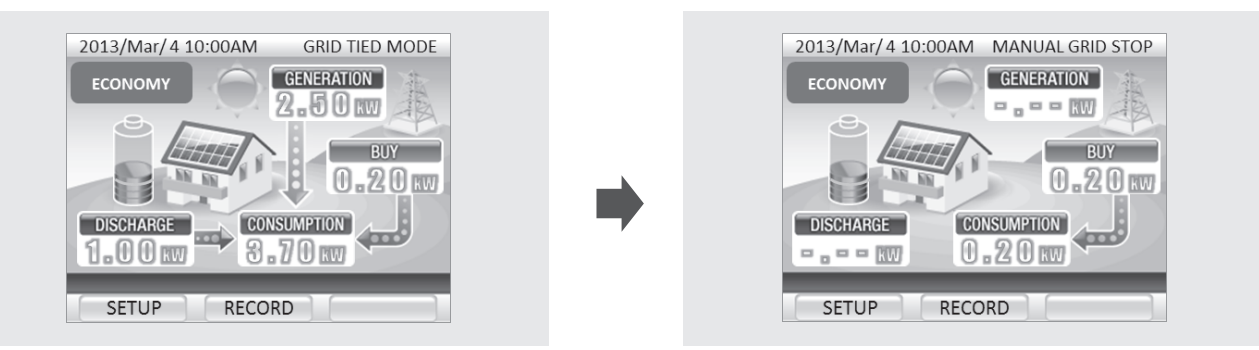

#### NOTE

### Standby power is consumed even while the inverter is stopped. Do not leave the grid-tied breaker in the Main Panel in the OFF position for long periods of time.

If the storage batteries have no charge and are not able to be recharged for two or more consecutive days, the switch inside the storage battery unit automatically shuts off to prevent over-discharging. Once the switch shuts off, servicing is required before the storage battery unit can be used again. If the inverter needs to be shutdown for a long period of time or if the grid-tied breaker in the Main Panel is in the OFF position for a long period of time, contact the vendor, an electrician, or the customer service center.

### To Shutdown the System

To shut down the system before long absences or moves, servicing is required to turn OFF the switches inside the inverter that control the PV system and storage battery unit. Contact the vendor, an electrician, or the customer service center.

# Settings

# [1]Setting the Date and Time

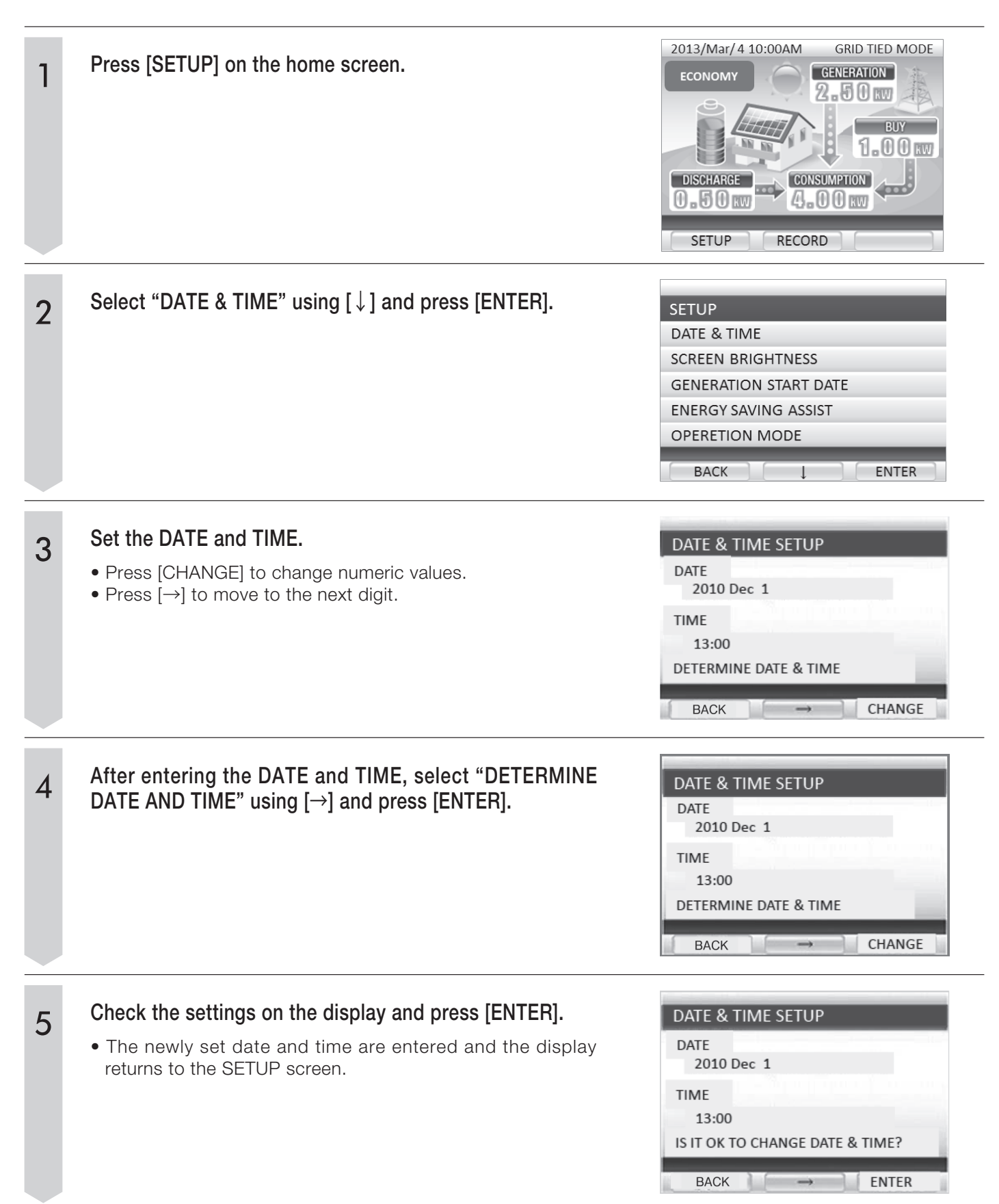

# Settings

# [2]Setting the Screen Brightness and Lighting Time

| 1 | Press [SETUP] on the home screen.                                                                                                    | 2013/Mar/4 10:00AM GRID TIED MODE<br>ECONOMY<br>GENERATION<br>2.50 W<br>BUY<br>1.00 W<br>DISCHARGE<br>CONSUMPTION<br>4.00 W<br>SETUP<br>RECORD |
|---|----------------------------------------------------------------------------------------------------|----------------------------------------------------------------------------------------------------|
| 2 | Select "SCREEN BRIGHTNESS" using [↓] and press<br>[ENTER].                                                                                                    | SETUP<br>DATE & TIME<br>SCREEN BRIGHTNESS<br>GENERATION START DATE<br>ENERGY SAVING ASSIST<br>OPERETION MODE<br>BACK L ENTER                   |
| 3 | Select the screen brightness using [CHANGE] and press<br>[ENTER].                                                                                                    | SCREEN BRIGHTNESS                                                                                                    |
| 4 | Select the lighting time using [CHANGE] and press<br>[ENTER].                                                                                                    | SETTING TIME TO LIGHT UP SCREEN<br>1 MIN.<br>3 MIN.<br>5 MIN.<br>10MIN.<br>15MIN.<br>30MIN.<br>60MIN.<br>BACK CHANGE ENTER                     |
| 5 | <ul> <li>Check the settings on the display and press [ENTER].</li> <li>The newly set screen brightness and lighting time are entered and the display returns to the SETUP screen.</li> </ul> | SETTING SCREEN BRIGHTNESS<br>BRIGHTNESS LEVEL 1<br>LIGHTING TIME 1 MIN.<br>IS IT OK WITH THIS CONTENT?<br>BACK ENTER                           |

### [3]Setting the Generation Start Date

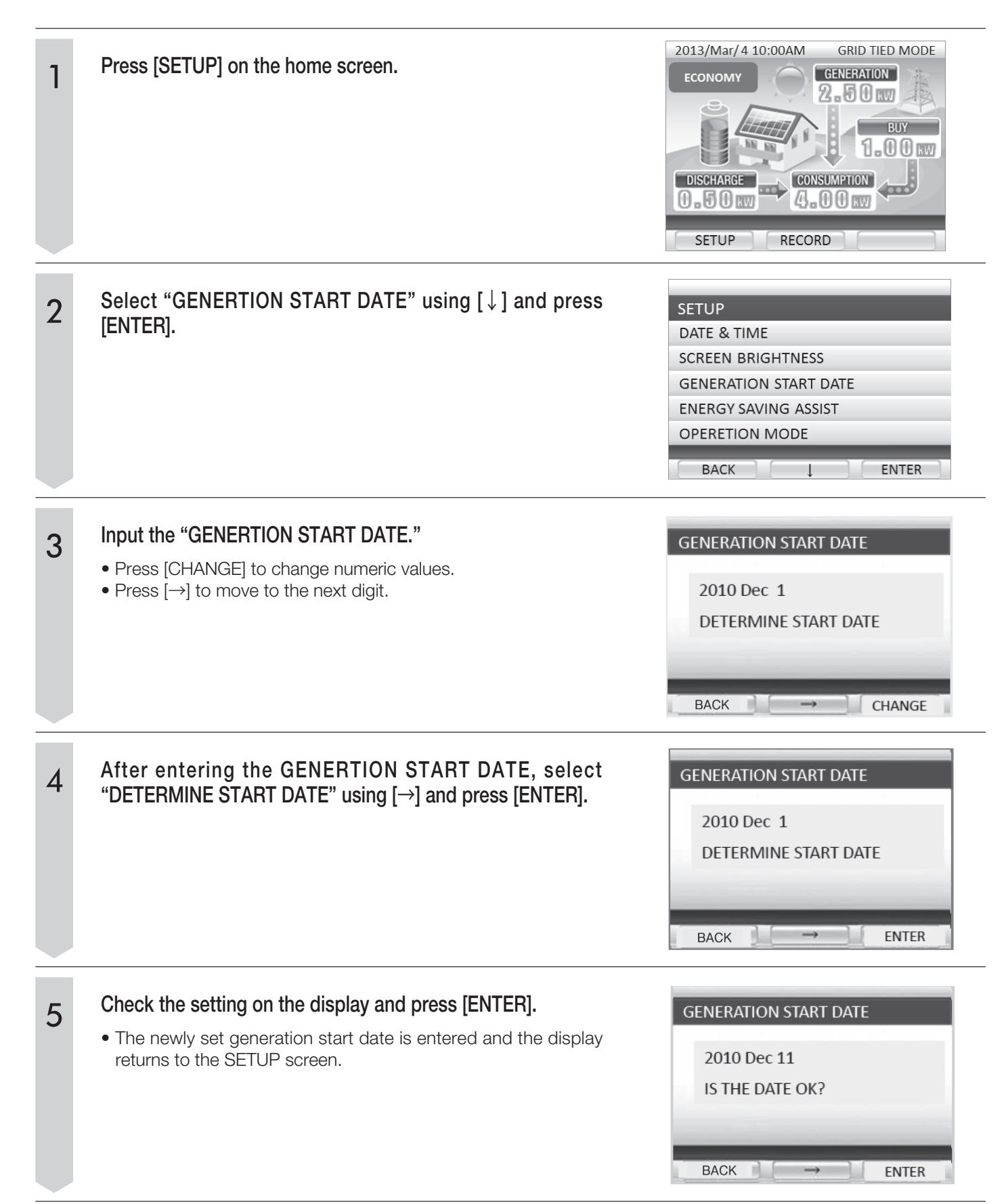

# Settings

# [4]Setting the Energy Saving Assist Target

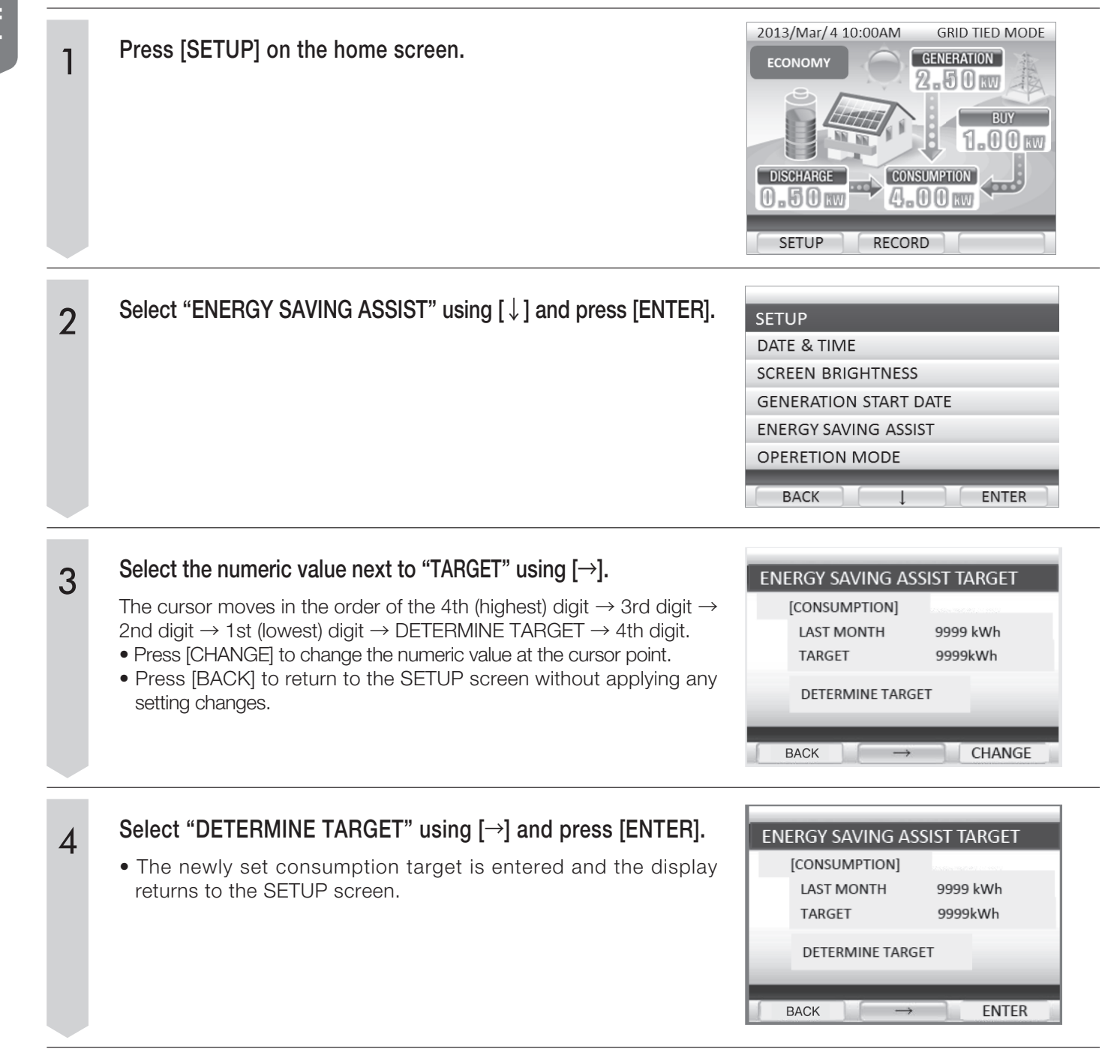

# [5]Changing Operation Mode

| 1 | Press [SETUP] or                                                                                                    | n the home screen.                                                                                            |                  | 2013/Mar/4 10:00AM GRID TIED MODE<br>ECONOMY GENERATION CONSUMPTION GENERATION GENERATION |
|---|----------------------------------------------------------------------------------------------------|----------------------------------------------------------------------------------------------------|------------------|----------------------------------------------------------------------------------------------------|
| 2 | Select "OPERATI                                                                                                    | ION MODE" using [↓]                                                                                           | ] and press [ENT | SETUP         DATE & TIME         SCREEN BRIGHTNESS         GENERATION START DATE         ENERGY SAVING ASSIST         OPERETION MODE         BACK       ENTER                                                                                                    |
| 3 | The operating mode changes in the following order of MAX<br>POWER EXPORT Mode, ECONOMY Mode, and HOME BACKUP<br>Mode by pressing [CHANGE] from the OPERATION MODE menu.<br>The parameter changes between 0:00 and 23:00 by pressing<br>[CHANGE] while BATTERY CHARGE START/FINISH or BATTERY<br>DISCHARGE START/FINISH is selected.<br>The value changes between 0 and 5 by pressing [CHANGE] from<br>the DEPTH OF DISCHARGE DoD section. |                                                                                                    |                  |                                                                                                    |
| 4 | The set value is<br>DETERMINE VAL<br>Propriety of setting<br>MODE<br>MAX POWER EXPORT<br>ECONOMY<br>HOME BACKUP                                                                                                    | determined by press<br>UE is selected.<br>g in each mode are as for<br>CHARGE / DISCHARGE TIME<br>O<br>×<br>× | DIIOWS.          | hile OPERATION MODE MODE : MAX POWER EXPORT BATTERY CHARGE START 22:00 BATTERY CHARGE FINISH 06:00 BATTERY DISCHARGE START 08:00 BATTERY DISCHARGE FINISH 17:00 DEPTH OF DISCHARGE DoD 3 DETERMIN VALUE BACK                                                                                                    |

# **Configuring the Connection to the Internet**

Enabling the connection to the Internet allows remote controller software to be constantly updated to the most current state.

- Connect the remote controller to the Internet to perform the required update.
- You can check for the availability of updates by using [INFO] on the remote controller.

### Confirming software updates

#### Press [INFO] at the home screen.

• This displays the update confirmation screen and information about the update.

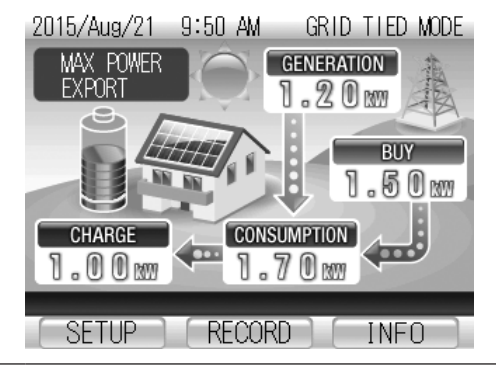

#### Updates available

| 2015/Aug/ 6 9:14 AM GRID TIED MODE |
|------------------------------------|
| INFORMATION 1/10                   |
| •2015/Jul/25 0:00                  |
| SOFTWARE UPDATED.                  |
| •2015/Jul/22 5:00                  |
| SOFTWARE UPDATED.                  |
| •2015/Jul/21 0:00                  |
| SOFTWARE UPDATED.                  |
|                                    |
| BACK < >                           |

#### No updates available

| 2015/Aug/ | 6   | 9:1 | 4 AM  | GRID | TIED M |
|-----------|-----|-----|-------|------|--------|
| INFORM4   | LΤ/ | ON  |       |      |        |
| SOFTWARE  | IS  | NOT | UPDAT | ED.  |        |

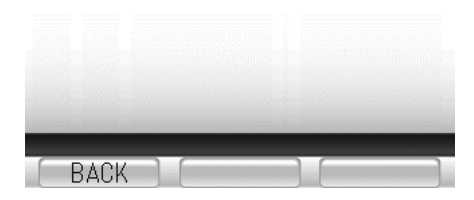

- •Customers must procure and configure their Internet service. If you need assistance or have questions, consult with your dealer.
- The customer is responsible for all costs associated with procuring an Internet service connection such as the necessary devices, installation fees, service fees, and so on.
- The [STATUS] and [RUN/STOP] buttons may glow during the software update process. This is normal and does indicate any kind of malfunction.
- Remote controller operation is disabled during the update process.
- Perform updates during periods when power is not generated such as at night.

1

### **Internet Connection Procedure**

#### Procedural sequence to enable the Internet connection

| Preparation                              | Make sure you have the necessary equipment and proper environment. (Page 31)     |
|------------------------------------------|----------------------------------------------------------------------------------|
|                                          |                                                                                  |
| Connection with the Internet service     | Use LAN cables to connect to your Internet service equipment. (Page 32)          |
|                                          |                                                                                  |
| Network settings configuration           | Configure the necessary settings to establish the Internet connection. (Page 33) |
|                                          |                                                                                  |
| Communication test                       | Test the connection to confirm proper communication. (Page 38)                   |
|                                          |                                                                                  |
| Internet connection is available for use |                                                                                  |

### 1. Customer preparation

#### Broadband Internet connection

An always-on broadband connection such as a fiber optic connection, ADSL, or cable modem connection is required.

#### Broadband router

A broadband router is required.

#### LAN cable

Purchase generic LAN cables that satisfy the following requirements: Straight cables, no longer than 15 m (49.2 ft), category 5, 5e, or 6e.

\* Use LAN cables without boots.

Cables with boots cannot be used because the boot makes contact with the mounting bracket.

Х

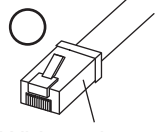

Boot

Without boot

# **Configuring the Connection to the Internet**

# 2. Connecting devices

# Network configuration schematic diagram

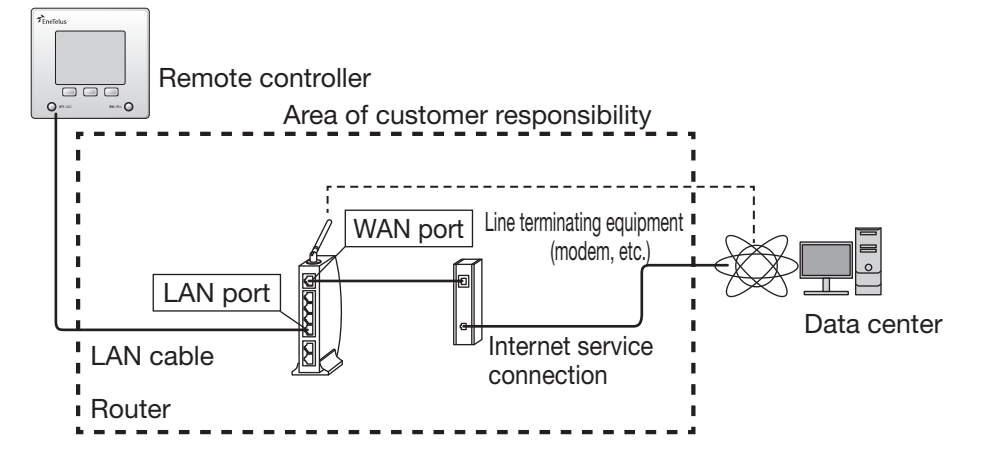

#### Connecting LAN cables (Connecting LAN cables between the remote controller and router)

#### Remove the remote controller.

1

2

- 1. Pull the clips at the bottom of the remote controller toward you to separate the remote controller from the mounting bracket.
- 2. Once the clips have become detached, slide the remote controller upward.
- 3. Pull the remote controller toward you.

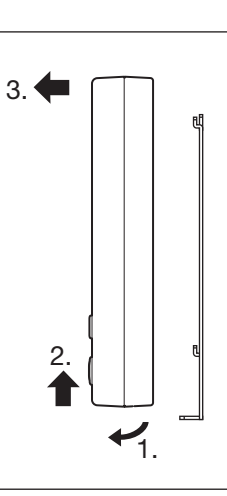

# Install the LAN cable. 1. Connect the LAN cable with the LAN cable connector. 2. Close the clamp around the cable. 3. If running the cable along a wall, remove the wire duct cover. Kemote connector LAN cable connector Wire duct cover

# 3. Network settings

Use the remote controller to configure the settings necessary to connect to the Internet. You have two options available to configure the settings.

1. Automatic configuration of network settings (enabling DHCP)

2. Manual configuration of network settings (disabling DHCP)

#### [1] Automatic configuration of network settings (enabling DHCP)

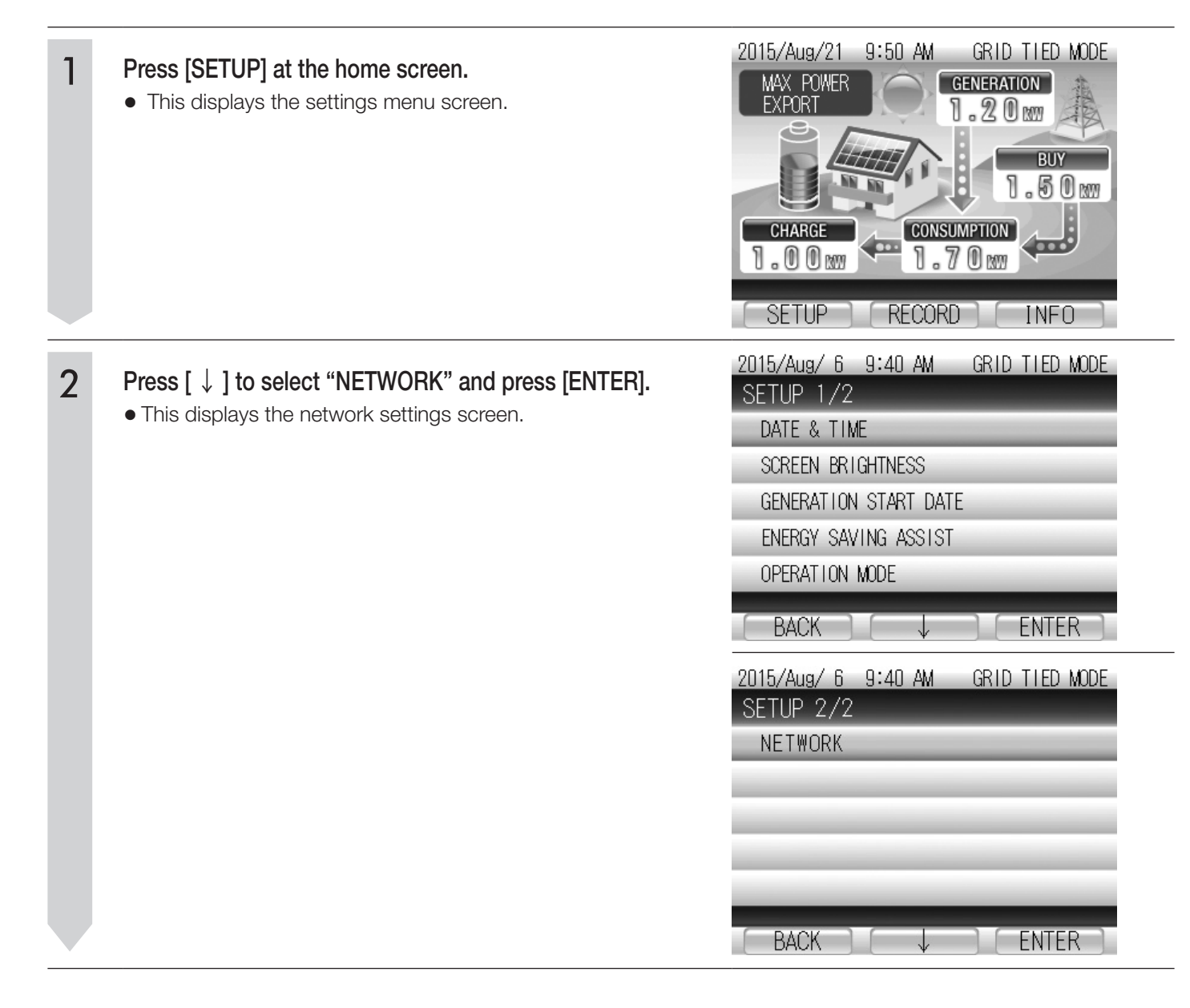

# **Configuring the Connection to the Internet**

| 3 | <ul> <li>Press [ ↓ ] to select "NETWORK SETTING" and press [ENTER].</li> <li>This displays a screen of the current settings.</li> </ul>                                                                                                    | 2015/Aug/ 6 9:40 AM GRID TIED MODE<br>NETWORK<br>NETWORK SETTING<br>COMMUNICATION TEST<br>BACK                                                                                                    |
|---|----------------------------------------------------------------------------------------------------|----------------------------------------------------------------------------------------------------|
| 4 | <ul> <li>Press [ENTER] on the screen displaying the current settings.</li> <li>If your are configuring network settings for the first time, press [ENTER] to acquire network settings (address information). If all address information already appears on the screen, press [BACK] to return to the network settings screen.</li> </ul>                                                                                                    | 2015/Aug/ 6 11:18 AM       GRID TIED MODE         NETWORK SETTING         CURRENT SETTING (AUTOMATIC)         IP ADDRESS       0.         NET MASK       0.         GATEWAY       0.         DNS       0.         MAC ADDRESS       XX-XX-XX-XX-XX                                                                              |
| 5 | <ul> <li>Press [ ↓ ] to select "AUTOMATIC (DHCP)" and press [ENTER].</li> <li>IP address and other information necessary for network communication is configured automatically.</li> <li>The acquired IP address and other settings information appears on the screen.</li> </ul>                                                                                                    | 2015/Aug/ 6 11:18 AM GRID TIED MODE<br>NETWORK SETTING<br>AUTOMATIC(DHCP)<br>MANUAL(FIXED)<br>IP ADDRESS 192.168. 0.100<br>NET MASK 255.255.255. 0<br>GATEWAY 0. 0. 0. 0<br>DNS 0. 0. 0. 0                                                                                                    |
| 6 | <ul> <li>Check the acquired settings.</li> <li>Check the IP address and other information acquired automatically from the DHCP.</li> <li>The gateway and DNS information does not appear (was not acquired) if there is a wiring issue between the remote controller and the router or due to a communication failure. Refer to the next page for more information.</li> <li>Press [BACK] to return to the "NETWORK SETTING" screen.</li> </ul> | 2015/Aug/ 6 11:18 AM       GRID TIED MODE         NETWORK SETTING         CURRENT SETTING (AUTOMATIC)         IP ADDRESS       XXX.XXX.XXX.XXX         NET MASK       XXX.XXX.XXX.XXX         GATEWAY       XXX.XXX.XXX.XXX         DNS       XXX.XXX.XXX.XXX         MAC ADDRESS       XX-XX-XX-XX-XX         BACK       ENTER |

This completes the procedure to perform automatic configuration of network settings. Follow the procedure described in "4. Performing the communication test" (Page 38) to test the connection.

# English

# Displayed IP address, net mask, gateway, and DNS information is not correct

• All values on the screen are zeros

This is likely due to a wiring issue between the remote controller and the router. Recheck the following items. **Check Items** 

- Make sure the LAN cable is securely connected to the connector in the remote controller.
- Make sure the LAN cables are connected to the proper ports.

| 2015/Aug/ 6 11:18 AM                                    | M GRID TIED MODE                                                          |  |  |
|---------------------------------------------------------|---------------------------------------------------------------------------|--|--|
| NETWORK SETTIN                                          | IG                                                                        |  |  |
| CURRENT SETTING(AUT                                     | OMATIC)                                                                   |  |  |
| IP ADDRESS<br>NET MASK<br>GATEWAY<br>DNS<br>MAC ADDRESS | 0. 0. 0. 0<br>0. 0. 0. 0<br>0. 0. 0. 0<br>0. 0. 0. 0<br>XX-XX-XX-XX-XX-XX |  |  |
| BACK ]                                                  | ENTER                                                                     |  |  |
| 2015/Aug/ 6 11:18 AM GRID TIED MODE<br>NETWORK SETTING  |                                                                           |  |  |
| CURRENT SETTING (AUT                                    | OMATIC)                                                                   |  |  |

- The IP address and net mask appear but the gateway and DNS information does not appear This is likely due to a wiring issue between the remote controller and the router. Recheck the following items.
- 1. Check the configuration of your network settings.
- 2. Manually enter the gateway and DNS information used in your network environment.
  - •You can choose to keep the address and other information automatically populated or you can manually enter the IP address, net mask, and other necessary network information applicable to your network environment configuration.
  - To manually configure these settings, refer to "Manual configuration of network settings" (Page 36).

### Troubleshooting r-10 errors

LAN cable is connected

This is likely due to a wiring issue between the remote controller and the router. Recheck the following items. **Check Items** 

- Make sure the LAN cable is securely connected to the connector in the remote controller.
- Make sure the LAN cables are connected to the proper ports.

Press [RETRY] to reattempt automatic configuration of network settings.

• LAN cable is not connected

Press [BACK] to cancel the reattempt of automatic network settings configuration.

| CONTENT OF LING (AO                      | TOWATIC/                                          |
|------------------------------------------|---------------------------------------------------|
| IP ADDRESS<br>NET MASK<br>GATEWAY<br>DNS | 192.168.11.2<br>255.255.255.0<br>0.0.0.0<br>0.0.0 |
|                                          |                                                   |
| MAC ADDRESS                              | XX-XX-XX-XX-XX-XX                                 |
|                                          |                                                   |
|                                          |                                                   |
| BACK                                     | ENTER                                             |

| 2015/Aug/_                   | 6 6:59                       | PM                    | GRID                  | CONNECT→       |
|------------------------------|------------------------------|-----------------------|-----------------------|----------------|
| ERROR RE                     | EPORT                        |                       |                       |                |
| REMOTE (                     | CONTROL                      | LER                   |                       |                |
| RETRIEN<br>PLEASE<br>AND PRE | /ING IP<br>CONFIR<br>ESS ″RE | ADDR<br>M CON<br>TRY″ | RESS<br>INECT<br>KEY. | FAILED.<br>ION |
|                              |                              |                       |                       | r-10_          |
| BACK                         |                              |                       |                       | RETRY          |

# **Configuring the Connection to the Internet**

### [2] Manual configuration of network settings (disabling DHCP)

Manually configure the network settings when you have configured your network yourself or when the router address is manually configured. Enter an IP address and other network information applicable to your network environment configuration.

| 1 | <ul> <li>Press [SETUP] at the home screen.</li> <li>This displays the settings menu screen.</li> </ul>                                  | 2015/Aug/21 9:50 AM GRID TIED MODE<br>MAX POWER<br>EXPORT<br>1.20 MM<br>BUY<br>1.50 MM<br>CHARGE<br>CONSUMPTION<br>1.70 MM<br>SETUP<br>RECORD INFO                                                                                   |
|---|----------------------------------------------------------------------------------------------------|----------------------------------------------------------------------------------------------------|
| 2 | Press [ ↓ ] to select "NETWORK" and press [ENTER]. • This displays the network settings screen.                                         | 2015/Aug/ 6 9:40 AM GRID TIED MODE<br>SETUP 1/2<br>DATE & TIME<br>SCREEN BRIGHTNESS<br>GENERATION START DATE<br>ENERGY SAVING ASSIST<br>OPERATION MODE<br>BACK ↓ ENTER<br>2015/Aug/ 6 9:40 AM GRID TIED MODE<br>SETUP 2/2<br>NETWORK |
|   |                                                                                                    | BACK ENTER                                                                                                    |
| 3 | <ul> <li>Press [ ↓ ] to select "NETWORK SETTING" and press [ENTER].</li> <li>This displays a screen of the current settings.</li> </ul> | 2015/Aug/ 6 9:40 AM GRID TIED MODE<br>NETWORK<br>NETWORK SETTING<br>COMMUNICATION TEST                                                                                                    |
| 4 | <ul> <li>Press [ENTER] on the screen displaying the current settings.</li> <li>This displays the current network settings.</li> </ul>                                                                                                    | 2015/Aug/ 6 11:18 AM       GRID TIED MODE         NETWORK SETTING         CURRENT SETTING(MANUAL)         IP ADDRESS       192.168. 0.100         NET MASK       255.255.255. 0         GATEWAY       0. 0. 0. 0         DNS       0. 0. 0. 0         MAC ADDRESS       XX-XX-XX-XX-XX         BACK       ENTER |
|---|----------------------------------------------------------------------------------------------------|----------------------------------------------------------------------------------------------------|
| 5 | <ul> <li>Press [ ↓ ] to select the desired parameter and press [ENTER].</li> <li>This displays the screen to configure the selected parameter.</li> <li>* Net mask refers to the subnet mask and gateway refers to the default gateway.</li> <li>* When configuring network settings manually, the default values for the IP address and net mask appear on-screen. This IP address is not valid. Enter an IP address applicable to your network environment configuration.</li> </ul> | 2015/Aug/ 6 11:18 AM GRID TIED MODE<br>NETWORK SETTING<br>AUTOMATIC(DHCP)<br>MANUAL(FIXED)<br>IP ADDRESS 192.168. 0.100<br>NET MASK 255.255.255. 0<br>GATEWAY 192.168. 0. 1<br>DNS 192.168. 0. 1<br>BACK ↓ ENTER                                                                                                |
| 6 | <ul> <li>Configure the value of the selected parameter.</li> <li>[CHANGE]: Changes the number highlighted by the cursor. (0-9)</li> <li>[→]: Moves the cursor to the next digit or parameter.</li> <li>* Note that if the entered IP address is invalid, the cursor will not move to "DETERMINE VALUE" on the screen.</li> </ul>                                                                                                    | 2015/Aug/ 6 11:18 AM GRID TIED MODE<br>NETWORK SETTING<br>IP ADDRESS SETTING<br>T92.168.000.100<br>DETERMINE VALUE<br>BACK → CHANGE                                                                                                    |
| 7 | <ul> <li>After you have entered all values, move the cursor to "DETERMINE VALUE" and press [ENTER].</li> <li>This changes the settings and returns to the network settings screen.</li> <li>Repeat steps 5 through 7 to configure other parameters as necessary.</li> </ul>                                                                                                    | 2015/Aug/ 6 11:18 AM GRID TIED MODE<br>NETWORK SETTING<br>IP ADDRESS SETTING<br>192.168.11. 2<br>DETERMINE VALUE<br>BACK → CHANGE                                                                                                    |

## **Configuring the Connection to the Internet**

| 8 | After all parameters have been configured, select "MANUAL (FIXED)" and press [ENTER].                                                                                                    | 2015/Aug/ 6 11:18<br>NETWORK SETT                                                    | AM GRID TIED MODE<br>ING                                         |
|---|----------------------------------------------------------------------------------------------------|--------------------------------------------------------------------------------------|------------------------------------------------------------------|
|   | <ul> <li>This enables the entered settings and returns to the network<br/>settings screen.</li> <li>Move the cursor to "MANUAL" to change the button in the<br/>lower-right from [CHANGE] to [ENTER]. Press [ENTER] and<br/>confirm that the settings have been updated.</li> </ul> | AUTOMATIC(DHCP)<br>MANUAL(FIXED)<br>IP ADDRESS<br>NET MASK<br>GATEWAY<br>DNS<br>BACK | 192.168.11. 2<br>255.255.255.0<br>192.168.11. 1<br>192.168.11. 1 |

- Press [BACK] at the screen displaying the current settings.
  - This returns to the network settings screen.

This completes the procedure to perform manual configuration of network settings. Follow the procedure described in "4. Performing the communication test" (Page 38) to test the connection.

## 4. Performing the communication test

| 1 | <ul> <li>Press [ ↓ ] to select "COMMUNICATION TEST" and press [ENTER].</li> <li>This displays the communication test screen.</li> </ul> | 2015/Aug/ 6 9:40 AM GRID TIED MODE<br>NETWORK<br>NETWORK SETTING<br>COMMUNICATION TEST                                               |
|---|----------------------------------------------------------------------------------------------------|----------------------------------------------------------------------------------------------------|
| 2 | <ul> <li>Check the content on the screen and press [ENTER].</li> <li>This starts the automatic communication test.</li> </ul>           | 2015/Aug/ 6 11:18 AM GRID TIED MODE<br>COMMUNICATION TEST<br>COMMUNICATION TEST<br>PLEASE CHECK CONNECTION AND<br>PRESS "ENTER" KEY. |

9

2015/Aug/ 6 11:18 AM GRID TIED MODE 3 Check the result of the communication test. COMMUNICATION TEST Display of "OK" COMMUNICATION TEST Press [BACK] to return to the home screen. Display of "FAILED" TEST RESULT • "FAILED" appears as the result when the communication SOFTWARE UPDATE SERVER : OK test fails. • Check the details that appears under "TEST RESULT" and refer to "Troubleshooting communication test failures". BACK ENTER

### Troubleshooting communication test failures

- 1. Make sure power to the router in your home network is turned on. Check for any indicators of trouble such as glowing warning lamps.
  - •The remote controller must be connected to the router to enable communication over the Internet. If you do not have a router, consult with your Internet service provider and purchase one if necessary.
  - •If your router is experiencing a malfunction, refer to the operation manual of the router and contact the manufacturer or your Internet service provider.
- 2. Confirm Internet connectivity by accessing a website or checking email on a PC.
  - Perform the following checks if the communication test fails despite that your router is functioning and that you have Internet connectivity.

| Display                        | Gause and Troubleshooting Procedure                                                                                                    |
|--------------------------------|----------------------------------------------------------------------------------------------------|
| REMOTE CONTROLLER IS NOT READY | Make sure the LAN cable is connected.                                                                                                    |
| ROUTER CONNECTION ERROR        | Wait a few moments and then try the communication test again.<br>Communication may not be possible due to the router type or                                            |
|                                | configuration.                                                                                                    |
|                                | Contact the manufacturer of your router.                                                                                                    |
| SOFTWARE UPDATE SERVER: FAIL   | Wait a few moments and then try the communication test again.<br>Communication may not be possible due to contract restrictions with<br>your Internet service provider. |
|                                | Contact your Internet service provider to confirm any such restrictions and configuration.                                                                              |

Communication test still fails after performing all troubleshooting procedures

- Communication restrictions may be configured in your router or by your Internet service provider.
- Contact your Internet service provider for more information on Internet restrictions, configuration, and details of your service contract.
- Refer to the operation manual of your router for more information on configuring the router.

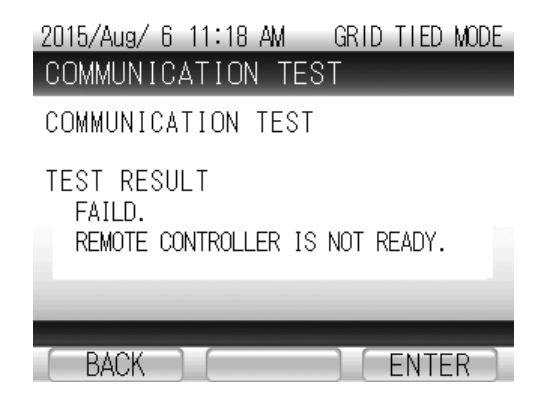

## Viewing System Records

### [1]Viewing Power Generation and Consumption Records

1

3

#### Press [RECORD] on the home screen.

• A screen appears where you can select the type of record to view.

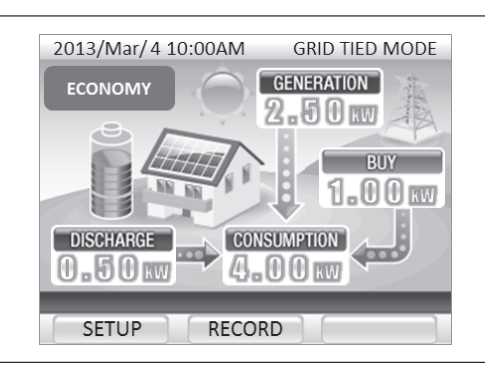

## 2 Select "GENERATION/CONSUMPTION" using [↓] and press [ENTER].

• A screen appears where you can select a time interval for displaying your power generation and consumption.

| RECORD                     |
|----------------------------|
| GENERATION / CONSUMPTION   |
| SELL / BUY                 |
| ENERGY SAVING ASSIST       |
| FROM GENERATION START DATE |
| VOLTAGE REGURATION DATA    |
| BACK J. ENTER              |

# GENARATION CONSUMPTION CHART NUMERIC TODAY TODAY HOURLY HOURLY DAILY DAILY MONTHLY MONTHLY

#### Select a time interval using [ $\downarrow$ ] and press [ENTER].

- The power generation and consumption recorded for your system is displayed at the selected time interval.
- The period of time that is available for display varies according to the selected time interval.
  TODAY: Most recent 35 days
  HOURLY: Most recent 35 days
  (Records from 36 days ago and earlier are overwritten by DAILY data.)
  DAILY: Most recent 13 months
  (Records from 14 months ago and earlier are overwritten by MONTHLY data.)
  MONTHLY: Most recent 10 years
  (Records from 11 years ago and earlier are erased.)

#### Δ

#### The power generation and consumption recorded for your system is displayed.

• The below displays are examples of what appears when TODAY is selected. HOURLY, DAILY and MONTHLY displays are operated in the same way.

#### [CHART]

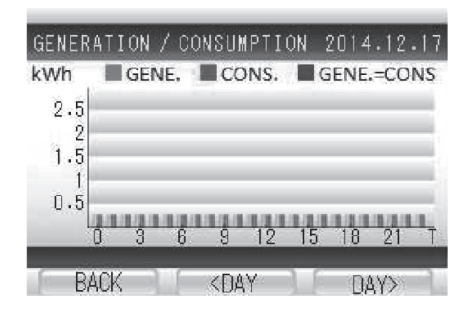

#### How to read the graph

#### Power graph

Power generation and consumption are displayed on a bar chart. The bar is purple when the same amount of power has been consumed as has been generated.

#### **Operating buttons**

- [BACK]: Returns the display to the screen where you select a time interval for displayed information.
- [<DAY]: Switches the display to the previous day's (period's) information.

[<DAY] appears when hourly information is displayed.

[<MONTH] appears when daily information is displayed.

[<YEAR] appears when monthly information is displayed.

[DAY>]: Switches the display to the next day's (period's) information.

[DAY>] appears when hourly information is displayed. [MONTH>] appears when daily information is displayed. [YEAR>] appears when monthly information is displayed.

#### [NUMERIC]

|       | GENE.<br>(kWh) | CONS.<br>(kWh) | SELF-SUPPL\<br>(%) |
|-------|----------------|----------------|--------------------|
| 16:00 | 0.0            | 0.0            | 34443              |
| 17:00 | 0.0            | 0.0            | () <del></del> (   |
| 18:00 | 0.0            | 0.0            | (+++)              |
| 19:00 | 0.0            | 0.0            | 3777)<br>          |
| DAILY | 0.0            | 0.0            |                    |

### How to read the table

#### GENE.

Displays the amount of power generated during the displayed period of time.

#### CONS.

Displays the amount of power consumed during the displayed period of time.

#### SELF-SUPPLY

Displays your self-sufficiency rate from the beginning of the displayed period of time. Generated Power ÷ Consumed Power x 100

#### **Operating buttons**

- [BACK]: Returns the display to the screen where you select a time interval for displayed formation.
- [<]: Swches the display to the previous day's (period's) information.
- [>]: Switches the display to the next day's (period's) information.

## Viewing System Records

## [2]Viewing Power Selling and Buying

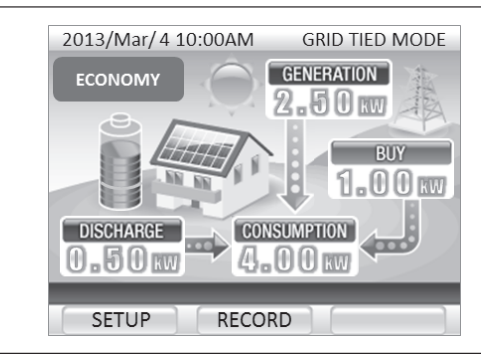

| Press | [RECORD] | on the | home | screen. |
|-------|----------|--------|------|---------|
|-------|----------|--------|------|---------|

• A screen appears where you can select the type of record to view.

| RECORD         |           | _     |
|----------------|-----------|-------|
| GENERATION / C | ONSUMPTI  | ON    |
| SELL / BUY     |           |       |
| ENERGY SAVING  | ASSIST    |       |
| FROM GENERATIO | ON START  | DATE  |
| VOLTAGE REGUR/ | ATION DAT | A     |
| DAOK           | 1         | ENTER |

| 1 | - |
|---|---|
|   | E |

1

2

#### Select a time interval using [ $\downarrow$ ] and press [ENTER].

2. Select "SELL/BUY" using [ $\downarrow$ ] and press [ENTER].

displaying your power selling and buying.

• The power generation and consumption recorded for your system is displayed at the selected time interval.

• A screen appears where you can select a time interval for

The period of time that is available for display varies according to the selected time interval. TODAY: Most recent 35 days HOURLY: Most recent 35 days (Records from 36 days ago and earlier are overwritten by DAILY data.)
DAILY: Most recent 13 months (Records from 14 months ago and earlier are overwritten by MONTHLY data.)
MONTHLY data.)
MONTHLY: Most recent 10 years (Records from 11 years ago and earlier are erased.)

| CHART   | NUMERIC |
|---------|---------|
| TODAY   | TODAY   |
| HOURLY  | HOURLY  |
| DAILY   | DAILY   |
| MONTHLY | MONTHLY |

#### Δ

#### The power generation and consumption recorded for your system is displayed.

• The below displays are examples of what appears when TODAY is selected. HOURLY, DAILY and MONTHLY displays are operated in the same way.

#### [CHART]

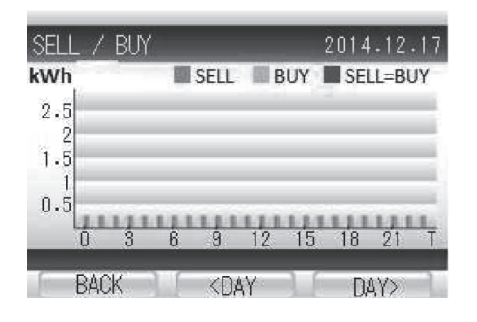

#### How to read the graph

#### Power graphs

Power selling and buying are displayed on a bar chart. The bar is orange when the same amount of power has been sold as has been bought.

#### **Operating buttons**

- [BACK]: Returns the display to the screen where you select a time interval for displayed information.
- [<DAY]: Switches the display to the previous day's (period's) information.

[<DAY] appears when hourly information is displayed.

[<MONTH] appears when daily information is displayed.

[<YEAR] appears when monthly information is displayed.

[DAY>]: Switches the display to the next day's (period's) information.

[DAY>] appears when hourly information is displayed. [[MONTH>] appears when daily information is displayed. [[YEAR>] appears when monthly information is displayed.

#### [NUMERIC]

|         | SELL<br>(k₩h) | BUY<br>(kWh) |  |
|---------|---------------|--------------|--|
| 17      | 9999.9        | 9999.9       |  |
| 18      | 9999.9        | 9999.9       |  |
| 19      | 9999.9        | 9999.9       |  |
| 20      | 9999.9        | 9999.9       |  |
| MONTHLY | 9999.9        | 9999.9       |  |

#### How to read the table

#### SELL

Displays the amount of power sold during the displayed period of time.

#### BUY

Displays the amount of power bought during the displayed period of time.

#### **Operating buttons**

- [BACK]: Returns the display to the screen where you select a time interval for displayed information.
- [<]: Switches the display to the previous day's (period's) information.
- [>]: Switches the display to the next day's (period's) information.

## **Viewing System Records**

#### Press [RECORD] on the home screen.

• A screen appears where you can select the type of record to view.

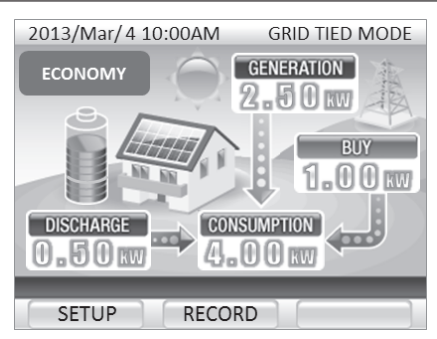

RECORD GENERATION / CONSUMPTION SELL / BUY SAVING ASSIST NERATION START DATE REGURATION DATA

10

ENTER

- Select "FROM GENERATION START DATE" using  $[\downarrow]$  and press [ENTER].
  - A screen appears where you can select cumulative records from the power generation start date

| е. |      | ENERGY  |
|----|------|---------|
|    |      | FROM GE |
|    |      | VOLTAGE |
|    |      | BAC     |
|    | <br> |         |

[3]Viewing Cumulative Records from the Power Generation Start Date

1

2

#### The cumulative records for your system are displayed.

#### How to read the information

#### <GENERATION>

Displays the total amount of power generated since the system started generating power.

#### <CONSUMPTION>

Displays the total amount of power consumed since the system started generating power.

#### <SELL>

3

Displays the total amount of power sold since the system started generating power.

#### <BUY>

Displays the total amount of power bought since the system started generating power.

#### <SELF-SUPPLY RATE>

Displays your self-sufficiency rate since the system started generating power. Generated Power ÷ Consumed Power x 100

#### **Operating button**

[BACK]: Returns the display to the screen where you select a time interval for displayed information.

| FROM GENERATION START | i date             |
|-----------------------|--------------------|
| GENERATION            | 9999kWh            |
| CONSUMPTION           | 9999kWh<br>9999kWh |
| BUY                   | 9999kWh            |
| SELF-SUPPLY RATE      | 99.9%              |
| BACK                  |                    |

## **Energy Saving Assistance**

## [1]Setting the Energy Saving Assist Target

| 1 | <ul><li>Press [SETUP] on the home screen.</li><li>A screen appears where you can select setting items.</li></ul>                                                       | 2013/Mar/4 10:00AM GRID TIED MODE<br>ECONOMY GENERATION<br>2.50 KW<br>BUY<br>1.00 KW<br>DISCHARGE CONSUMPTION<br>0.50 KW     |
|---|----------------------------------------------------------------------------------------------------|----------------------------------------------------------------------------------------------------|
| - |                                                                                                    | SETUP RECORD                                                                                                    |
| 2 | <ul> <li>Select "ENERGY SAVING ASSIST" using [↓] and press [ENTER].</li> <li>A screen appears where you can input a consumption target.</li> </ul>                     | SETUP<br>DATE & TIME<br>SCREEN BRIGHTNESS<br>GENERATION START DATE<br>ENERGY SAVING ASSIST<br>OPERETION MODE<br>BACK ↓ ENTER |
| 3 | Input a consumption target.<br>[CHANGE]: Changes the numeric value at the cursor point. (0 - 9)<br>[→]: Moves the cursor to the next digit or setting item.            | ENERGY SAVING ASSIST TARGET<br>[CONSUMPTION]<br>LAST MONTH 99999kWh<br>TARGET 19999kWh<br>DETERMINE TARGET<br>BACK → CHANGE  |
| 4 | Select "DETERMINE TARGET" using [→].                                                                                                    | ENERGY SAVING ASSIST TARGET<br>[CONSUMPTION]<br>LAST MONTH 99999kWh<br>TARGET 99999kWh<br>DETERMINE TARGET<br>BACK → ENTER   |
| 5 | <ul> <li>Confirm the displayed setting and press [ENTER].</li> <li>The newly set consumption target is entered and the display returns to the SETUP screen.</li> </ul> |                                                                                                    |

• To change the consumption target, press [BACK] to return to the screen where you can input the consumption target.

## English

## [2]Viewing Energy Saving Assist Records

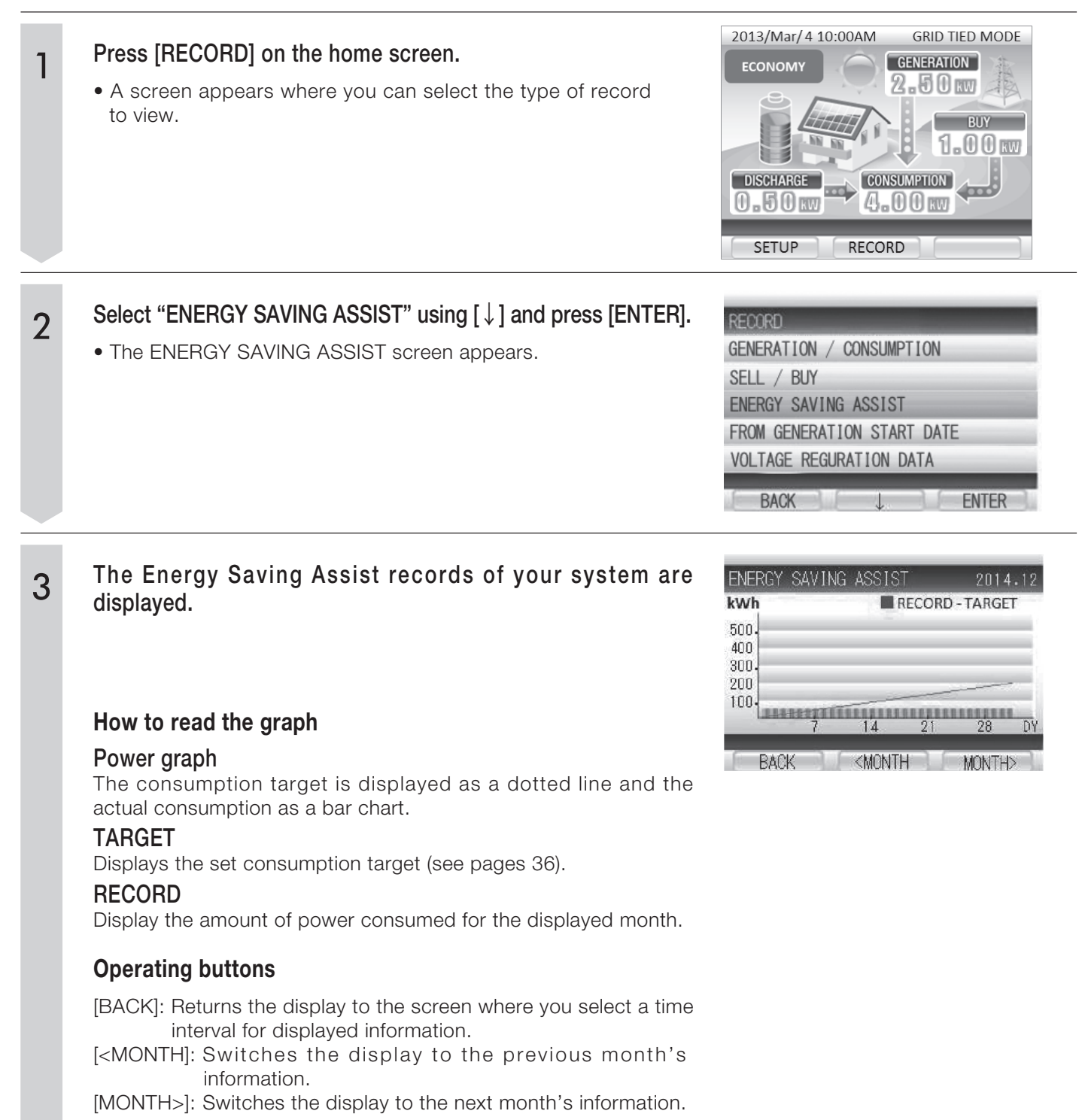

## Troubleshooting

Troubleshoot problems as shown below. If it is determined that servicing is necessary, contact the service center.

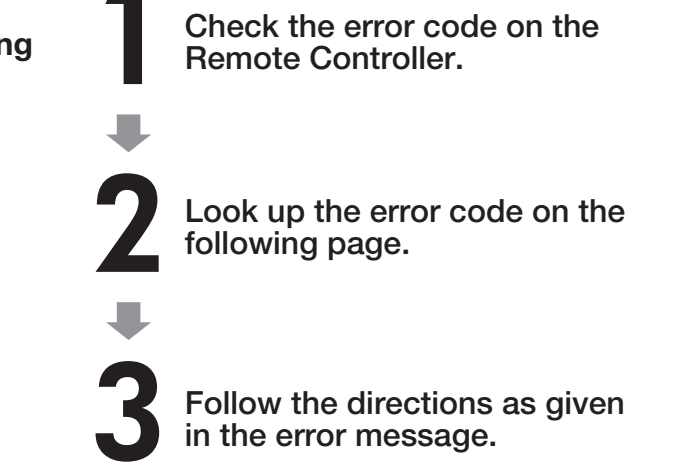

### Error Report Screen on the Remote Controller

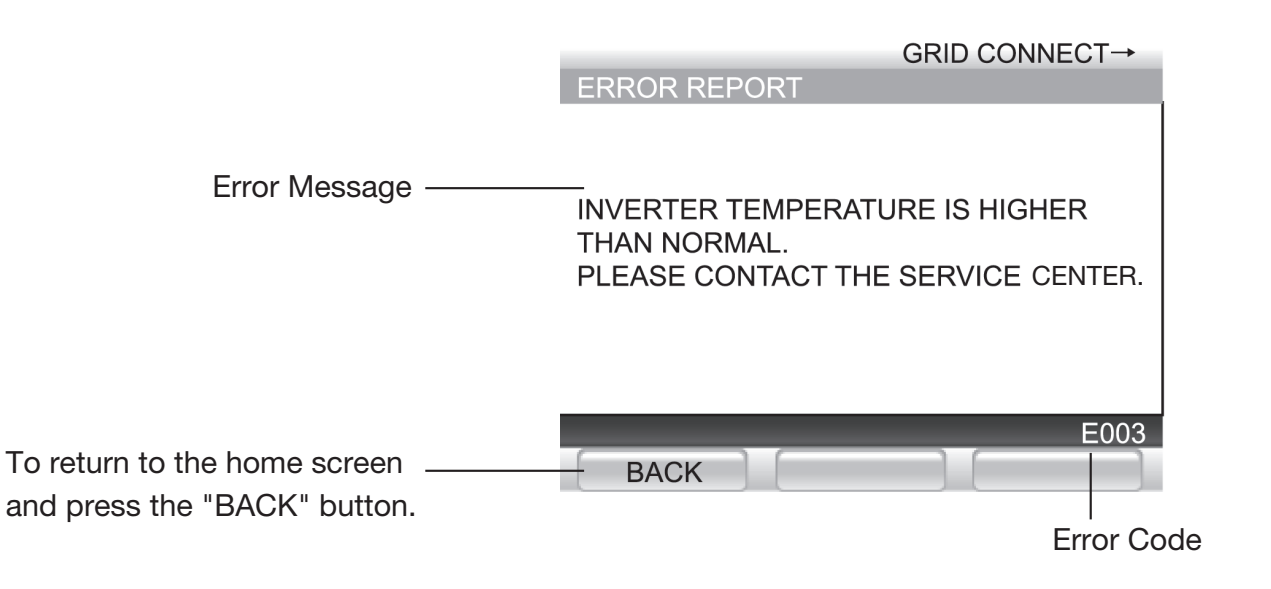

- •If the Remote Controller indicates there is an issue with the storage battery unit and the operating status LED on the Hybrid Solar Inverter is flashing a red color, the unit must be checked and serviced. Contact the service center.
- •Confirmation messages that appear on the Remote Controller clear when the inverter is restarted. For the inverter stopping procedure, see page 24.

| Error Message (Troubleshooting)                                                                                                    | Error Code                                                                                                    |
|----------------------------------------------------------------------------------------------------|----------------------------------------------------------------------------------------------------|
| DETECTED ABNORMALITY INSIDE INVERTER.<br>PLEASE CONTACT THE SERVICE CENTER.                                                                                           | D015, D017, D019, D025, D027, D029,<br>D035, D037, D039, B103 - B106,<br>T001, T003, T004, T006, U023                                                              |
| DETECTED ABNORMALITY INSIDE INVERTER. PLEASE CONTACT THE<br>SERVICE CENTER IF THE ERROR MESSAGE CONTINUES<br>MORE THAN 5 MINUTES.                                     | d012, d022, d032, b101, b102, b107 - b110,<br>b112, E001, E012 - E014, E016, E019,<br>E020, e001, e012 - e014, e016 - e020, e023,<br>e024, u003 - u008, u011, u012 |
| POWER CONSUMPTION ON THE APPLIANCES CONNECTED TO STAND<br>ALONE OUTLET EXCEEDS MAXIMUM POWER LIMIT. PLEASE REDUCE<br>POWER CONSUMPTION BY DISCONNECTING SOME DEVICES. | e009 - e011                                                                                                    |
| INVERTER TEMPERATURE IS HIGH. PLEASE CHECK ITS SURROUNDING.<br>PLEASE CONTACT THE SERVICE CENTER IF THE ERROR MESSAGE<br>STAYS ON.                                    | d013, d023, d033, b111, E003, e003                                                                                                    |
| GRID ABNORMALITY DETECTED. WILL RESTART IN 5 MIN. ONCE<br>GRID IS BACK NORMAL. PLEASE CONTACT THE SERVICE CENTER<br>IF THE ERROR MESSAGE CONTINUES MORE THAN 5 MIN.   | g001 - g005, g007 - g009                                                                                                    |
| INSUFFICIENT SUNLIGHT.<br>PLEASE WAIT UNTIL SUFFICIENT SUNLIGHT.                                                                                                    | n001                                                                                                    |
| PV VOLTAGE IS HIGH. PLEASE CONTACT THE SERVICE CENTER<br>IF THE ERROR MESSAGE CONTINUES.                                                                              | d011, d021, d031                                                                                                    |
| PLEASE CONTACT THE SERVICE CENTER IF THIS ERROR MESSAGE CONTINUES.                                                                                                    | M033, M036, M038, M040, M042, M045,<br>M055, M097, M098, M145, u023, u025, u026                                                                                    |
| BATTERY ABNORMALITY DETECTED. PLEASE CONTACT THE SERVICE CENTER.                                                                                                    | M034, M037, M039, M041, M043, M044,<br>M046 - M054, M057, M58, M065 - M068,<br>M071, M099, M129 - M132, M137, M138                                                 |
| GRID ABNORMALITY DETECTED. PLEASE CONTACT THE SERVICE<br>CENTER IF THE ERROR MESSAGE CONTINUES MORE THAN 5<br>MINUTES.                                                | E004, E006, e004, e006                                                                                                    |
| INVERTER FAULT DETECTED. PLEASE CONTACT THE SERVICE<br>CENTER IF THE ERROR MESSAGE CONTINUES MORE THAN 5 MIN.                                                         | r-04                                                                                                    |
| INVERTER CANNOT START. RESTART INVERTER WHEN SUNLIGHT<br>RETURNS TO NORMAL. PLEASE CONTACT THE SERVICE CENTER<br>IF INVERTER CANNOT START DURING NORMAL SUNLIGHT.     | r-16, r-18                                                                                                    |
| PETRIEVING IP ADDRESS FAILED.<br>PLEASE CONFIRM CONNECTION AND PRESS "RETRY" KEY.                                                                                     | r-10                                                                                                    |

| Error Message (Troubleshooting)                                                                                                    | Error Code |
|----------------------------------------------------------------------------------------------------|------------|
| REMOTE CONTROLLER IS NOT WORKING PROPERLY.<br>PLEASE CONTACT THE SERVICE CENTER.                                                          | R-02, R-03 |
| PLEASE CONTACT THE SERVICE CENTER IF THE INVERTERS ARE<br>NOT SYNCHRONIZING AFTER MANUALLY RESTART OF GRID/STAND<br>ALONE BUTTON CONTROL. | r-13       |
| IF OPERATION MODE CANNOT BE SYNCHRONIZED AFTER REST<br>ARTING BY RUN/STOP BUTTON MANUALLY, PLEASE CONTACT THE<br>SERVICE CENTER.          | r-14       |
| DATA COPY FAILED.                                                                                                    | r-15       |
| DIFFERENT COMMUNICATION VERSION FROM BEFORE.<br>PLEASE INTIALIZE THE REMOTE CONTROL DATA IN THE SERVICE<br>MODE.                          | r-17       |

#### To turn off breakers

If the storage batteries are left uncharged for long periods of time, servicing may be required. Therefore engage stand-alone operation without setting the PV system breaker in the OFF position even if the service breaker (limiter) and main breaker are turned off.

## **Equipment Checks and Maintenance**

## Routine Equipment Checks

• Check the following items once a week to prevent equipment issues. (Check interval: Once weekly)

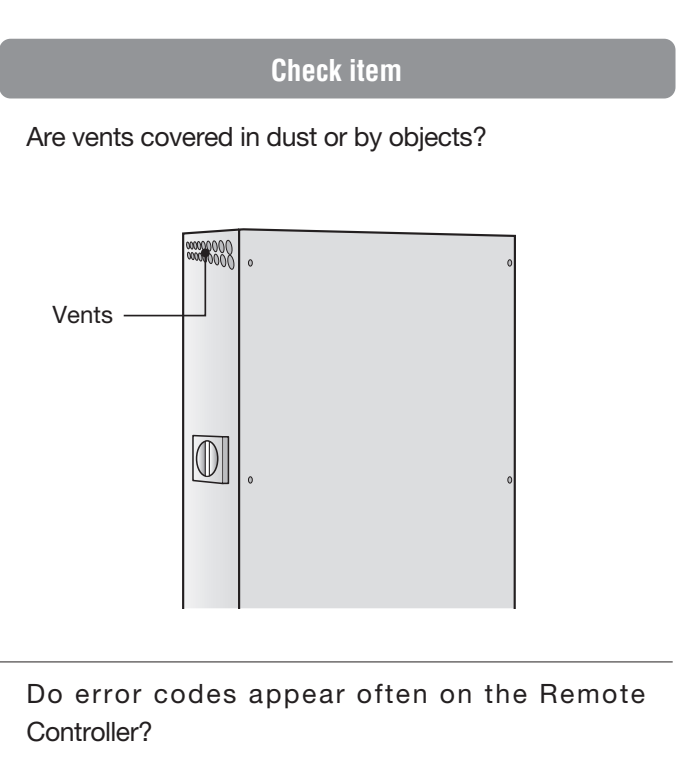

#### Troubleshooting

Stop inverter operation and wait for the inverter to cool down completely. Remove the dust or objects as explained in "How to Clean" on the next page.

Deal with error codes on the Remote Controller as explained on Pages 48 - 49.

\* At startup and when generating a large amount of power, operational noise may become loud. This is normal. There is nothing wrong with the equipment.

### Periodic Checks

Periodic checks serve to ensure safe, long-lasting use of the product. Perform the checks in the chart below once a month.

| Periodic                     | c Checks (Make           | copies of this table as needed.)                                                                                                    | Cł | neck D | 0ate / 1 | Result | (0/) | () |
|------------------------------|--------------------------|----------------------------------------------------------------------------------------------------|----|--------|----------|--------|------|----|
| Scope                        | Item                     | What to look for                                                                                                    | /  |        | /        | /      |      | /  |
|                              | Dust, Gas                | Are there any combustible gases or flammable agents near the equipment?                                                               |    |        |          |        |      |    |
| Surrounding<br>Environment   | Temperature,<br>Humidity | Are conditions within -20 to +40 $^\circ\text{C}$ (-4 to +104 $^\circ\text{F}$ ) and 90 $^\circ\text{RH}$ or less (Non-condensating)? |    |        |          |        |      |    |
|                              | Turnuty                  | Is there sufficient space around the Hybrid Solar Inverter for dissipating heat?                                                      |    |        |          |        |      |    |
|                              | Installation condition   | Is there sufficient space around the Hybrid Solar Inverter for inspection?                                                            |    |        |          |        |      |    |
|                              | Appearance               | Is the equipment scratched, dented, rusted, etc?                                                                                      |    |        |          |        |      |    |
| Equipment<br>Condition       | Strange sounds           | Is the equipment making odd noises?                                                                                                   |    |        |          |        |      |    |
|                              | Odors                    | Does the equipment smell like it is burning or emitting other odors?                                                                  |    |        |          |        |      |    |
| Remote Controller<br>Display | Error indications        | Is the error report displayed? (See page 49.)                                                                                         |    |        |          |        |      |    |

### Maintenance Schedule

| Maintenance Schedule           | 5 Years                 | 10 Years        | 15 Years           | 20 Years    |
|--------------------------------|-------------------------|-----------------|--------------------|-------------|
| Periodic checks (Once a month) | Perform monthly checks. | * Monthly check | s are performed by | the user.   |
| Inverter Peplacement           |                         |                 |                    |             |
| (Every 10 years)               |                         | Replaceme       | ent                | Replacement |

\* Equipment tends to degrade over time, therefore users should consider replacing the equipment every 10 years.

### How to Clean

#### Hybrid Solar Inverter

Remove dust from vents and clean the front and back of the Hybrid Solar Inverter.

#### **Remote Controller**

Wipe the frame and panel with a soft piece of cloth.

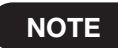

The screen is not a touch screen panel. Do not push on panel with excessive force, it damage the panel.

For stubborn dirt

Moisten a soft piece of cloth with water, wring well and wipe surfaces.

Remove moisture from the panel by blotting the surface with a dry, soft piece of cloth.

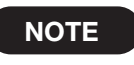

Do not use benzene, thinner or petroleum solvents to clean the Remote Controller. Also, do not splash water on the Remote Controller.

## **Specifications**

|                             | Item                                  | Specifications                                                                        |                                           |  |  |
|-----------------------------|---------------------------------------|---------------------------------------------------------------------------------------|-------------------------------------------|--|--|
|                             | Rated Input / Output Voltage          |                                                                                       | 86.4 V DC                                 |  |  |
| Storage Battery Input /     | Number of input circuit               |                                                                                       | 1 circuit                                 |  |  |
| Output                      | Charge/Discharge power                | Ch                                                                                    | arging: 1.5 kW, Discharging: 2.0 kW       |  |  |
|                             | Max Input / Output current            | Charging: 16.5 A, Discharging: 26.0 A                                                 |                                           |  |  |
|                             | Allowable input/output voltage        |                                                                                       | 0 to 450 V DC                             |  |  |
|                             | Operation voltage range               | 80 to 450 V DC                                                                        |                                           |  |  |
| Solar Input                 | Max. Input Voltage                    | 450 V DC                                                                              |                                           |  |  |
| oolar input                 | Number of MPP tracker input/inputs    |                                                                                       | 3                                         |  |  |
|                             | Nominal Input Power per Circuit       | 80 to 209 V DC: 580 to 2150 W<br>209 to 450 V DC: 2150 W ***                          |                                           |  |  |
|                             | Rated AC voltage                      |                                                                                       | 240 V                                     |  |  |
|                             | Electrical Connection                 |                                                                                       | Single Phase 2-wire                       |  |  |
|                             | Connection Method                     |                                                                                       | Single Phase 3-wire                       |  |  |
|                             | Nominal AC voltage range              |                                                                                       | 211.2 to 264 V AC                         |  |  |
| Grid Input / Output         | Rated output power                    |                                                                                       | 5500 W                                    |  |  |
|                             | Rated power frequency                 |                                                                                       | 60 Hz                                     |  |  |
|                             | Efficiency                            | Max.                                                                                  | . 92.5% (At rated output) / CEC 91.5%     |  |  |
|                             | Power factor at rated output power    |                                                                                       | ≥ 0.95                                    |  |  |
|                             | Distortion rate of the output current | Combir                                                                                | nation: less than 5%, Each : less than 3% |  |  |
|                             | Rated Output Voltage                  |                                                                                       | 120 ± 5 V AC                              |  |  |
| Stand clone Output          | Electrical Connection                 |                                                                                       | Single Phase 2-Wire                       |  |  |
| Stand-alone Output          | Rated Output Power                    | 2.0 kVA                                                                               |                                           |  |  |
| Nc                          | vise Emission                         |                                                                                       | ≤ 45 dB                                   |  |  |
| Opera                       | ting Temperature                      | Inverter                                                                              | -20 to +40°C (-4 to +104°F)               |  |  |
|                             | 5                                     | Battery                                                                               | 0 to +40°C (+32 to +104°F)                |  |  |
| Оре                         | rating Humidity                       |                                                                                       | ≤ 90% (Non-condensing)                    |  |  |
| Weight                      | (Including base)                      | Approx. 76.0 kg (168 lb)                                                              |                                           |  |  |
| Dimensions (Including base) |                                       | W 680 x H 1200 x D 250 mm<br>(26.8 x 47.2 x 9.8 in)<br>(Excluding anchoring fittings) |                                           |  |  |

The values above were measured under specified test conditions.

\*\*\* Input power more than 2150W may be used; the DC/DC converter will limit its input power to the value stated.

## **Arc Fault Circuit Protection**

The inverter is certified to UL1699B.

It has protection circuit for arc fault caused by photovoltaics.

## **FCC Compliance**

#### Notes

This equipment has been tested and found to comply with the limits for a Class B digital device, pursuant to part 15 of the FCC Rules. These limits are designed to provide reasonable protection against harmful interference when the equipment is operated in a residential installation. This equipment generates, uses, and can radiate radio frequency energy and, if not installed and usedin accordance with the instruction manual, may cause harmful interference to radio communications. Operation of this equipment in a residential area is likely to cause harmful interference in which case the user will be required to correct the interference at his own expense.

## Profiter de l'énergie solaire 24 heures sur 24

Cet onduleur solaire hybride utilise l'énergie électrique produite par le soleil pendant la journée et emmagasine le surplus d'énergie dans des batteries d'accumulateurs. (La charge diffère selon le mode d'exploitation.) L'énergie emmagasinée dans les batteries d'accumulateurs est utilisée pour stabiliser l'alimentation électrique de jour et sert de source d'énergie électrique la nuit.

## Aucune opération quotidienne particulière

Fonctionnement en connexion au réseau Page 68

L'énergie en courant continu (cc) des panneaux photovoltaïques est convertie en courant alternatif (ca) par l'onduleur et utilisée pour alimenter des appareils ménagers électriques. L'alimentation électrique ca est raccordée au réseau de distribution d'électricité auquel l'usager est raccordé. De plus, le courant alternatif emmagasiné dans les batteries d'accumulateurs est également utilisé pour alimenter les modes opératoires suivants de sorte qu'aucune intervention quotidienne n'est nécessaire.

## Modes opératoires pouvant être sélectionnés en fonction des besoins de tout un chacun

#### Mode export maxi d'électricité

Les batteries d'accumulateurs sont chargées de nuit depuis le réseau de distribution d'électricité. L'énergie emmagasinée dans les batteries d'accumulateurs est ensuite utilisée pendant la journée pour palier à l'insuffisance énergétique du système d'énergie photovoltaïque et éviter les pointes de consommation sur le réseau de distribution.

#### Mode économie d'énergie

Le surplus d'énergie provenant du système d'énergie photovoltaïque est non seulement revendu à la compagnie d'électricité, mais il est également emmagasiné dans les batteries d'accumulateurs pour l'utiliser la nuit.

#### Mode énergie de secours

Les batteries d'accumulateurs sont maintenues en permanence en charge totale pour usage en cas de coupure du réseau électrique.

### **C**ommutation automatique sur fonctionnement en îlotage en cas de coupure électrique

Fonctionnement en îlotage

Page 72

Si le réseau électrique tombe en panne, l'onduleur commute automatiquement sur un fonctionnement en îlotage et reste en fonctionnement tant que les panneaux photovoltaïques génèrent de l'énergie ou tant que les batteries sont chargées (Page 74).

Avant tout usage, lire attentivement les précautions de fonctionnement en îlotage (Page 72).

## Sommaire

À lire avant usage !

| 0  |   |
|----|---|
|    |   |
|    |   |
| H  | Į |
|    | l |
| Ŀ  |   |
| 90 |   |
|    |   |
|    |   |
|    |   |

| Introduction                                                                                                    |                                                                                           |
|----------------------------------------------------------------------------------------------------|-------------------------------------------------------------------------------------------|
| Précautions de sécurité                                                                                                    | 58                                                                                        |
| Schéma du système                                                                                                    | 60                                                                                        |
| Modes et mécanismes                                                                                                    | 62                                                                                        |
| Nomenclature                                                                                                    | 64                                                                                        |
| Notes pour l'utilisation                                                                                                    | 66                                                                                        |
| Avant d'utiliser l'onduleur pour la premi                                                                                                    | ère fois                                                                                  |
| Préparatifs                                                                                                    | 67                                                                                        |
| Mise en marche du système                                                                                                    | 67                                                                                        |
| Fonctionnement en connexion au réseau                                                                                                    |                                                                                           |
| Opération quotidienne                                                                                                    | 68                                                                                        |
| Sortie régulée                                                                                                    | 70                                                                                        |
| Si une coupure de courant se produit sur le réseau de distribution électrique                                                                                                    | 71                                                                                        |
| Si l'équipement tombe en panne                                                                                                    | 71                                                                                        |
| Fonctionnement en autonome (Cas d'une counur                                                                                                    | o do gourant)                                                                             |
|                                                                                                    |                                                                                           |
| Précautions d'utilisation en autonome                                                                                                    | e ue couraini)<br>72                                                                      |
| Précautions d'utilisation en autonome<br>Mise en route du fonctionnement en<br>autonome en cas de coupure du courant                                                                                                    | 72<br>74                                                                                  |
| Précautions d'utilisation en autonome<br>Mise en route du fonctionnement en<br>autonome en cas de coupure du courant<br>Reprise du fonctionnement en réseau après<br>le rétablissement du courant                                                                                                    | 72<br>74<br>75                                                                            |
| Précautions d'utilisation en autonomeMise en route du fonctionnement en<br>autonome en cas de coupure du courantReprise du fonctionnement en réseau après<br>le rétablissement du courantFonctionnement pendant une coupure                                                                                                    | e ue courain)<br>72<br>74<br>75                                                           |
| Précautions d'utilisation en autonomeMise en route du fonctionnement en<br>autonome en cas de coupure du courantReprise du fonctionnement en réseau après<br>le rétablissement du courantFonctionnement pendant une coupure<br>du courant                                                                                                    | e ue courain)<br>72<br>74<br>75<br>76                                                     |
| Précautions d'utilisation en autonomeMise en route du fonctionnement en<br>autonome en cas de coupure du courantReprise du fonctionnement en réseau après<br>le rétablissement du courantFonctionnement pendant une coupure<br>du courantAutres                                                                                                    | e ue courain)<br>72<br>74<br>75<br>76                                                     |
| Précautions d'utilisation en autonomeMise en route du fonctionnement en<br>autonome en cas de coupure du courantReprise du fonctionnement en réseau après<br>le rétablissement du courantFonctionnement pendant une coupure<br>du courantAutresPour mettre l'onduleur solaire hybride à l'arrêt                                                                                                    | e ue courain)<br>72<br>74<br>75<br>76<br>76<br>78                                         |
| Précautions d'utilisation en autonome         Mise en route du fonctionnement en autonome en cas de coupure du courant         Reprise du fonctionnement en réseau après le rétablissement du courant         Fonctionnement pendant une coupure du courant         Autres         Pour mettre l'onduleur solaire hybride à l'arrêt         Paramétrage                                                                                         | e ue couraint)<br>72<br>74<br>75<br>75<br>76<br>78<br>79                                  |
| Précautions d'utilisation en autonomeMise en route du fonctionnement en<br>autonome en cas de coupure du courantReprise du fonctionnement en réseau après<br>le rétablissement du courantFonctionnement pendant une coupure<br>du courantAutresPour mettre l'onduleur solaire hybride à l'arrêt<br>Paramétrage<br>Visualisation des archives du système                                                                                         | e ue courain)<br>72<br>74<br>75<br>75<br>76<br>78<br>78<br>79<br>94                       |
| Précautions d'utilisation en autonome         Mise en route du fonctionnement en autonome en cas de coupure du courant         Reprise du fonctionnement en réseau après le rétablissement du courant         Fonctionnement pendant une coupure du courant         Autres         Pour mettre l'onduleur solaire hybride à l'arrêt         Paramétrage         Visualisation des archives du système         Assistance à l'économie d'énergie | e ue couraint)<br>72<br>74<br>74<br>75<br>76<br>76<br>78<br>78<br>79<br>94<br>100         |
| Précautions d'utilisation en autonomeMise en route du fonctionnement en<br>autonome en cas de coupure du courantReprise du fonctionnement en réseau après<br>le rétablissement du courantFonctionnement pendant une coupure<br>du courantAutresPour mettre l'onduleur solaire hybride à l'arrêtParamétrage<br>Visualisation des archives du systèmeAssistance à l'économie d'énergie<br>Dépistage des pannes                                    | e ue couraint)<br>72<br>74<br>75<br>75<br>76<br>78<br>78<br>79<br>94<br>100<br>102        |
| Précautions d'utilisation en autonomeMise en route du fonctionnement en<br>autonome en cas de coupure du courantReprise du fonctionnement en réseau après<br>le rétablissement du courantFonctionnement pendant une coupure<br>du courantAutresPour mettre l'onduleur solaire hybride à l'arrêtParamétrageVisualisation des archives du systèmeAssistance à l'économie d'énergieDépistage des pannesContrôles et entretien                      | e ue couraint)<br>72<br>74<br>75<br>75<br>76<br>78<br>78<br>79<br>94<br>100<br>102<br>105 |

## **Précautions de sécurité** A observer sans faute.

#### Bien noter pour une mise à l'arrêt de longue durée

Bien observer les précautions suivantes en plus des contrôles requis de l'équipement.

- Tabuchi Electric décline toute responsabilité en cas d'accident ou de problème si l'équipement est utilisé sans prise en compte des précautions.
- Ces précautions décrivent la conduite à tenir pour éviter tout accident corporel et dégât matériel.

Les indications suivantes signalent le degré de danger et de détérioration potentiels en cas d'utilisation inappropriée du produit.

Les indications suivantes signalent les actions à ne pas effectuer et celles qui sont nécessaires.

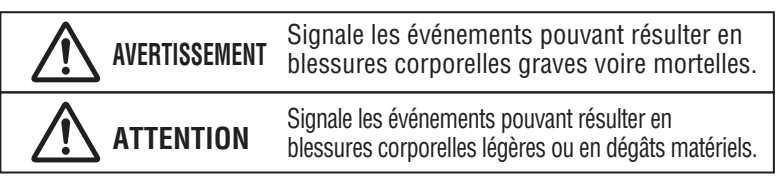

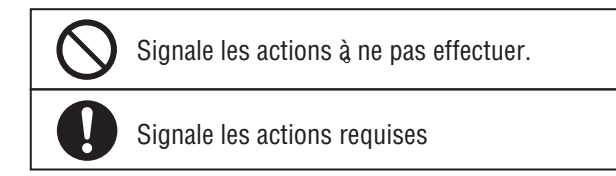

### Manutention et utilisation

#### Ne pas déposer le panneau avant, démonter ou modifier l'onduleur.

Le cas échéant, il y a risque d'incendie, d'électrocution, de brûlure, de blessure ou de détérioration de l'équipement.

### INTERDIT Ne pas monter sur l'onduleur ou y accrocher des objets.

L'onduleur risque de se renverser et de résulter en blessure, électrocution ou détérioration de l'équipement.

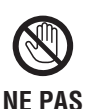

## Ne pas toucher à l'onduleur pendant une catastrophe naturelle ou en cas de foudre.

**TOUCHER** En cas échéant, il y a risque d'électrocution, de blessure ou de brûlure.

Si l'onduleur émet une odeur étrange, le mettre à l'arrêt et couper le disjoncteur du réseau dans le panneau principal.

NÉCESSAIRE

Ne pas utiliser plus avant le système sous peine de risque de détérioration de l'équipement, d'électrocution ou d'incendie. Prendre contact avec le revendeur du matériel pour sa remise en état.

Ne pas laisser les personnes portant d'un stimulateur cardiaque s'approcher de l'onduleur.

L'onduleur risque d'en perturber le bon fonctionnement.

#### Avant de procéder au nettoyage de l'onduleur, le mettre à l'arrêt et couper le disjoncteur du réseau dans le panneau principal.

La non mise à l'arrêt de ces disjoncteurs et un ordre erroné de mise à l'arrêt présentent un risque d'électrocution ou de brûlures.

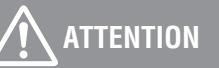

#### Ne pas obstruer les évents de l'onduleur.

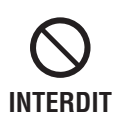

Ne pas installer l'onduleur dans un endroit où ses évents risquent d'être obstrués ou couverts par des chiffons, des draps, des serviettes ou autre. La température interne de l'appareil risque de s'élever et de résulter en incendie, détérioration ou moindre durée de vie de l'équipement.

#### Éloigner tous les objets de l'onduleur.

Ces objets risquent de chauffer et de prendre feu pendant le fonctionnement.

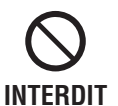

## Ne pas soumettre l'onduleur à des vibrations ou des chocs.

Il peut en résulter un incendie ou une détérioration de l'équipement.

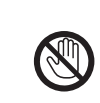

Ne pas toucher accidentellement à l'onduleur pendant son fonctionnement.

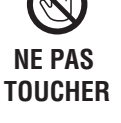

La température de l'onduleur augmente pendant son fonctionnement et un contact accidentel risque de résulter en brûlure. Faire particulièrement attention avec les enfants et les personnes âgées.

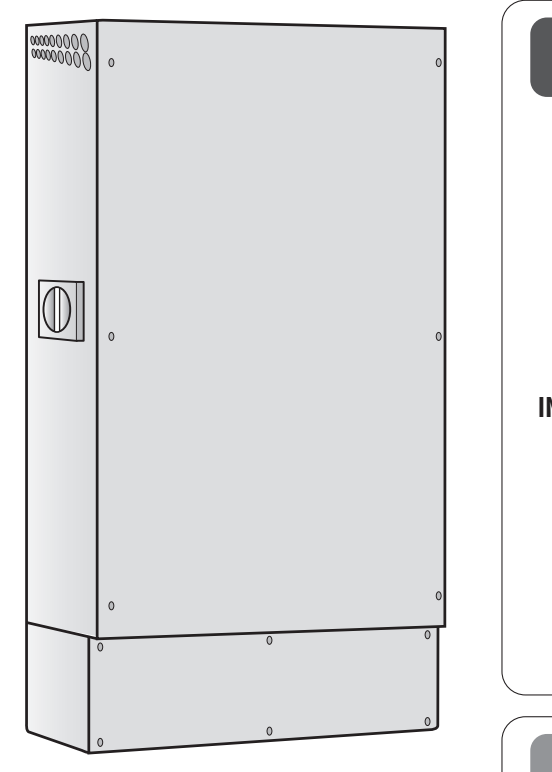

### Pendant le fonctionnement en autonome

#### Ne pas raccorder des appareils électriques du type suivant aux prises de l'armoire autonome. La quantité d'électricité produite pendant le fonctionnement en autonome varie en fonction du temps et de la charge de la batterie d'accumulateurs. L'onduleur interrompt le fonctionnement en îlotage si la quantité d'électricité produite

est inférieure à celle consommée par les appareils électriques raccordés à ses prises d'îlotage. Ne pas utiliser les appareils suivants avec l'onduleur, la vie et les biens peuvent être mis en

**AVERTISSEMENT** 

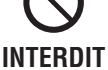

Appareil médical ou système d'alarme de tout type.

danger si l'alimentation électrique est coupée.

- Ordinateurs de bureau et autres appareils d'informatique et périphériques.
- Autocuiseur à riz, fours à micro-ondes et autres appareils de réfrigération.
- Appareils de chauffage au kérosène ou au gaz.
- Autres appareils présentant un danger mortel et un danger de dégâts matériels en cas de mise à l'arrêt.

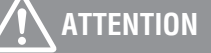

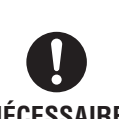

 Vérifier que le panneau de rechange ainsi que le câblage et les appareils électriques connexes sont en parfait état avant de commencer le fonctionnement en îlotage.

NÉCESSAIRE •Si une odeur ou un bruit étrange est détecté après la mise en fonctionnement en autonome, interrompre immédiatement la marche de l'onduleur.

### 🖬 À proximité de l'équipement

### 

## Tenir essence, benzène et autre produits inflammable à l'écart de l'onduleur.

Ne pas stocker de l'essence, du benzène ou d'autres produits inflammables à proximité de l'onduleur. Il peut en résulter un incendie ou une détérioration de l'équipement.

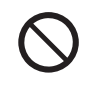

INTERDIT Ne pas utiliser d'insecticides ou de gaz combustible quelconque à proximité de l'onduleur.

## Ne pas exposer l'onduleur à l'eau ou à des vapeurs d'huile.

Il peut en résulter un risque d'électrocution, de fuite de courant ou de détérioration de l'équipement.

#### Ne pas utiliser des appareils de chauffage ou des équipements dégageant de la vapeur à proximité de l'onduleur.

Ne pas utiliser des appareils de chauffage, des autocuiseurs à riz, des humidificateurs ou d'autres appareils dégageant de la vapeur à proximité de l'onduleur. Il peut en résulter un risque d'incendie ou de détérioration de l'équipement.

## Schéma du système

transmission

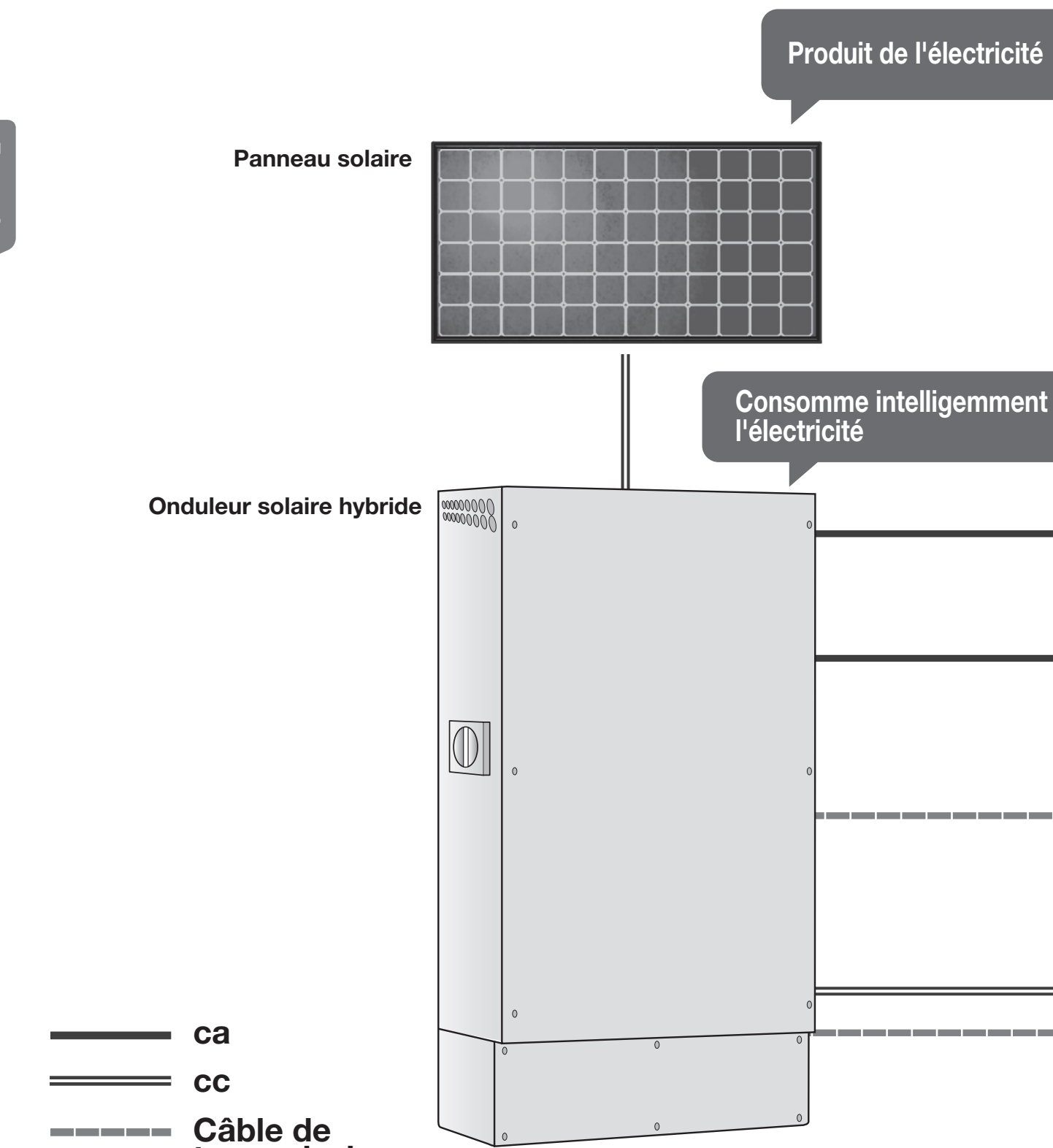

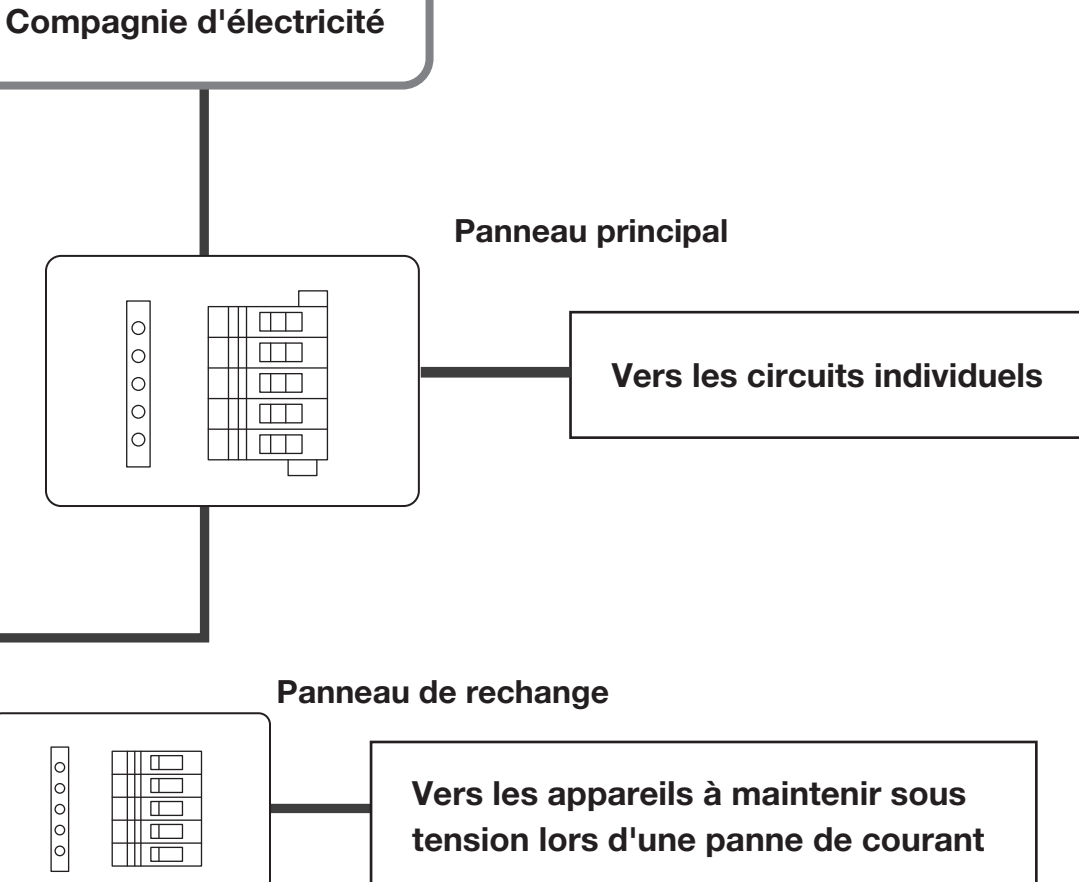

#### Panneau de rechange

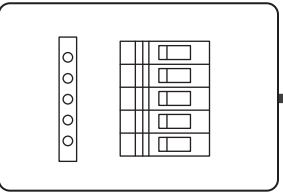

0

0000

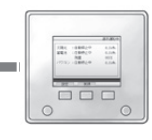

Télécommande

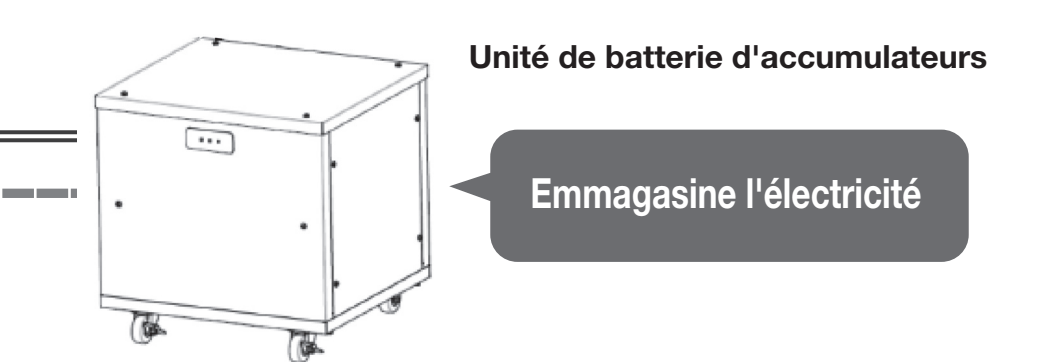

## Modes et mécanismes

Le fonctionnement en connexion avec le réseau est possible selon les trois modes suivants. Pour changer de mode, voir le chapitre "Télécommande" (Page 64) du Manuel de l'utilisateur.

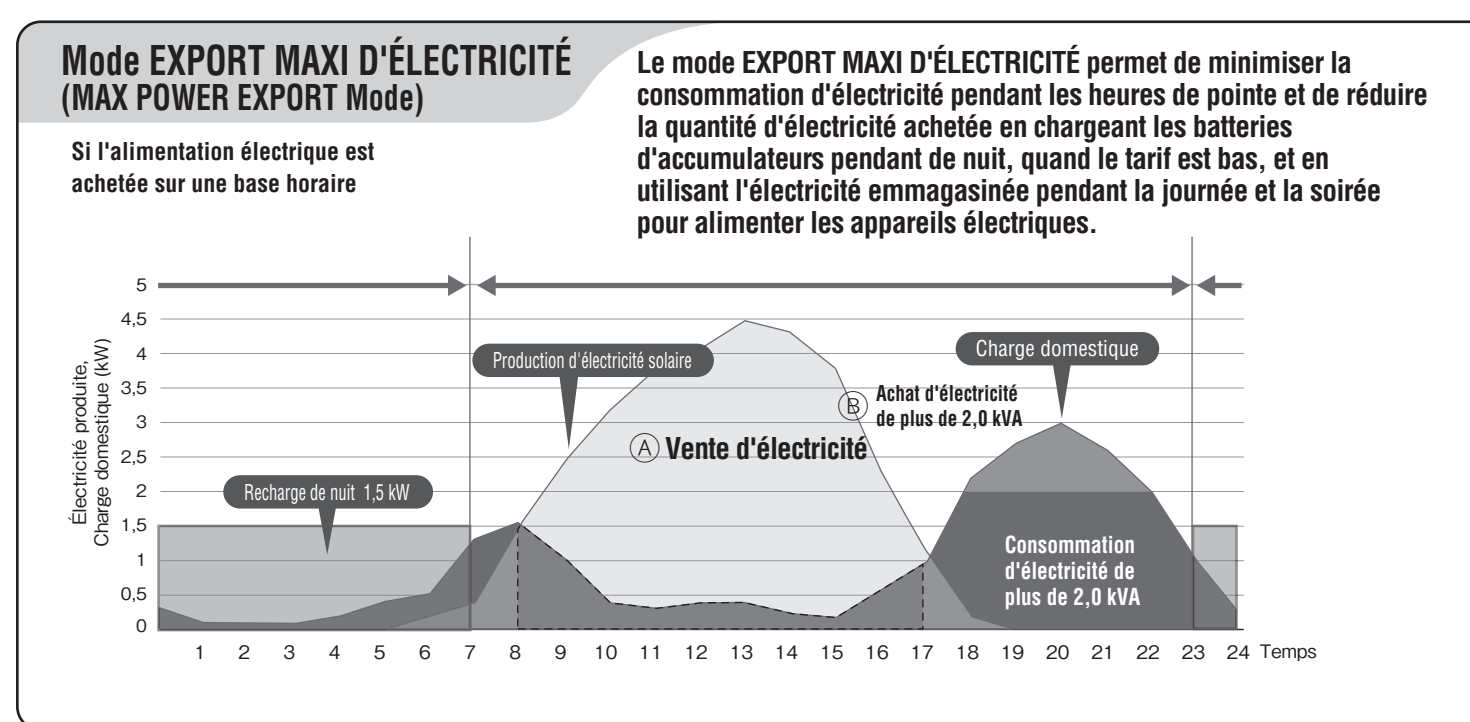

Mode ÉCONOMIE<br/>(ECONOMY Mode)L

Le mode ÉCONOMIE permet de minimiser la quantité d'électricité achetée en utilisant, le soir et la nuit, l'énergie produite par les panneaux photovoltaïques pendant la journée.

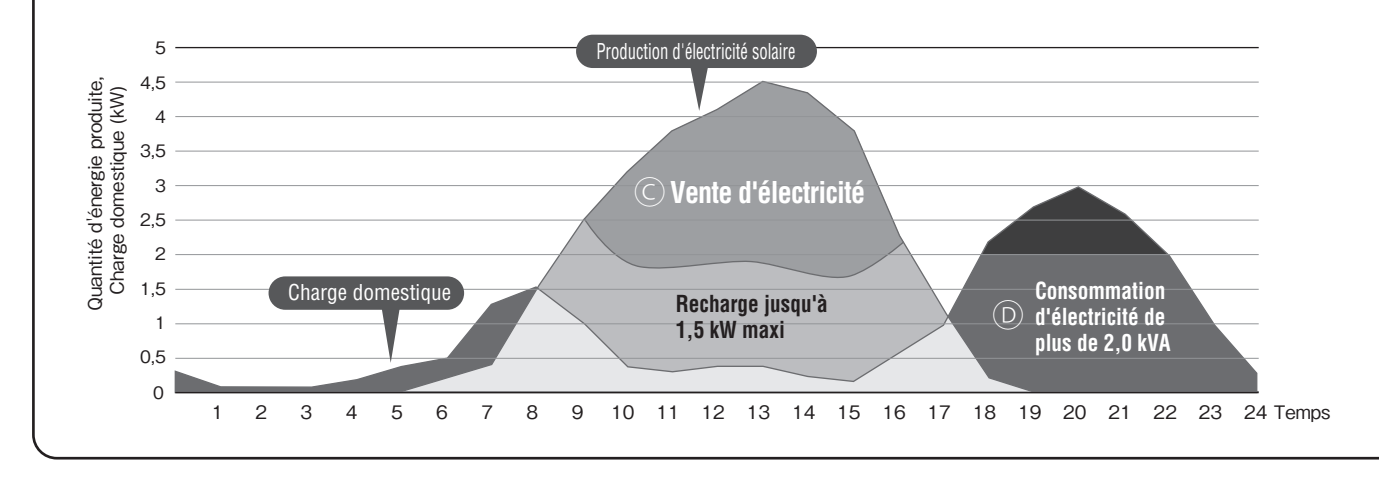

#### Mode ÉNERGIE DE SECOURS (HOME BACKUP Mode)

(Mode initial)

Le mode ÉNERGIE DE SECOURS permet de maintenir les batteries d'accumulateurs en pleine charge à tout moment. Une fois chargé, le système passe sur attente pour utilisation en cas de panne d'alimentation par le réseau de distribution d'électricité.

L'écran d'affichage a une certaine marge d'erreur et risque de ne pas toujours indiquer que les batteries d'accumulateurs sont en pleine charge.

Français

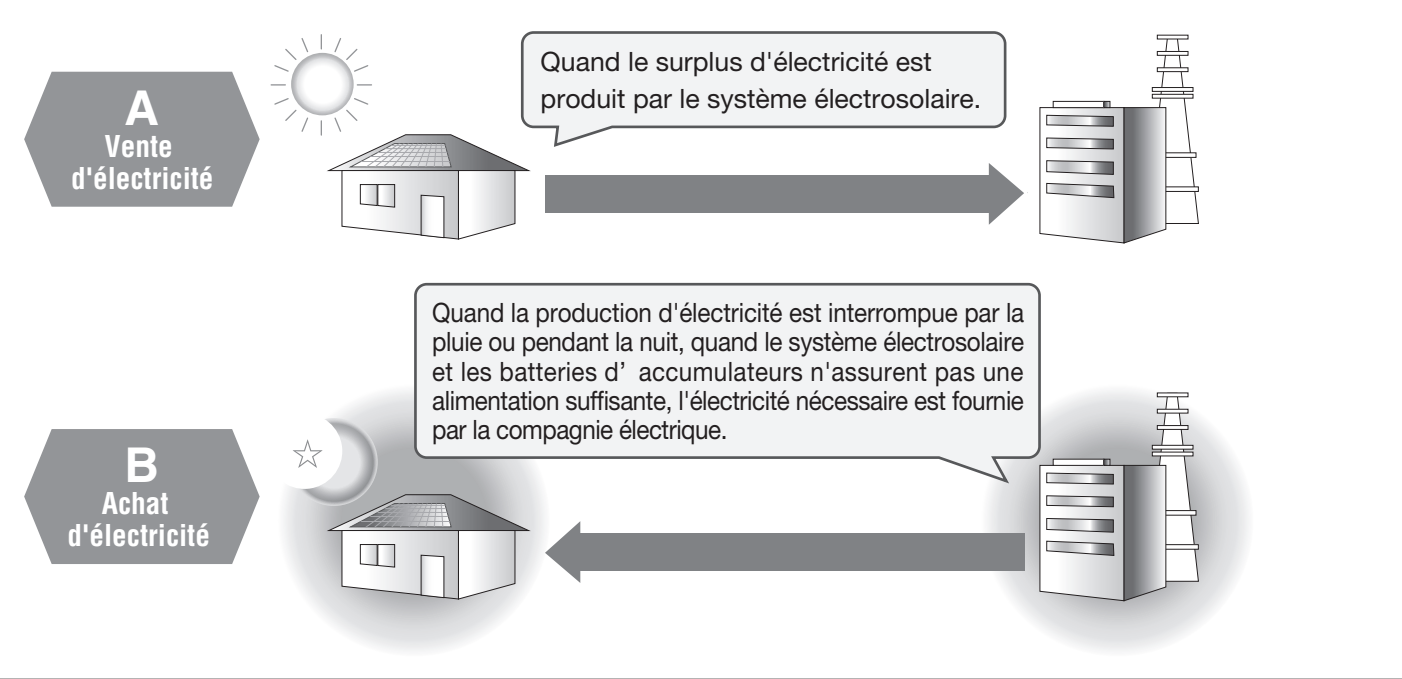

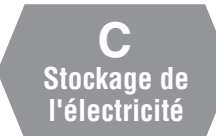

Quand le surplus d'électricité est produit par le système électrosolaire. L'électricité qui ne peut pas être emmagasinée dans les batteries est vendue.

D 'électricité stockée est déchargée

Depuis les batteries d'accumulateurs. Si le système électrosolaire et les batteries d'accumulateurs n'assurent pas une alimentation suffisante, l'électricité nécessaire est fournie par la compagnie électrique.

Si l'onduleur est utilisé pour assurer une alimentation électrique de secours en cas de pannes d'alimentation ou autre, il est conseillé de fonctionner en mode emmagasinage de sorte à maintenir les batteries à pleine charge à tout moment. Si une coupure d'électricité est prévue alors que l'onduleur est dans un autre mode, passer en mode emmagasinage avant l'occurrence de la coupure et minimiser l'effet de cette coupure en maintenant les batteries d'accumulateurs en pleine charge.

## Nomenclature

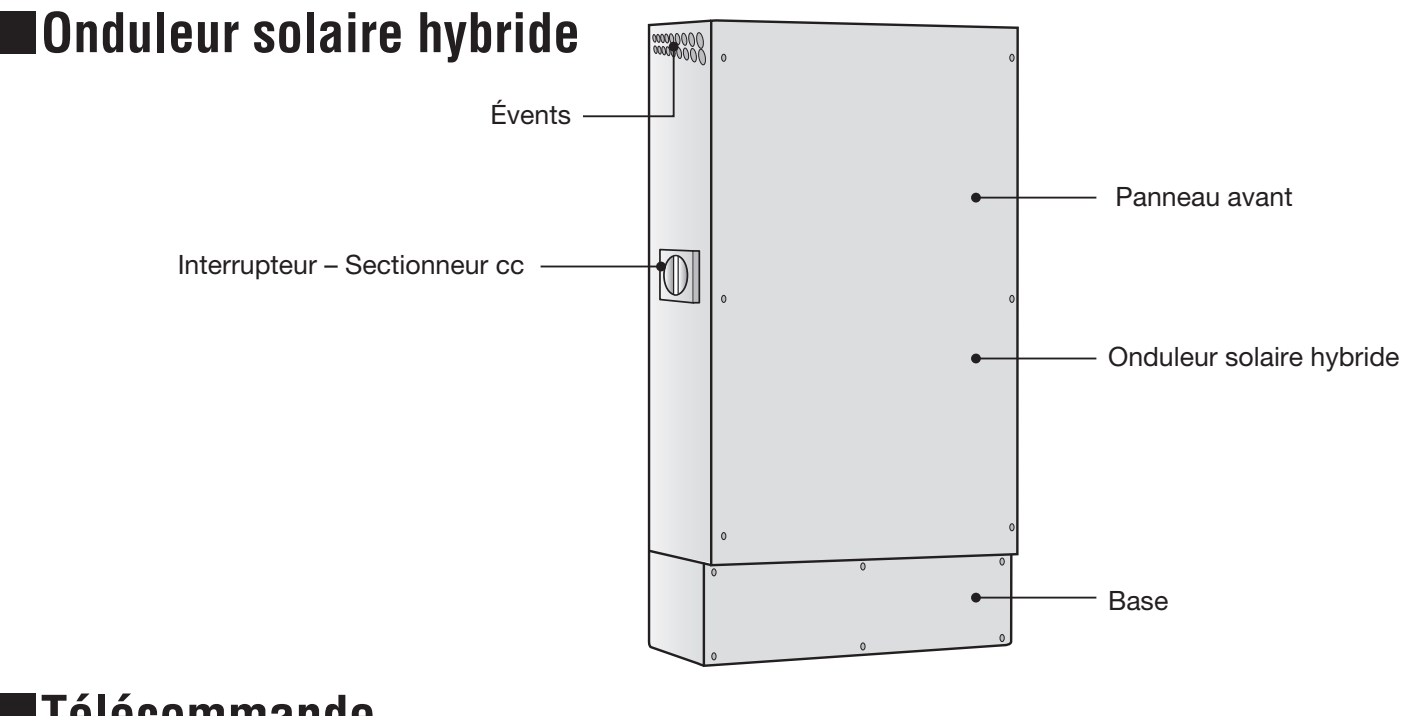

### Télécommande

Ecran Affiche les fonctions exécutées à l'aide des boutons de commande ci-dessous. (L'indication change avec les écrans.) GRID TIED MODE Appuyer sur les boutons de commande ci-dessous GENERATION pour exécuter les fonctions souhaitées. (Rien ne se passe en touchant l'écran.) Pour sélectionner [ENTER] (ENTRÉE), appuver directement sur le bouton de commande qui se trouve CONSUMPTION immédiatement dessous. Boutons de commande Permettent d'exécuter les fonctions affichées à l'écran. (Si l'écran s'éteint, appuyer sur l'un quelconque des boutons pour l'allumer de nouveau et revenir à l'écran d'accueil.) Lecture du témoin **Bouton de Marche/Arrêt** Allumé en vert : Fonctionnement en réseau Ce bouton ne fonctionne pas en cas Allumé en rouge : Fonctionnement en autonome de coupure du courant si aucune Clignote en rouge : Arrêt automatique énergie solaire n'est produite ou si Éteint : Arrêt manuel du fonctionnement en réseau les batteries d'accumulateurs sont Arrêt manuel du fonctionnement en autonome sans charge (déchargées, Fonctionnement en réseau en attente débranchées ou en panne). Fonctionnement en autonome en attente Lecture du bouton Marche/Arrêt Mode en connexion au réseau : vert (Vente) : orange (Achat) Mode autonome : vert Autres : témoins éteints

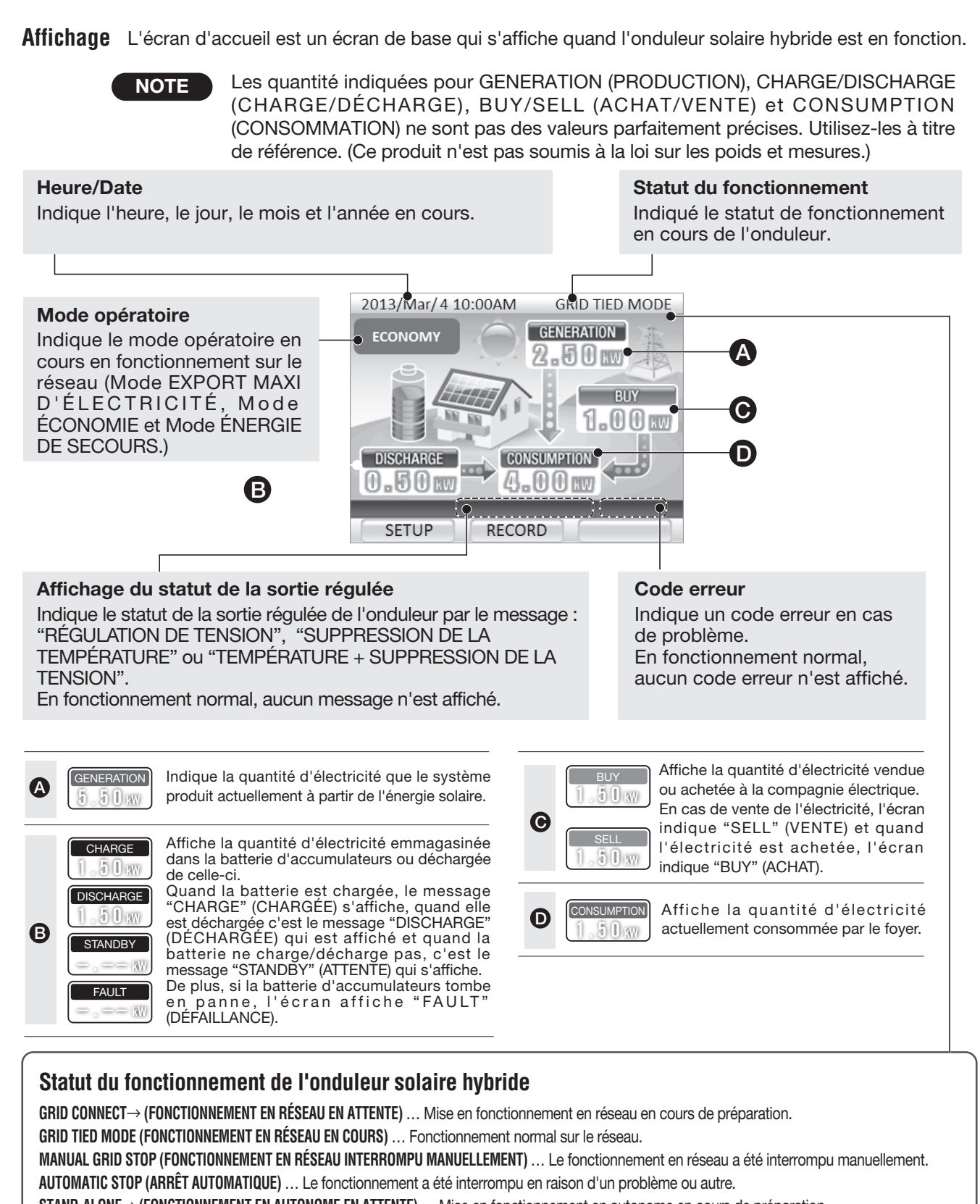

STAND-ALONE→ (FONCTIONNEMENT EN AUTONOME EN ATTENTE) ... Mise en fonctionnement en autonome en cours de préparation.

STAND-ALONE MODE (FONCTIONNEMENT EN AUTONOME EN COURS) ... L'énergie solaire et l'énergie de la batterie sont envoyées au panneau de rechange pour un fonctionnement en autonome.

STAND-ALONE STOP (FONCTIONNEMENT EN AUTONOME INTERROMPU MANUELLEMENT) ... Le fonctionnement en autonome a été interrompu manuellement.

## Notes pour l'utilisation

 L'onduleur solaire hybride est à usage à l'extérieur.
 L'onduleur solaire hybride est à usage à l'extérieur.
 Prédiction a des gaz corrosifs ou des liquides
 Ne pas utiliser des appareils électriques sensibles aux parasites à proximité de l'onduleur. Ces appareils risquent de ne pas fonctionner proprement.
 Ne pas utiliser de récepteurs radio, de téléphones portables ou de récepteurs d'un type quelconque pour éviter toute interférence avec la réception.

Prévoir un dégagement minimum de 800 mm (31,5 po) à l'avant, 500 mm (19,7 po) à gauche et 200 mm (7,8 po) en haut et à droite de l'onduleur pour les opérations de contrôle et d'entretien.

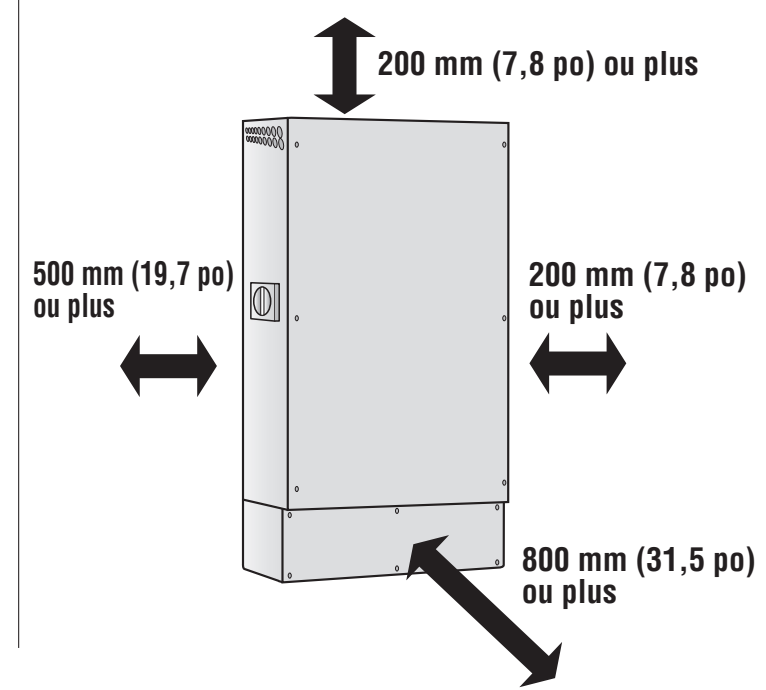

#### **INFORMATIONS IMPORTANTES À SAVOIR**

#### Énergie produite

La puissance nominale des panneaux photovoltaïques est fonction de certaines conditions. La puissance réellement produite va varier en fonction de l'intensité de l'ensoleillement, de la température ambiante et de la direction et de l'angle selon lesquels les panneaux sont installés. Par conséquent, même les jours de beau temps, la puissance nominale n'est pas toujours garantie. Par beau temps, la puissance produite doit être d'environ 70 à 80% de la puissance nominale.

#### Aucune opération quotidienne à effectuer

- •Une fois installé, l'onduleur peut être immédiatement mis en marche par pression sur le bouton [Start/Stop] (Marche/Arrêt).
- Une fois l'onduleur en marche, il passe automatiquement dans le mode de fonctionnement choisi en fonction de l'ensoleillement, de l'heure du jour, de la charge de la batterie, etc.
- La nuit, quand il pleut ou quand la puissance disponible à l'onduleur n'est pas suffisante pour alimenter les appareils électriques raccordés parce que la charge de la batterie est faible, l'alimentation électrique est automatiquement fournie depuis le réseau commercial de distribution électrique.

#### NOTES

• Si une panne d'alimentation se produit sur le réseau pendant la journée, l'onduleur s'arrête de fonctionner.

#### • L'onduleur produit du bruit pendant son fonctionnement mais ceci est normal.

#### En cas de coupure du courant sur le réseau, l'onduleur passe automatiquement en fonctionnement autonome.

Bien que l'alimentation électrique emmagasinée soit automatiquement assurée en cas de coupure du courant quand l'onduleur passe en fonctionnement autonome, l'alimentation électrique est brièvement interrompue pendant l'opération de commutation.

Une fois l'alimentation par le réseau électrique commercial rétablie, l'onduleur revient automatiquement au fonctionnement sur le réseau.

## Avant d'utiliser l'onduleur pour la première fois

Avant d'utiliser l'onduleur pour la première fois, demander à l'installateur de procéder aux opérations des sections "Préparatifs" et "Mise en route du système" suivantes.

#### **Préparatifs**

Mettre le disjoncteur du fonctionnement en réseau en circuit dans panneau principal.

#### Mise en marche du système

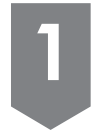

#### Vérifier le statut de fonctionnement de l'onduleur.

Quand le disjoncteur du fonctionnement en réseau est mis en circuit, l'écran indique le fonctionnement en réseau a été manuellement interrompu comme illustré ci-contre à droite.

Quand le message "STAND-ALONE STOP" (FONCTIONNEMENT EN AUTONOME INTERROMPU MANUELLEMENT) s'affiche, appuyer et laisser le doigt sur le bouton [Start/Stop] (Marche/Arrêt) pendant 5 secondes ou plus et vérifier que le statut du fonctionnement passe à "MANUAL GRID-STOP" (FONCTIONNEMENT SUR RÉSEAU INTERROMPU MANUELLEMENT).

## 2

#### Mettre l'onduleur en fonction.

Appuyer sur le bouton [RUN/STOP] (MARCHE/ARRÊT). Le message "GRID CONNECT→" (FONCTIONNEMENT EN RÉSEAU EN ATTENTE) s'affiche sur l'écran pendant quelques minutes et le fonctionnement en réseau commence.

Le message " GRID-TIED MODE" (FONCTIONNEMENT EN RÉSEAU) s'affiche sur l'écran et le témoin s'allume en vert.

#### NOTE

Quand le fonctionnement en réseau reprend après une coupure de l'alimentation électrique sur le réseau commercial, le message, "GRID CONNECT $\rightarrow$ " (FONCTIONNEMENT EN RÉSEAU EN ATTENTE) s'affiche pendant quelques minutes.

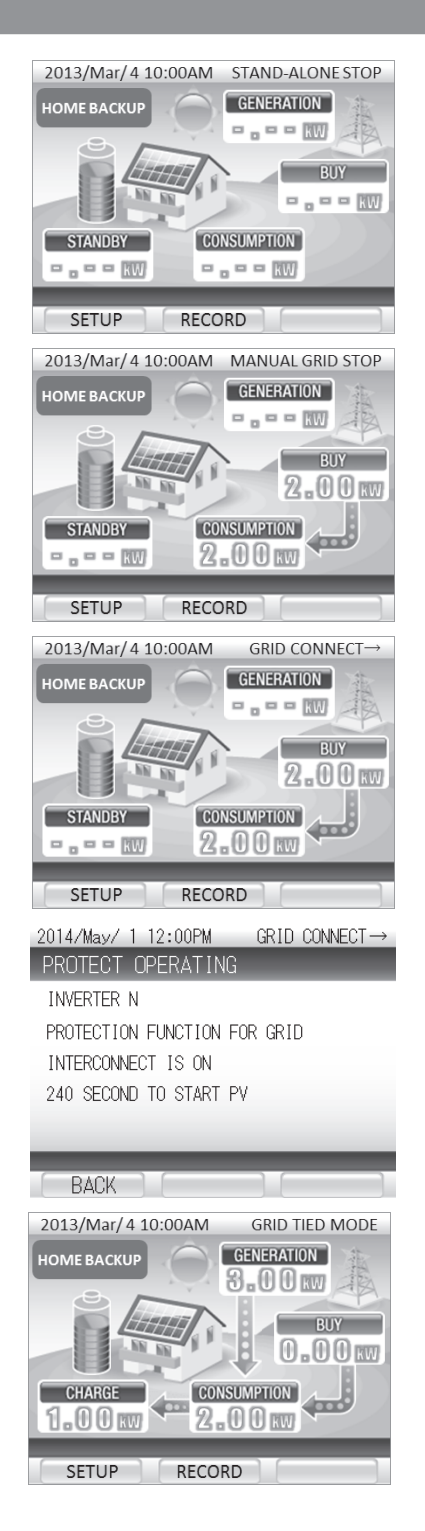

## Fonctionnement en connexion au réseau

## Opération quotidienne

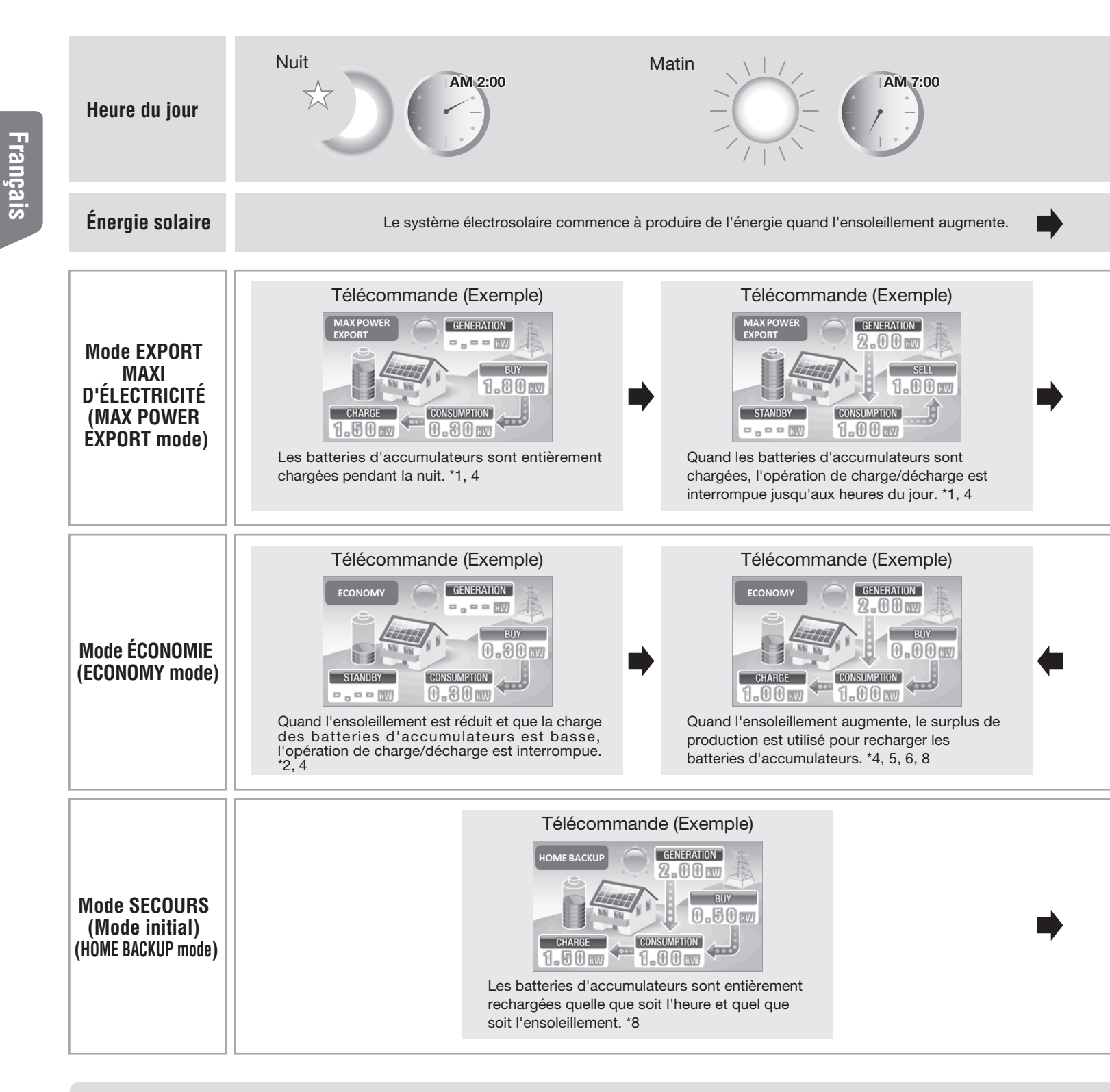

- \*1. Les heures de jour et les heures de nuit doivent être paramétrées à l'installation de l'onduleur.
- \*2. La charge de réserve de secours n'est pas utilisée.
- \*3. Quand l'ensoleillement augmente et que l'énergie produite est revendue à la compagnie électrique, l'utilisation de la batterie est interrompue.
- \*4. Les batteries d'accumulateurs sont rechargées toutes les fois que la charge de réserve de secours est basse.

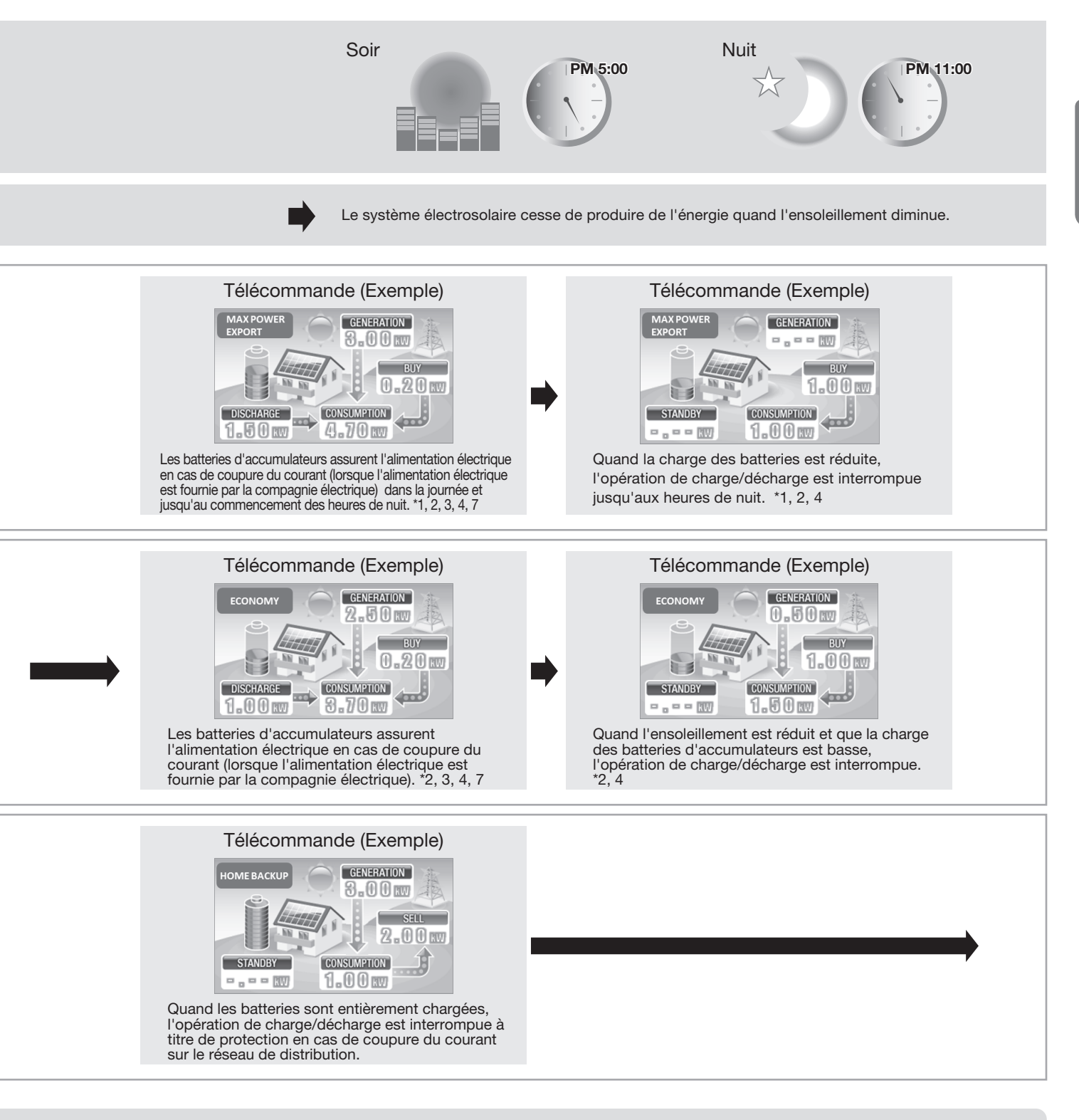

- \*5. Une fois les batteries complètement chargées, l'opération de recharge est interrompue.
- \*6. Le surplus d'énergie solaire qu'il est impossible d'emmagasiner dans les batteries d'accumulateurs est revendu.
- \*7. Même quand les batteries assurent l'alimentation électrique, la compagnie électrique fournit 0,2 kW ou plus.
- \*8. Même quand l'énergie solaire est utilisée pour recharger les batteries, l'énergie électrique est revendue et achetée en fonction de l'énergie électrique consommée par l'usager.

Français

## Fonctionnement en connexion au réseau

## Sortie régulée

Si "VOLTAGE REGULATION" (RÉGULATION DE TENSION) s'affiche sur l'écran

Une tension particulièrement élevée fournie par le réseau de distribution électrique risque d'endommager certains appareils électriques. Si le message "VOLTAGE REGULATION" (RÉGULATION DE TENSION) s'affiche sur la télécommande, cela signifie que l'onduleur assure une régulation provisoire de la sortie pour éviter une élévation de la tension.

Ce message disparaît dès que la tension revient à la normale.

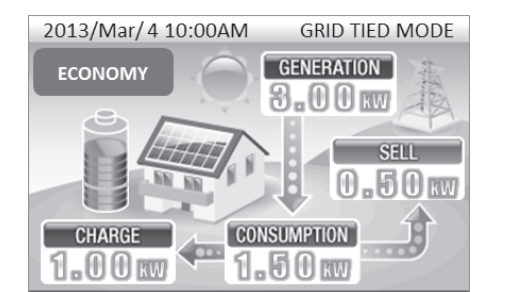

RECORD

SETUP

#### Si "TEMPERATURE SUPPRESSION" (SUPPRESSION TEMPÉRATURE) s'affiche sur l'écran

Des températures particulièrement élevées dans l'onduleur risquent d'endommager l'équipement. Si le message "TEMPERATURE SUPPRESSION" (SUPPRESSION TEMPÉRATURE) s'affiche sur la télécommande, cela signifie que l'onduleur assure une régulation provisoire de la sortie pour éviter une élévation de la température, quel que soit le niveau de la température ambiante.

Ce message disparaît dès que la température revient à la normale.

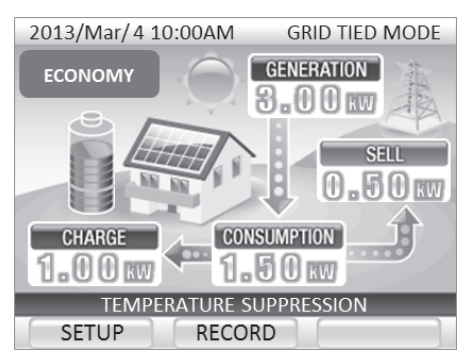

#### Si " TEMPERATURE .VOLTAGE SUPPRESSION" (TEMPÉRATURE + SUPPRESSION DE LA TENSION) s'affichent sur l'écran

- Les deux messages "TEMPERATURE SUPPRESSION" (SUPPRESSION TEMPÉRATURE) et "VOLTAGE REGULATION" (RÉGULATION DE TENSION) peuvent s'afficher simultanément. Dans ce cas l'écran affiche "TEMPERATURE . VOLTAGE SUPPRESSION" (TEMPÉRATURE + SUPPRESSION DE LA TENSION)
- Si les messages "TEMPERATURE SUPPRESSION" (SUPPRESSION TEMPÉRATURE), "VOLTAGE REGULATION" (RÉGULATION DE TENSION) ou "TEMPERATURE. VOLTAGE SUPPRESSION" (TEMPÉRATURE + SUPPRESSION DE LA TENSION) s'affichent souvent ou restent affichés pendant de longues périodes de temps, contacter le Service Après-Vente.

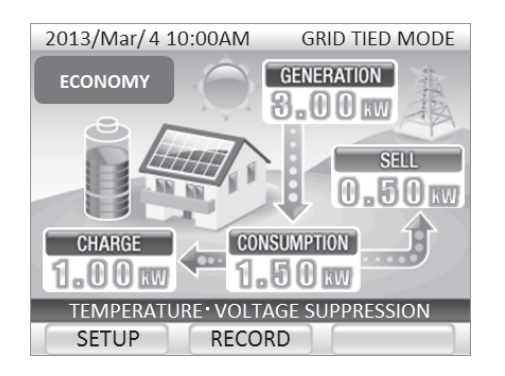

#### À propos de la régulation de la tension

Quand un grand nombre d'usagers consomment simultanément de l'électricité, la tension de l'alimentation électrique risque de diminuer à un certain niveau déterminé par la compagnie électrique. Inversement, la tension peut s'élever quand la consommation d'électricité diminue.

Si la tension disponible au réseau de distribution est supérieure au niveau déterminé par la compagnie électrique, l'onduleur assure une régulation de la quantité totale d'énergie produite pour contrecarrer l'élévation de tension du réseau et le message "VOLTAGE REGULATION" (RÉGULATION DE TENSION) s'affiche.

Une fois que la tension du réseau revient à la normale, le message "VOLTAGE REGULATION" (RÉGULATION DE TENSION) disparaît et l'onduleur revient à un fonctionnement normal.

Si le message "VOLTAGE REGULATION" (RÉGULATION DE TENSION) apparaît de manière fréquente, contacter le Service Après-Vente.

### Si une coupure de courant se produit sur le réseau de distribution électrique

Si une coupure de courant se produit sur le réseau de distribution électrique, un message d'erreur et un code d'erreur s'affichent sur la télécommande.

En cas de coupure par le réseau de distribution, l'onduleur cesse provisoirement de fonctionnement mais au bout de 10 sec il passe en fonctionnement en îlotage et reprend l'alimentation électrique. Quelques minutes après le rétablissement de l'alimentation électrique par le réseau, l'onduleur revient automatiquement au fonctionnement sur réseau. (Il n'est pas nécessaire d'appuyer sur le bouton [START/STOP] (Marche/Arrêt).)

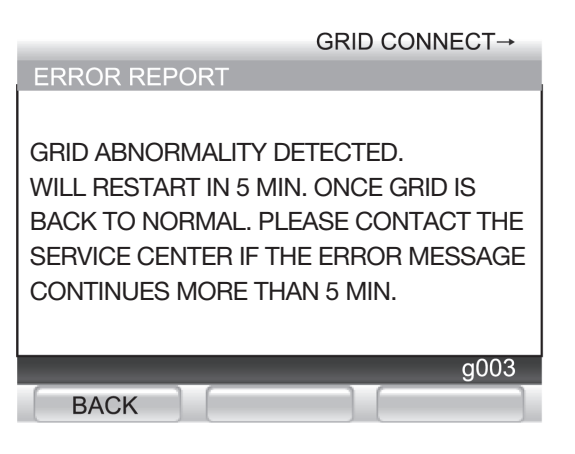

### Si l'équipement tombe en panne

Si l'équipement tombe en panne, un message d'erreur et un code d'erreur s'affichent sur la télécommande. Procéder à un dépistage des pannes comme spécifié dans "Dépannage" (page 102).

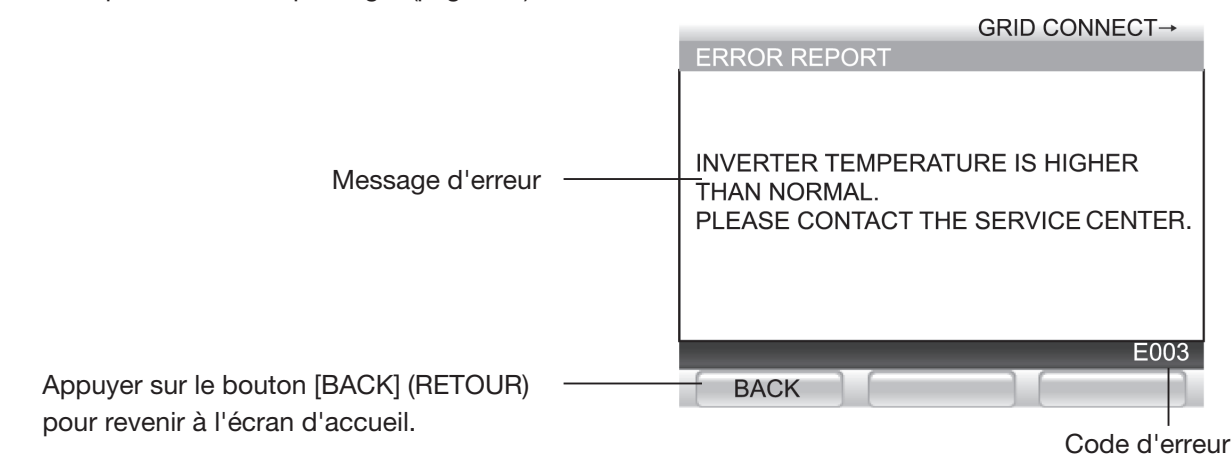

#### Si l'onduleur est mis à l'arrêt pour de longues périodes de temps

Si l'onduleur est laissé hors service pendant de longue périodes de temps soit parce que le fonctionnement sur réseau ou le fonctionnement en autonome ont été manuellement interrompus, soit parce qu'une coupure du courant s'est produite sur le réseau de distribution électrique, soit parce que l'équipement est tombé en panne, la recharge des batteries d'accumulateurs est interrompue. Si aucune mesure n'est prise, un commutateur interne aux batteries d'accumulateurs va automatiquement isoler celles-ci pour éviter leur décharge excessive. Quand ce commutateur s'est déclenché, une opération d'entretien sera nécessaire avant la remise en route de l'onduleur. Si le fonctionnement normal ne peut pas être rétabli après une panne, contacter le Service Après-Vente.

## Fonctionnement en autonome (Cas d'une coupure de courant)

## Précautions d'utilisation en autonome

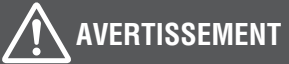

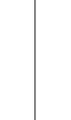

**Français** 

#### Ne pas raccorder les appareils électriques suivants aux prises d'alimentation en îlotage

La quantité d'électricité produite en fonctionnement en autonome varie en fonction du temps et de la charge de la batterie d'accumulateurs. L'onduleur interrompt le fonctionnement en autonome si la quantité d'électricité produite est inférieure à celle consommée par les appareils électriques raccordés aux prises d'alimentation en îlotage.

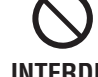

### Ne pas utiliser les appareils électriques suivants avec l'onduleur sous peine d'accidents corporels ou de dégâts matériels en cas d'interruption de l'alimentation électrique.

- Appareils médicaux ou systèmes d'alarme quelconques.
- Ordinateurs de bureau et autres appareils et périphériques d'informatique.
- Autocuiseurs à riz, fours à micro-ondes et autres appareils de cuisine.
- Appareils de chauffage au kérosène ou au gaz.
- Autres appareils pouvant présenter un risque d'accident corporel ou matériel en cas d'interruption de l'alimentation électrique.

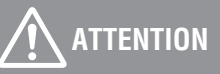

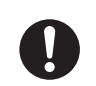

•Vérifier que le panneau de rechange ainsi que le câblage et les appareils électriques connexes sont en parfait état avant de commencer le fonctionnement en îlotage.

NÉCESSAIRE •Si une odeur ou un bruit étrange est détecté après la mis en fonctionnement en autonome, interrompre immédiatement le fonctionnement.

#### • Utiliser les prises d'alimentation en îlotage.

Pendant le fonctionnement en îlotage, l'alimentation électrique s'effectue depuis les prises du système autonome uniquement. En cas de coupure électrique, il n'est pas possible d'utiliser les autres prises.

- Le passage au fonctionnement en autonome se fait automatiquement en cas de coupure de l'alimentation électrique.
- Quand les appareils électriques raccordés aux prises d'alimentation en autonome sont mis en service, l'impulsion de courant qui va en résulter risque de disjoncter les dispositifs de protection et d'empêcher la mise en route de ces appareils.

L'alimentation électrique de secours fournie par l'onduleur est conçue pour alimenter les réfrigérateurs, les téléviseurs, les appareils d'éclairage, les ordinateurs portables et les téléphones portables. De nombreux appareils d'éclairage et réfrigérateurs sont pourvus de circuits de protection qui disjonctent et protègent l'appareil en cas d'impulsion de courant à la mise sous tension. Ne pas raccorder aux prises de fonctionnement en îlotage des climatiseurs, des machines à laver et d'autres appareils gros consommateurs de courant à la mise en service.

#### • L'énergie électrique disponible à un moment donné est limitée.

La quantité maximum d'électricité disponible en fonctionnement en îlotage est de 16,6 A. Ne raccorder que des appareils électriques consommant moins de 16,6 A. Bien que cela varie en fonction des appareils raccordés, un maximum de 16,6 A à 120 V ca équivaut à environ 1,5 - 2,0 kVA. Par ailleurs, la marche de l'onduleur requiert 0,1 - 0,3 kW.

Si les appareils électriques raccordés aux prises de fonctionnement en îlotage consomment plus de courant que produit par le système électrosolaire et fourni par les batteries d'accumulateurs, le fonctionnement en îlotage est interrompu.

De nombreux appareils d'éclairage et appareils à moteur (par ex. les aspirateurs, les réfrigérateurs, les sécheuses, etc) consomment de grandes quantités d'électricité à leur mise en route et ne peuvent donc pas être utilisés. Les mettre en route va résulter en disjonction de leurs circuits de protection et leur mise à l'arrêt.

• Les appareils électriques fonctionnant sur le système autonome risquent de s'arrêter.

L'alimentation électrique fournie par le système électrosolaire et les batteries d'accumulateurs risque d'être instable selon le temps et la charge. Si la puissance disponible diminue, le fonctionnement en autonome est automatiquement interrompu.

 Si le fonctionnement en autonome s'interrompt automatiquement en raison d'une consommation excessive d'électricité, les appareils électriques raccordés vont s'arrêter provisoirement. Bien que le fonctionnement en îlotage reprenne automatiquement quand la consommation d'électricité diminue, les appareils électriques pourvus de circuits de protection vont rester hors fonction.
Le matin et pendant la journée, les panneaux photovoltaïques et les batteries d'accumulateurs assurent en commun l'alimentation électrique nécessaire. Tout surplus d'électricité est utilisé pour recharger les batteries d'accumulateurs. Le soir et la nuit, l'électricité est fournie par les batteries d'accumulateurs.

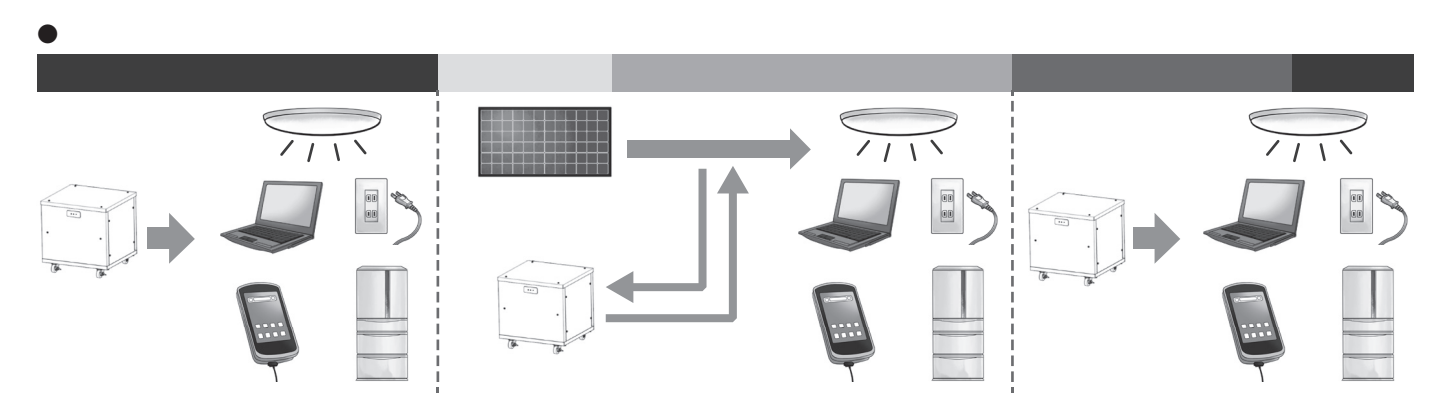

### Recharge des batteries d'accumulateurs depuis les panneaux photovoltaïques

L'électricité produit par les panneaux photovoltaïques peut être efficacement emmagasinée dans les batteries d'accumulateurs et utilisée par la suite en cas de coupure du courant de plusieurs jours.

Schéma de la recharge (Exemple)

| Jours de coupure      | 1 <sup>er</sup> jour | 2 <sup>ème</sup> jour | 3 <sup>ème</sup> jour 4 <sup>ème</sup> jour 5 |       | 5 <sup>ème</sup> jour |
|-----------------------|----------------------|-----------------------|-----------------------------------------------|-------|-----------------------|
| Temps                 | Beau                 | Nuageux               | Beau                                          | Pluie | Beau                  |
| Charge de la batterie | 100%                 | 45%                   | 100%                                          | 10%   | 100%                  |

\* La charge de la batterie va varier en fonction de la quantité d'électricité produite par le système électrosolaire et la consommation d'électricité du foyer.

### Les appareils électriques raccordés aux prises du système de fonctionnement en autonome pendant une coupure peuvent être utilisés sans qu'il soit nécessaire de les brancher de nouveau.

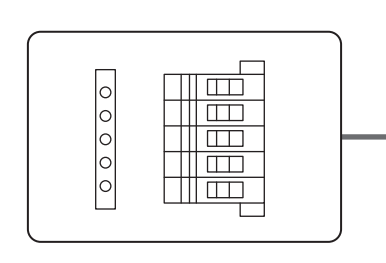

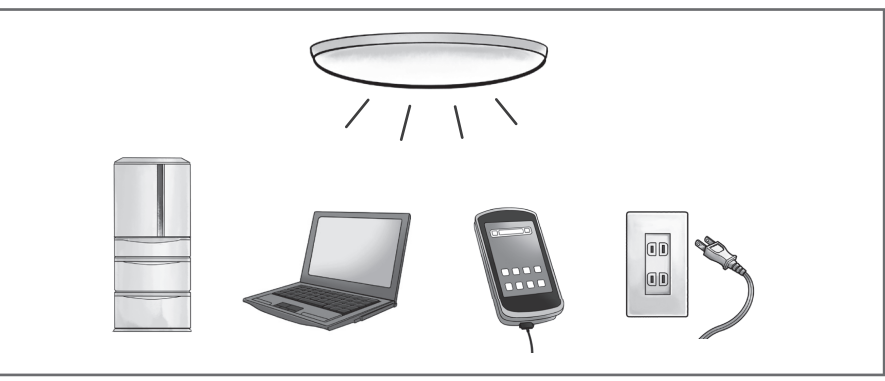

Le montage électrique a été conçu pour permettre l'utilisation des appareils d'éclairage, des équipements de communication et autres appareils électriques en cas de coupure de l'alimentation électrique sans qu'il soit nécessaire de les débrancher et de les brancher de nouveau.

Le PC de bureau doit être connecté à l'alimentation sans coupure car l'alimentation sera temporairement interrompue lors de la commutation pour le fonctionnement autonome.

## Fonctionnement en autonome (Cas d'une coupure de courant)

### Mise en route du fonctionnement en autonome en cas de coupure du courant

Quand une coupure de courant se produit et qu'un message d'erreur apparaît sur l'écran, l'onduleur passe automatiquement du fonctionnement en réseau au fonctionnement en autonome.

Quand une coupure du courant est détectée, le code d'erreur "gxxx" s'affiche sur la télécommande.

GRID CONNECT→

g003

GRID FAULT DETECTED. GRID ABNORMALITY DETECTED. WILL RESTART IN 5 MIN. ONCE GRID IS BACK TO NORMAL. PLEASE CONTACT THE SERVICE CENTER IF THE ERROR MESSAGE CONTINUES MORE THAN 5 MIN.

ERROR REPORT

BACK

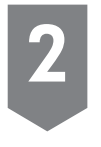

Quand une coupure du courant est détectée, la télécommande change automatiquement l'indication du statut du fonctionnement à "STAND-ALONE  $\rightarrow$  (FONCTIONNEMENT EN AUTONOME EN ATTENTE)".

| 2013/Mar/4 10 | :00AM STAND-ALONE→                      |
|---------------|-----------------------------------------|
| ECONOMY       | GENERATION                              |
|               | ···· ·· ·· ·· ·· ·· ·· ·· ·· ·· ·· ·· · |
|               | SELL                                    |
|               |                                         |
|               |                                         |
| CHARGE        | CONSUMPTION                             |
| ••• • KW      | •••• KW                                 |
|               |                                         |
| SETUP         | RECORD                                  |

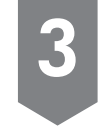

Environ 10 secondes plus tard, la télécommande change automatiquement l'indication du statut du fonctionnement à "STAND-ALONE MODE" (FONCTIONNEMENT EN AUTONOME EN COURS).

| 2013/Mar/4 1 | 0:00AM STAND-ALONE MODE |
|--------------|-------------------------|
| ECONOMY      | GENERATION<br>9 E O mm  |
|              | SEL SEL                 |
| CHARGE       | CONSUMPTION             |
| SETUP        | RECORD                  |

Le témoin s'allume en rouge quand il est possible d'utiliser les appareils électriques raccordés au boîtier du disjoncteur de secours.

### Reprise du fonctionnement en réseau après le rétablissement du courant

Quand le courant est rétabli sur le réseau de distribution électrique pendant un fonctionnement en autonome, l'onduleur repasse automatiquement en fonctionnement en réseau.

1

Quand une entrée provenant du réseau commercial est détectée, la télécommande affiche le message "GRID CONNECT→" (FONCTIONNEMENT EN RÉSEAU EN ATTENTE) pendant quelques minutes.

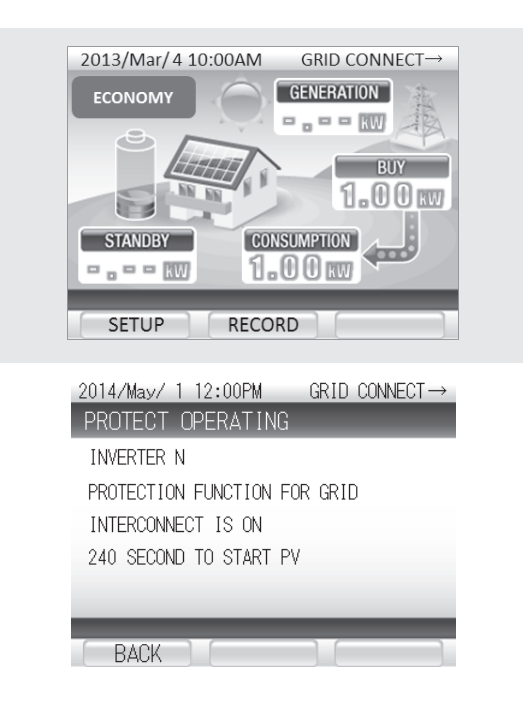

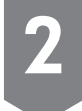

Le fonctionnement en réseau reprend au bout de quelques minutes.

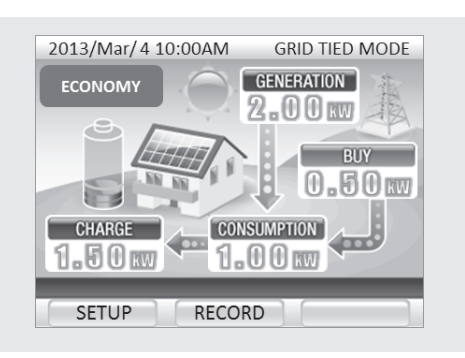

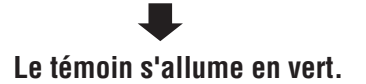

## Fonctionnement en autonome (Cas d'une coupure de courant)

### Fonctionnement pendant une coupure du courant

#### Une coupure du courant se produit

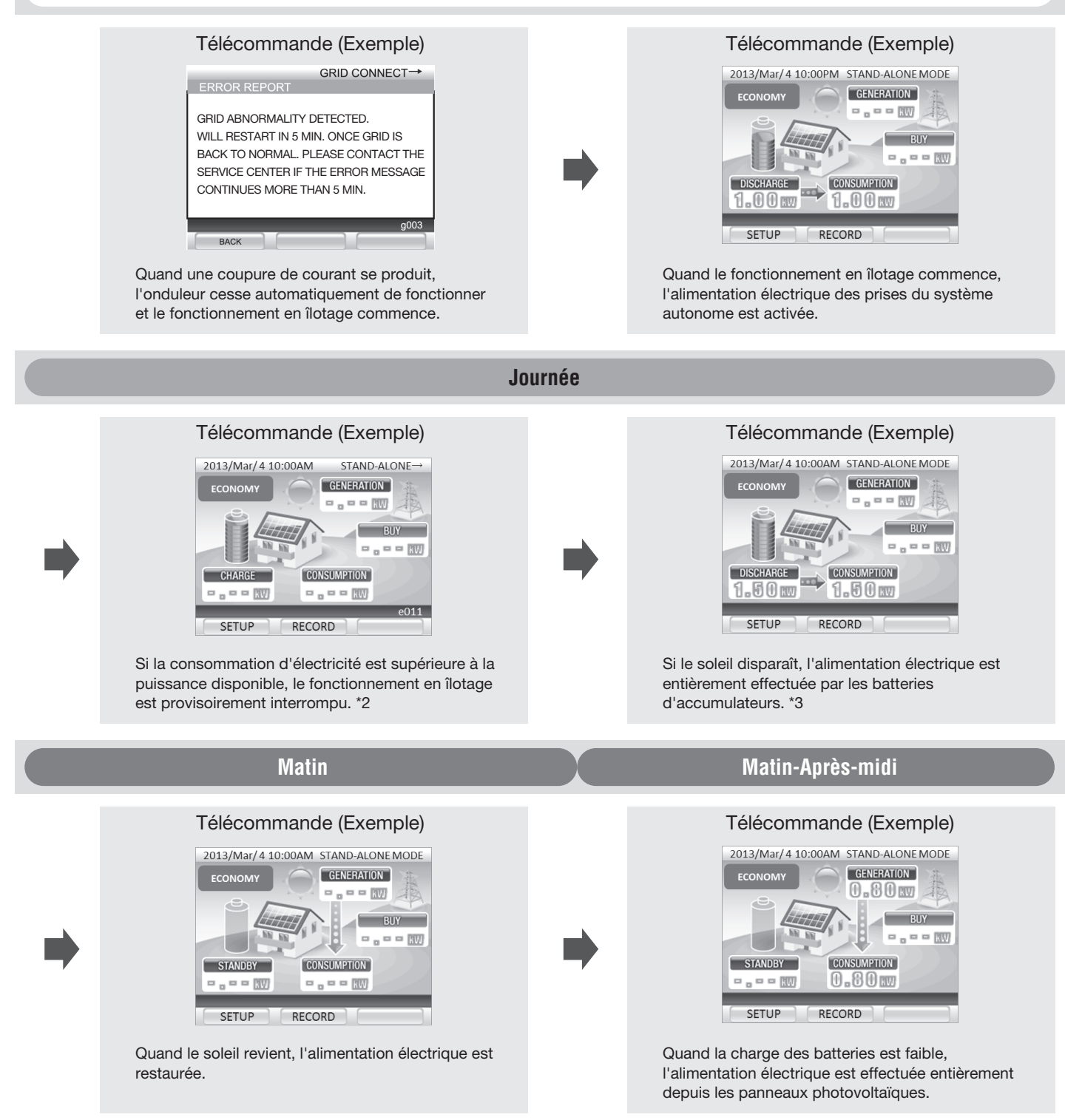

- \*1. Une fois les batteries entièrement chargées, la charge s'interrompt.
- \*2. Le fonctionnement en îlotage reprend environ 1 min après la baisse de la consommation d'électricité.
- \*3. Quand les batteries d'accumulateurs ne sont pas chargées, la puissance disponible est plus instable que la normale.

#### Matin-Après-midi

Télécommande (Exemple)

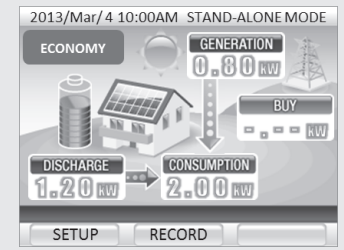

Les batteries apportent leur concours à l'alimentation électrique quand l'ensoleillement est insuffisant. Télécommande (Exemple)

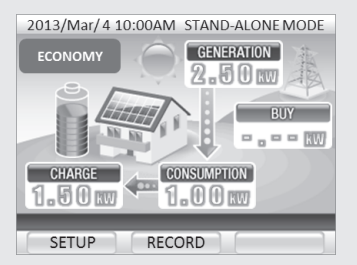

Quand l'ensoleillement augmente, le surplus d'électricité photovoltaïque est utilisé pour recharger les batteries d'accumulateurs. \*1

Quand le courant est rétabli sur le réseau de distribution ...

GRID TIED MODE

BUY

- - - KW

GENERATION

- - - KW

CONSUMPTION

. . . . KW

RECORD

Quand le courant est

rétabli sur le réseau de

distribution alors que la

statut de fonctionnement

(FONCTIONNEMENT EN

RÉSEAU EN COURS).

est éteinte, celle-ci se rallume et indique le

"GRID-TIED MODE"

Soir-Nuit

2013/Mar/4 10:00AM

ECONOMY

STANDBY

SETUP

---

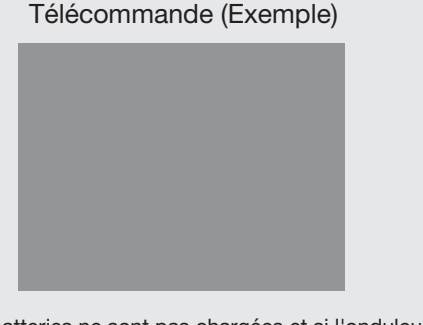

Si les batteries ne sont pas chargées et si l'onduleur n'est pas à même d'assurer l'alimentation telectrique, la télécommande s'éteint.

#### Restauration du réseau de distribution

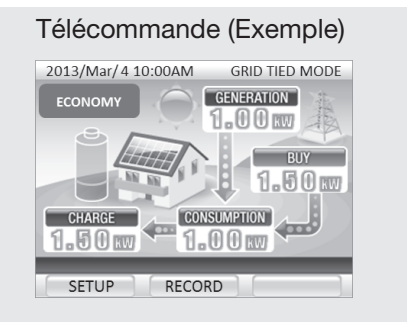

Quand le courant est rétabli sur le réseau de distribution et que l'onduleur passe en fonctionnement en réseau, les batteries d'accumulateurs sont mises en charge de la quantité de courant consommée pendant la coupure du réseau.

#### Télécommande (Exemple)

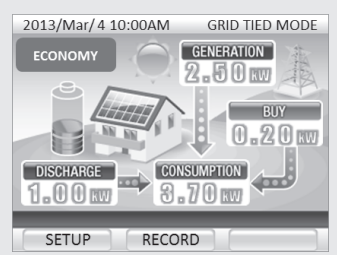

Une fois les batteries chargées, le fonctionnement en réseau commence dans le mode de fonctionnement choisi.

## Pour interrompre le fonctionnement de l'onduleur

### Pour mettre l'onduleur solaire hybride à l'arrêt

Appuyer et laisser le doigt sur le bouton [RUN/STOP] (MARCHE/ARRÊT) de la télécommande pendant au moins 5 secondes.

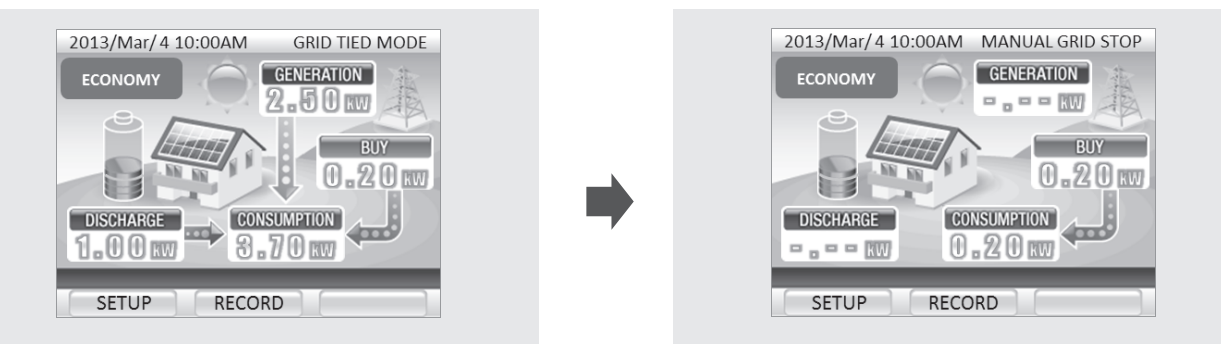

#### NOTE

#### La fonction attente consommation de l'électricité même quand l'onduleur est à l'arrêt. Ne pas laisser le disjoncteur du fonctionnement en réseau dans le panneau principal disjoncté pendant de longue périodes de temps.

Si les batteries sont déchargées et sont dans l'impossibilité de recharger pendant deux jours ou plus de suite, un commutateur interne des batteries met automatiquement celles-ci hors circuit pour éviter leur décharge. Quand ce commutateur s'est déclenché, une opération d'entretien sera nécessaire avant la remise en service des batteries.

S'il est nécessaire de laisser l'onduleur à l'arrêt pendant une longue période de temps ou de laisser le disjoncteur du fonctionnement en réseau du panneau principal coupé pendant une longue période de temps, contacter le revendeur du système, un électricien ou le service centre.

### Pour mettre le système à l'arrêt

Pour mettre le système à l'arrêt pendant les vacances ou une longue absence, diverses opérations sont nécessaires pour couper les commutateurs internes de l'onduleur qui commandent le système d'énergie solaire et la batterie d'accumulateurs. Contacter le revendeur du système, un électricien ou le service centre.

## Paramétrage

## [1]Paramétrage de la date et de l'heure

| 1 | Appuyer sur [SETUP] (PARAMÉTRAGE) en haut de<br>l'écran.                                                                                                    | 2013/Mar/4 10:00AM GRID TIED MODE<br>ECONOMY GENERATION<br>BUY<br>DISCHARGE CONSUMPTION<br>SETUP RECORD                      |
|---|----------------------------------------------------------------------------------------------------|----------------------------------------------------------------------------------------------------|
| 2 | Sélectionner "DATE & TIME" (DATE & HEURE) à l'aide de<br>[↓] et appuyer sur [ENTER] (ENTRÉE).                                                                                                    | SETUP<br>DATE & TIME<br>SCREEN BRIGHTNESS<br>GENERATION START DATE<br>ENERGY SAVING ASSIST<br>OPERETION MODE<br>BACK I ENTER |
| 3 | <ul> <li>Paramétrer la DATE (DATE) et TIME (l'HEURE).</li> <li>Appuyer sur [CHANGE] (CHANGER) pour changer les valeurs numériques.</li> <li>Appuyer sur [→] pour passer au chiffre suivant.</li> </ul>        | DATE & TIME SETUP<br>DATE<br>2010 Dec 1<br>TIME<br>13:00<br>DETERMINE DATE & TIME<br>BACK → CHANGE                           |
| 4 | Après avoir saisi la DATE et l'HEURE, sélectionner<br>"DETERMINE DATE AND TIME" (ÉTABLIR DATE ET<br>HEURE) à l'aide de [→] et appuyer sur [ENTER]<br>(ENTRÉE).                                                | DATE & TIME SETUP<br>DATE<br>2010 Dec 1<br>TIME<br>13:00<br>DETERMINE DATE & TIME<br>BACK → CHANGE                           |
| 5 | <ul> <li>Vérifier le contenu de l'écran et appuyer sur [ENTER]<br/>(ENTRÉE).</li> <li>La nouvelle date et la nouvelle heure sont saisies et<br/>l'affichage revient à l'écran SETUP (PARAMÉTRAGE).</li> </ul> | DATE & TIME SETUP<br>DATE<br>2010 Dec 1<br>TIME<br>13:00<br>IS IT OK TO CHANGE DATE & TIME?<br>BACK → ENTER                  |

## Paramétrage

### [2]Paramétrage de la luminosité de l'écran et de la durée de l'éclairage

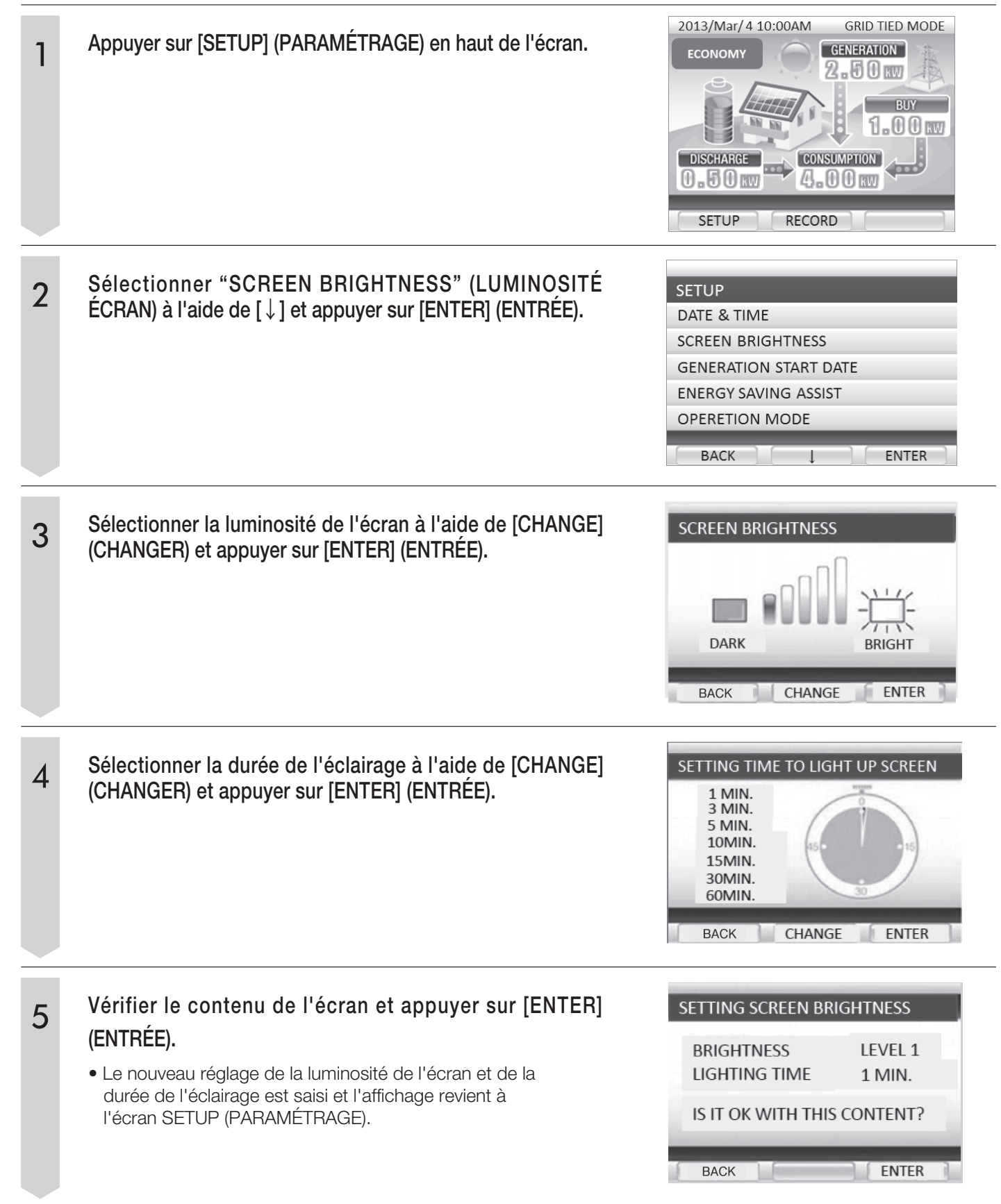

### [3]Paramétrage de la date de démarrage de la production d'électricité

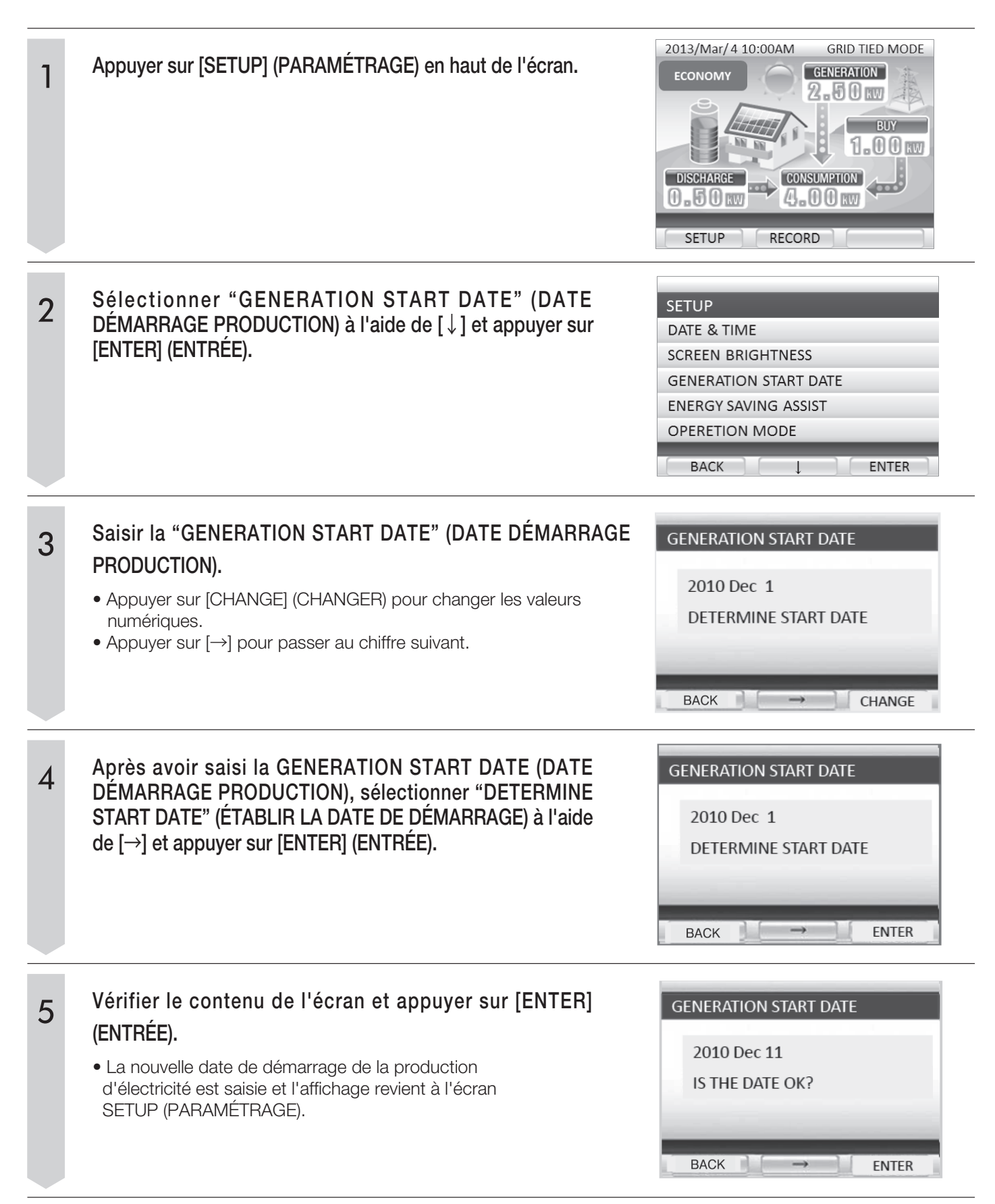

## Paramétrage

## [4]Paramétrage de la cible d'économie d'énergie souhaitée

| 1 | Appuyer sur [SETUP] (PARAMÉTRAGE) en haut de<br>l'écran.                                                                                                    | 2013/Mar/4 10:00AM GRID TIED MODE<br>ECONOMY GENERATION<br>2.50 W<br>BUY<br>1.00 W<br>DISCHARGE CONSUMPTION<br>0.50 W<br>RECORD                                               |
|---|----------------------------------------------------------------------------------------------------|----------------------------------------------------------------------------------------------------|
| 2 | Sélectionner "ENERGY SAVING ASSIST" (AIDE ÉCONOMIE<br>D'ÉNERGIE) à l'aide de [↓] et appuyer sur [ENTER]<br>(ENTRÉE).                                                                                                    | SETUP<br>DATE & TIME<br>SCREEN BRIGHTNESS<br>GENERATION START DATE<br>ENERGY SAVING ASSIST<br>OPERETION MODE<br>BACK I ENTER                                                  |
| 3 | <ul> <li>Sélectionner la valeur numérique à côté de "TARGET CONSUMPTION" (CONSOMMATION CIBLE) à l'aide de [↓].</li> <li>Le curseur se déplace dans l'ordre 4ème (le plus élevé) chiffre → 3ème chiffre → 2ème chiffre → 1er chiffre (le plus bas) → DETERMINE TARGET (ÉTABLIR CIBLE) → 4ème chiffre.</li> <li>Appuyer sur [CHANGE] (CHANGER) pour changer la valeur numérique à la position du curseur.</li> <li>Appuyer sur [RETURN] (RETOUR) pour revenir à l'écran SETUP (PARAMÉTRAGE) sans faire aucune modification des paramètres. Sélectionner DETERMINE TARGET (ÉTABLIR CIBLE) à l'aide de [↓].</li> </ul> | ENERGY SAVING ASSIST TARGET         [CONSUMPTION]         LAST MONTH       9999 kWh         TARGET       9999kWh         DETERMINE TARGET         BACK       →         CHANGE |
| 4 | <ul> <li>Sélectionner DETERMINE TARGET (ÉTABLIR CIBLE) à<br/>l'aide de [↓] et appuyer sur [ENTER] (ENTRÉE).</li> <li>La nouvelle cible de consommation est saisie et<br/>l'affichage revient à l'écran SETUP (PARAMÉTRAGE).</li> </ul>                                                                                                    | ENERGY SAVING ASSIST TARGET         [CONSUMPTION]         LAST MONTH       9999 kWh         TARGET       9999kWh         DETERMINE TARGET         BACK       →         ENTER  |

## [5]Changement du mode opératoire

| 1 | Appuyer sur [SETUP] (PARAMÉTRAGE) en haut de<br>l'écran.                                                                                                    | 2013/Mar/4 10:00AM GRID TIED MODE<br>ECONOMY GENERATION<br>2.50 kW<br>BUY<br>1.00 kW<br>DISCHARGE CONSUMPTION<br>0.50 kW<br>RECORD                                                                                                    |  |
|---|----------------------------------------------------------------------------------------------------|----------------------------------------------------------------------------------------------------|--|
| 2 | Sélectionner "OPERATION MODE" (MODE OPÉRATOIRE<br>à l'aide de [↓] et appuyer sur [ENTER] (ENTRÉE).                                                                                                    | ) SETUP DATE & TIME SCREEN BRIGHTNESS GENERATION START DATE ENERGY SAVING ASSIST OPERETION MODE BACK ↓ ENTER                                                                                                    |  |
| 3 | 3 Le mode opératoire change dans l'ordre mode MAX POWER<br>EXPORT (EXPORT MAXI D'ÉLECTRICITÉ), mode ECONOMY<br>(ÉCONOMIE) et mode HOME BACKUP (SECOURS) à chaque<br>pression de [Change] (Changer) à l'écran OPERATION<br>MODE (MODE OPÉRATOIRE).<br>Le paramètre peut être changé entre 0:00 et 23:00 par<br>pression du bouton [Change] (Changer) après avoir<br>sélectionné BATTERY CHARGE START/FINISH (DÉBUT/FIN<br>DE CHARGE BATTERIE) ou BATTERY DISCHARGE<br>START/FINISH (DÉBUT/FIN DE DÉCHARGE BATTERIE).<br>La valeur change entre 0 et 5 en appuyant sur [Change]<br>(Changer) dans la section DEPTH OF DISCHARGE DoD<br>(INTENSITÉ DE LA DÉCHARGE). |                                                                                                    |  |
| 4 | La valeur de consigne est établie par pression du boutor<br>[ENTER] (ENTRÉE) quand DETERMINE VALUE (ÉTABLIE<br>VALEUR) est sélectionné.<br>Paramètres dans chaque mode sont les suivantes.<br>MODE DURÉE DE CHARGE /DÉCHARGE INTENSITÉ DE LA DÉCHARGE<br>MAX POWER EXPORT O<br>ECONOMY × O<br>HOME BACKUP × ×                                                                                                    | OPERATION MODE<br>MODE : MAX POWER EXPORT<br>BATTERY CHARGE START 22:00<br>BATTERY CHARGE FINISH 06:00<br>BATTERY DISCHARGE START 08:00<br>BATTERY DISCHARGE FINISH 17:00<br>GE<br>DEPTH OF DISCHARGE DoD 3<br>DETERMIN VALUE<br>BACK ↓ ENTER |  |

## **Configurer la connexion à Internet**

Activer la connexion à Internet permet au logiciel de la télécommande d'être constamment mis à jour avec les toutes dernières données.

- Connectez la télécommande à Internet pour effectuer la mise à jour requise.
- Vous pouvez vérifier la disponibilité des mises à jour à l'aide de [INFO] sur la télécommande.

### Confirmation des mises à jour du logiciel

1

#### Appuyez sur [INFO] sur l'écran d'accueil.

• Ceci permet d'afficher l'écran de confirmation de mise à jour et des informations sur la mise à jour.

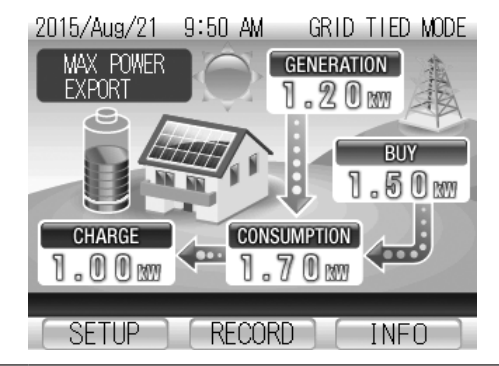

#### Mises à jour disponibles

| 2015/Aug/ 6 9:14 AM GRID TIED MODE |
|------------------------------------|
| INFORMATION 1/10                   |
| •2015/Jul/25 0:00                  |
| SOFTWARE UPDATED.                  |
| •2015/Jul/22 5:00                  |
| SOFT₩ARE UPDATED.                  |
| •2015/Jul/21 0:00                  |
| SOFTWARE UPDATED.                  |
|                                    |
| BACK < >                           |

#### Aucune mise à jour disponible

| 2015/Aug | 1/6   | 9:14 AN  | 1 GI  | RID | TIED | MODE |
|----------|-------|----------|-------|-----|------|------|
| INFORM   | /AT I | ON       |       |     |      |      |
| SOFTWAR  | e is  | NOT UPD/ | ATED. |     |      |      |
|          |       |          |       |     |      |      |
|          |       |          |       |     |      |      |

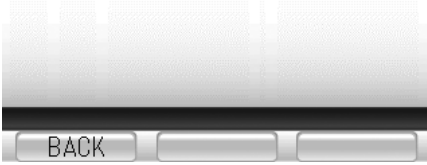

- •Les clients doivent se procurer et configurer leur service Internet. Si vous avez besoin d'aide ou si avez des questions, consultez votre revendeur.
- Le client est responsable de tous les coûts liés à l'obtention d'une connexion à un service Internet, tels que les dispositifs nécessaires, les frais d'installation, les prestations de service, etc.
- •Les boutons [STATUS] (ÉTAT) et [RUN/STOP] (MARCHE/ARRÊT) peuvent briller pendant le processus de mise à jour. Ceci est normal et n'indique aucunement un défaut de fonctionnement.
- •Le fonctionnement de la télécommande est désactivé pendant le processus de mise à jour.
- Effectuez les mises à jour lors des périodes sans production d'électricité comme la nuit.

### Procédure de connexion à Internet

### Procédure pour activer la connexion Internet

| Préparation                                     | Assurez-vous d'avoir l'équipement nécessaire et l'environnement adéquat. (page 85)               |
|-------------------------------------------------|--------------------------------------------------------------------------------------------------|
|                                                 |                                                                                                  |
| Connexion au service Internet                   | Utilisez les câbles réseau pour vous connecter à votre équipement de service Internet. (page 86) |
|                                                 |                                                                                                  |
| Configuration des paramètres réseau             | Configurez les paramètres nécessaires pour établir la connexion Internet. (page 87)              |
|                                                 |                                                                                                  |
| Test de communication                           | Testez la connexion pour confirmer la bonne communication. (page 92)                             |
|                                                 |                                                                                                  |
| La connexion Internet est prête à être utilisée |                                                                                                  |

### 1. Préparation du client

#### • Connexion Internet à large bande

Une connexion à large bande permanente comme une connexion à fibres optiques, ADSL, ou une connexion par modem câble est requise

Routeur à large bande

Un routeur à large bande est requis.

Câble réseau

Achetez des câbles réseau génériques qui répondent aux exigences suivantes : Câbles droits, de max. 15 m (49,2 pi), catégorie 5, 5e, ou 6e.

\* Utilisez des câbles réseau sans gaines.

Les câbles munis de gaines ne doivent pas être utilisés car la gaine touche le support de montage.

Gaine

Sans gaine

## **Configurer la connexion à Internet**

### 2. Raccordement de périphériques

### Schéma de la configuration du réseau

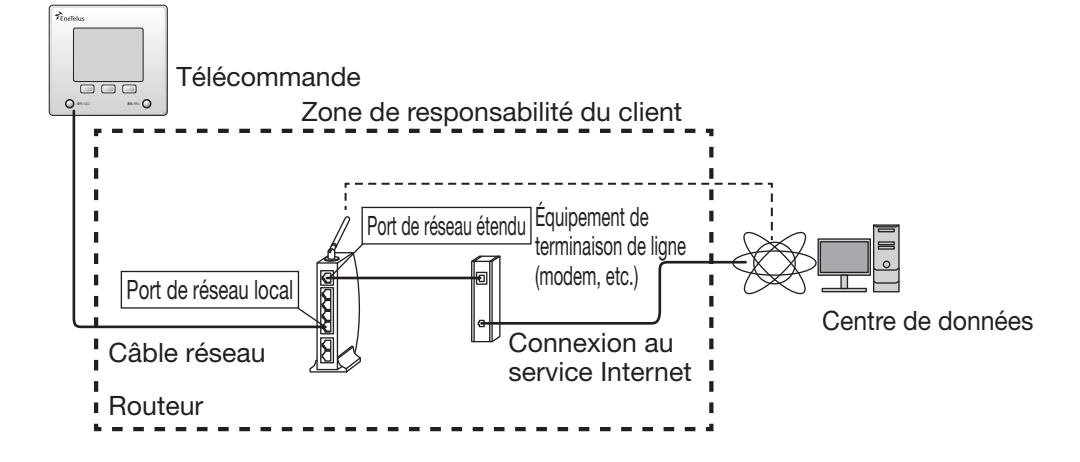

## Raccordement des câbles réseau (Raccordement des câbles réseau entre la télécommande et le routeur)

#### Retirez la télécommande.

- 1. Ti rez vers vous les attaches au bas de la télécommande pour séparer la télécommande du support de montage.
- 2. Une fois les attaches détachées, faites glisser la télécommande vers le haut.
- 3. Tirez la télécommande vers vous.

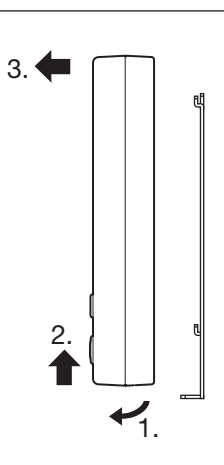

#### Installez le câble réseau.

- 1. Raccordez le câble réseau au connecteur de câble réseau.
- 2. Fermez la bride autour du câble.
- 3. Si vous faites passer le câble le long d'un mur, retirez la protection de la goulotte guide-fils.

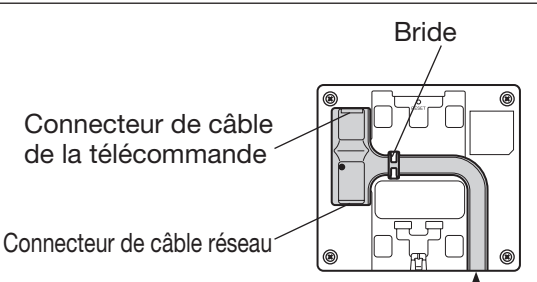

Protection de la goulotte guide-fils

1

2

### 3. Paramètres réseau

Utilisez la télécommande pour configurer les réglages nécessaires pour se connecter à Internet. Vous disposer de deux options pour configurer les réglages.

1. Configuration automatique des paramètres réseau (activation de DHCP)

2. Configuration manuelle des paramètres réseau (désactivation de DHCP)

## [1] Configuration automatique des paramètres réseau (activation de DHCP)

| 1 | <ul> <li>Appuyez sur [SETUP] (PARAMÉTRAGE) sur l'écran d'accueil.</li> <li>Ceci affiche l'écran du menu des réglages.</li> </ul>                                 | 2015/Aug/21 9:50 AM GRID TIED MODE<br>MAX POWER<br>EXPORT<br>1.20 MW<br>BUY<br>1.50 MW<br>CHARGE<br>1.00 MW<br>RECORD INFO                                             |
|---|----------------------------------------------------------------------------------------------------|----------------------------------------------------------------------------------------------------|
| 2 | <ul> <li>Appuyez sur [ ↓ ] pour sélectionner "NETWORK" (RÉSEAU) et appuyez sur [ENTER] (ENTRÉE).</li> <li>Ceci affiche l'écran des paramètres réseau.</li> </ul> | 2015/Aug/ 6 9:40 AM GRID TIED MODE<br>SETUP 1/2<br>DATE & TIME<br>SCREEN BRIGHTNESS<br>GENERATION START DATE<br>ENERGY SAVING ASSIST<br>OPERATION MODE<br>BACK ↓ ENTER |
|   |                                                                                                    | 2015/Aug/ 6 9:40 AM GRID TIED MODE<br>SETUP 2/2<br>NETWORK<br>BACK ENTER                                                                                               |

## **Configurer la connexion à Internet**

| 3 | <ul> <li>Appuyez sur [ ↓ ] pour sélectionner "NETWORK SETTING"<br/>(PARAMÈTRES RÉSEAU) et appuyez sur [ENTER]<br/>(ENTRÉE).</li> <li>Ceci affiche un écran des paramètres actuels.</li> </ul>                                                                                                    | 2015/Aug/ 6 9:40 AM GRID TIED MODE<br>NETWORK<br>NETWORK SETTING<br>COMMUNICATION TEST<br>BACK ↓ ENTER                                                                                                    |
|---|----------------------------------------------------------------------------------------------------|----------------------------------------------------------------------------------------------------|
| 4 | <ul> <li>Appuyez sur [ENTER] (ENTRÉE) sur l'écran affichant les paramètres actuels.</li> <li>Si vous configurez les paramètres réseau pour la première fois, appuyez sur [ENTER] (ENTRÉE) pour obtenir les paramètres réseau (données d'adresse).</li> <li>Si toutes les données d'adresse apparaissent déjà sur l'écran, appuyez sur [BACK] (RETOUR) pour revenir à l'écran des paramètres réseau.</li> </ul>                                                                                                    | 2015/Aug/ 6 11:18 AMGRID TIED MODENETWORK SETTINGCURRENT SETTING (AUTOMATIC)IP ADDRESS0.NET MASK0.0.0.GATEWAY0.DNS0.MAC ADDRESSXX-XX-XX-XX-XX-XXBACKENTER                                                                                                    |
| 5 | <ul> <li>Appuyez sur [↓] pour sélectionner "AUTOMATIC (DHCP)"<br/>(AUTOMATIQUE) et appuyez sur [ENTER] (ENTRÉE).</li> <li>L'adresse IP et les autres informations nécessaires pour la<br/>communication réseau sont configurées automatiquement.</li> <li>L'adresse IP obtenue et les autres informations sur les<br/>paramètres apparaissent sur l'écran.</li> </ul>                                                                                                    | 2015/Aug/ 6 11:18 AM GRID TIED MODE<br>NETWORK SETTING<br>AUTOMATIC(DHCP)<br>MANUAL(FIXED)<br>IP ADDRESS 192.168. 0.100<br>NET MASK 255.255.255. 0<br>GATEWAY 0. 0. 0. 0<br>DNS 0. 0. 0. 0                                                                                                    |
| 6 | <ul> <li>Vérifiez les paramètres obtenus.</li> <li>Vérifiez automatiquement l'adresse IP et les autres informations obtenues à partir du DHCP.</li> <li>La passerelle et les paramètres DNS n'apparaissent pas (n'ont pas été obtenus) en cas de problème de câblage entre la télécommande et le routeur ou à cause d'une défaillance de la communication. Consultez la page suivante pour plus d'informations.</li> <li>Appuyez sur [BACK] (RETOUR) pour revenir à l'écran "NETWORK SETTING" (PARAMÈTRES RÉSEAU)</li> </ul> | 2015/Aug/ 6 11:18 AM       GRID TIED MODE         NETWORK SETTING         CURRENT SETTING (AUTOMATIC)         IP ADDRESS       XXX.XXX.XXX.XXX         NET MASK       XXX.XXX.XXX.XXX         GATEWAY       XXX.XXX.XXX.XXX         MAC ADDRESS       XX-XX-XX-XX-XX         BACK       ENTER |

Ceci termine la procédure d'exécution de la configuration automatique des paramètres réseau. Suivez la procédure décrite dans "4. Effectuer le test de communication" (Page 92) pour tester la connexion.

#### L'adresse IP, le masque réseau, la passerelle, et les paramètres DNS affichées ne sont pas corrects.

 Toutes les valeurs sur l'écran sont des zéros Cela est probablement dû à un problème de câblage entre la télécommande et le routeur. Revérifiez les éléments suivants.

#### Éléments à vérifier

- •Assurez-vous que le câble réseau est solidement raccordé au connecteur dans la télécommande.
- Assurez-vous que les câbles réseau sont raccordés aux bons ports.
- L'adresse IP et le masque réseau s'affichent mais la passerelle et les paramètres DNS ne s'affichent pas Cela est probablement dû à un problème de câblage entre la télécommande et le routeur. Revérifiez les éléments suivants.
- 1. Vérifiez la configuration des paramètres réseau.
- 2. Saisissez manuellement la passerelle et les paramètres DNS utilisés dans votre environnement réseau.
  - •Vous pouvez choisir de garder l'adresse et les autres paramètres affichés automatiquement ou vous pouvez saisir manuellement l'adresse IP, le masque réseau et toute autre information réseau nécessaire applicable à votre configuration d'environnement réseau.
  - •Pour configurer manuellement ces paramètres, consultez "Configuration manuelle des paramètres réseau" (Page 90).

### Dépannage des erreurs r-10

• Le câble réseau est raccordé

Cela est probablement dû à un problème de câblage entre la télécommande et le routeur. Revérifiez les éléments suivants.

#### Éléments à vérifier

- •Assurez-vous que le câble réseau est solidement raccordé au connecteur dans la télécommande.
- Assurez-vous que les câbles réseau sont raccordés aux bons ports.

Appuyez sur [RETRY] (NOUVEL ESSAI) pour effectuer une nouvelle tentative de configuration automatique des paramètres réseau.

 Le câble réseau n'est pas raccordé Appuyez sur [BACK] (RETOUR) pour annuler la nouvelle tentative de configuration automatique des paramètres réseau.

| 2015/Aug/ 6 11:18 A                                     | M GRID TIED MODE                                                         |
|---------------------------------------------------------|--------------------------------------------------------------------------|
| NETWORK SETTI                                           | NG                                                                       |
| CURRENT SETTING (AU                                     | TOMATIC)                                                                 |
| IP ADDRESS<br>NET MASK<br>GATEWAY<br>DNS<br>MAC ADDRESS | 0. 0. 0. 0<br>0. 0. 0. 0<br>0. 0. 0. 0<br>0. 0. 0. 0<br>XX-XX-XX-XX-XX   |
| BACK 2015/Aug/ 6 11:18 A                                |                                                                          |
| NETWORK SETTI                                           | NG                                                                       |
| CURRENT SETTING (AU                                     | TOMATIC)                                                                 |
| IP ADDRESS<br>NET MASK<br>GATEWAY<br>DNS<br>MAC ADDRESS | 192.168.11.2<br>255.255.255.0<br>0.0.0.0<br>0.0.0.0<br>XX-XX-XX-XX-XX-XX |
| BACK                                                    | ENTER                                                                    |

| 2015/Aug/ 6                         | 6:59 PM                             | GRID                     | CONNECT→        |
|-------------------------------------|-------------------------------------|--------------------------|-----------------|
| ERROR REPC                          | )RT                                 |                          |                 |
| REMOTE CON                          | ITROLLER                            |                          |                 |
| RETRIEVIN<br>PLEASE CC<br>AND PRESS | IG IP ADI<br>DNFIRM CO<br>: "RETRY" | ORESS<br>ONNECI<br>″KEY. | FAILED.<br>TION |
| BACK                                |                                     |                          | r-10<br>RETRY   |

## **Configurer la connexion à Internet**

## [2] Configuration manuelle des paramètres réseau (désactivation de DHCP)

Configurez manuellement les paramètres réseau quand vous avez configuré votre réseau vous-même ou quand l'adresse du routeur est configurée manuellement. Saisissez une adresse IP et toute autre information réseau applicable à votre configuration d'environnement réseau.

| 1 | <ul> <li>Appuyez sur [SETUP] (PARAMÉTRAGE) sur l'écran d'accueil.</li> <li>Ceci affiche l'écran du menu des réglages.</li> </ul>                                                              | 2015/Aug/21 9:50 AM GRID THED MODE<br>MAX POWER<br>EXPORT<br>0.20 mm<br>BUY<br>1.50 mm<br>CHARGE<br>0.70 mm<br>SETUP<br>RECORD<br>INFO                                                                                             |
|---|----------------------------------------------------------------------------------------------------|----------------------------------------------------------------------------------------------------|
| 2 | Appuyez sur [ ↓ ] pour sélectionner "NETWORK" (RÉSEAU)<br>et appuyez sur [ENTER] (ENTRÉE).<br>• Ceci affiche l'écran des paramètres réseau.                                                   | 2015/Aug/ 6 9:40 AM GRID TIED MODE<br>SETUP 1/2<br>DATE & TIME<br>SCREEN BRIGHTNESS<br>GENERATION START DATE<br>ENERGY SAVING ASSIST<br>OPERATION MODE<br>BACK ENTER<br>2015/Aug/ 6 9:40 AM GRID TIED MODE<br>SETUP 2/2<br>NETWORK |
| 3 | <ul> <li>Appuyez sur [ ↓ ] pour sélectionner "NETWORK SETTING"<br/>(PARAMÈTRES RÉSEAU) et appuyez sur [ENTER]<br/>(ENTRÉE).</li> <li>Ceci affiche un écran des paramètres actuels.</li> </ul> | 2015/Aug/ 6 9:40 AM GRID TIED MODE<br>NETWORK<br>NETWORK SETTING<br>COMMUNICATION TEST                                                                                                    |

| 4 | <ul> <li>Appuyez sur [ENTER] (ENTRÉE) sur l'écran affichant les paramètres actuels.</li> <li>Ceci affiche les paramètres réseau actuels.</li> </ul>                                                                                                    | 2015/Aug/ 6 11:18 AM       GRID TIED MODE         NETWORK SETTING         CURRENT SETTING(MANUAL)         IP ADDRESS       192.168. 0.100         NET MASK       255.255.255. 0         GATEWAY       0. 0. 0. 0         DNS       0. 0. 0. 0         MAC ADDRESS       XX-XX-XX-XX-XX         BACK       ENTER |
|---|----------------------------------------------------------------------------------------------------|----------------------------------------------------------------------------------------------------|
| 5 | <ul> <li>Appuyez sur [↓] pour sélectionner le paramètre désiré et appuyez sur [ENTER] (ENTRÉE).</li> <li>Ceci affiche l'écran permettant configurer le paramètre sélectionné.</li> <li>* Le masque réseau se rapporte au masque de sous-réseau et la passerelle se rapporte à la passerelle par défaut.</li> <li>* Lors de la configuration manuelle des paramètres réseau, les valeurs par défaut de l'adresse IP et du masque réseau s'affichent à l'écran. Cet adresse IP n'est pas valide. Saisissez une adresse IP applicable à votre configuration d'environnement réseau.</li> </ul> | 2015/Aug/ 6 11:18 AM GRID THED MODE<br>NETWORK SETTING<br>AUTOMATIC(DHCP)<br>MANUAL(FIXED)<br>IP ADDRESS 192.168. 0.100<br>NET MASK 255.255.255. 0<br>GATEWAY 192.168. 0. 1<br>DNS 192.168. 0. 1<br>BACK ↓ ENTER                                                                                                |
| 6 | <ul> <li>Configurez la valeur du paramètre sélectionné.</li> <li>[CHANGE](CHANGER): Permet de changer le numéro mis<br/>en évidence par le curseur. (0-9)</li> <li>[→]: Permet de déplacer le curseur vers le<br/>chiffre ou paramètre suivant.</li> <li>* Notez que si l'adresse IP saisie n'est pas valide, le curseur<br/>ne se déplacera pas vers "DETERMINE VALUE" (ÉTABLIR<br/>VALEUR) sur l'écran.</li> </ul>                                                                                                    | 2015/Aug/ 6 11:18 AM GRID TIED MODE<br>NETWORK SETTING<br>IP ADDRESS SETTING<br>I92.168.000.100<br>DETERMINE VALUE<br>BACK → CHANGE                                                                                                    |
| 7 | <ul> <li>Après avoir saisi toutes les valeurs, déplacez le curseur vers "DETERMINE VALUE" (ÉTABLIR VALEUR) et appuyez sur [ENTER] (ENTRÉE).</li> <li>Ceci change les paramètres et revient à l'écran des paramètres réseau.</li> <li>Répétez les étapes 5 à 7 pour configurer d'autres paramètres si nécessaire.</li> </ul>                                                                                                    | 2015/Aug/ 6 11:18 AM GRID TIED MODE<br>NETWORK SETTING<br>IP ADDRESS SETTING<br>192.168.11. 2<br>DETERMINE VALUE<br>BACK → CHANGE                                                                                                    |

## **Configurer la connexion à Internet**

9

#### Après avoir configure tous les paramètres, sélectionnez 8 "MANUAL (FIXED)" (MANUEL (FIXE)) et appuyez sur [ENTER] (ENTRÉE).

2015/Aug/ 6 11:18 AM GRID TIED MODE NETWORK SETTING AUTOMATIC(DHCP)

• Ceci active les paramètres saisis et revient à l'écran des paramètres réseau.

Déplacez le curseur sur "MANUAL" (MANUEL) pour permuter le bouton en bas à droite de [CHANGE](CHANGER) à [ENTER] (ENTRÉE), Appuvez sur [ENTER] (ENTRÉE), et confirmez que les paramètres ont été mis à jour.

| MANUAL(FIXED) |                |
|---------------|----------------|
| IP ADDRESS    | 192.168.11.2   |
| NET MASK      | 255.255.255. 0 |
| GATEWAY       | 192.168.11.1   |
| DNS           | 192.168.11.1   |
|               |                |
| BACK          | ↓ ] ENTER ]    |

#### Appuyez sur [BACK] (RETOUR) sur l'écran affichant les paramètres actuels.

• Ceci renvoie à l'écran des paramètres réseau.

Ceci termine la procédure d'exécution de la configuration manuelle des paramètres réseau. Suivez la procédure décrite dans "4. Effectuer le test de communication" (Page 92) pour tester la connexion.

## 4. Effectuer le test de communication

| 1 | <ul> <li>Appuyez sur [ ↓ ] pour sélectionner "COMMUNICATION TEST" (TEST DE COMMUNICATION) et appuyez sur [ENTER] (ENTRÉE).</li> <li>Ceci affiche l'écran du test de communication.</li> </ul> | 2015/Aug/ 6 9:40 AM GRID TIED MODE<br>NETWORK<br>NETWORK SETTING<br>COMMUNICATION TEST<br>BACK                 |
|---|----------------------------------------------------------------------------------------------------|----------------------------------------------------------------------------------------------------|
| 2 | <ul> <li>Vérifiez le contenu à l'écran et appuyez sur [ENTER]<br/>(ENTRÉE).</li> <li>Ceci lance le test de communication automatique.</li> </ul>                                              | 2015/Aug/ 6 11:18 AM GRID TIED MODE<br>COMMUNICATION TEST<br>PLEASE CHECK CONNECTION AND<br>PRESS "ENTER" KEY. |

ENTER

GRID TIED MODE

ENTER

#### 2015/Aug/ 6 11:18 AM GRID TIED MODE 3 Vérifiez les résultats du test de communication. COMMUNICATION TEST Affichage de "OK" COMMUNICATION TEST Appuyez sur [BACK] (RETOUR) pour revenir à l'écran d'accueil. TEST RESULT Affichage de "FAILED" SOFTWARE UPDATE SERVER : OK • "FAILED" s'affiche lorsque le test de communication a échoué. • Vérifiez les détails qui apparaissent dans "TEST RESULT" (RÉSULTAT DU TEST) et consultez "Dépannage en cas

BACK

2015/Aug/ 6 11:18 AM

COMMUNICATION TEST

REMOTE CONTROLLER IS NOT READY.

COMMUNICATION TEST

BACK

TEST RESULT

FAILD.

### Dépannage en cas d'échecs du test de communication

1. Assurez-vous que l'alimentation du routeur dans votre réseau domestique est allumée. Contrôlez qu'il n'y ait aucun indicateurs de problèmes comme des témoins d'avertissement qui brillent.

d'échecs du test de communication".

- La télécommande doit être raccordée au routeur pour permettre la communication par Internet. Si vous n'avez pas de routeur, consultez votre fournisseur d'accès Internet et achetez-en un si nécessaire.
- Si votre routeur connait un défaut de fonctionnement, consultez le manuel d'utilisation du routeur et contactez le fabricant ou votre fournisseur d'accès Internet.
- 2. Confirmez l'accès à Internet en allant à un site Web ou en vérifiant vos courriels sur un PC.
  - Effectuez les contrôles suivants en cas d'échec du test de communication malgré un routeur et un accès à Internet qui fonctionnent.

| Affichage                      | Causes et Procédures de dépannage                                                                                                    |
|--------------------------------|----------------------------------------------------------------------------------------------------|
| REMOTE CONTROLLER IS NOT READY | Assurez-vous que le câble réseau est raccordée.                                                                                                    |
| ROUTER CONNECTION ERROR        | Patientez quelques instants puis effectuez un nouveau test de<br>communication.<br>La communication peut s'avérer impossible à cause du type de routeur<br>ou de configuration.<br>Contactez le fabricant de votre routeur.                                                                                                    |
| SOFTWARE UPDATE SERVER: FAIL   | Patientez quelques instants puis effectuez un nouveau test de<br>communication.<br>La communication peut s'avérer impossible à cause de restrictions<br>contractuelles avec votre fournisseur d'accès Internet.<br>Contactez votre fournisseur d'accès Internet pour confirmer les<br>éventuelles restrictions et la configuration. |

Le test de communication échoue même après avoir effectué toutes les procédures de dépannage

- •Les restrictions de communication peuvent être configurées dans votre routeur ou par votre fournisseur d'accès Internet.
- •Contactez votre fournisseur d'accès Internet pour plus d'informations sur les restrictions d'Internet, la configuration, et les détails de votre contrat de service.
- Consultez le manuel d'utilisation de votre routeur pour plus d'informations sur la configuration du routeur.

## Visualisation des archives du système

### [1]Visualisation des archives de génération et de consommation d'électricité

#### Appuyer sur [RECORD] (ARCHIVES) sur l'écran d'accueil.

• A Un écran apparaît sur lequel sélectionner le type d'archive à visualiser.

Sélectionner "GENERATION/CONSUMPTION"(GÉNÉRATION /

CONSOMMATION)`a l'aide de  $[\downarrow]$ , et appuyer sur [ENTER]

 Un écran apparaît dans lequel sélectionner un intervalle de temps pour l'affichage de la génération et la consommation

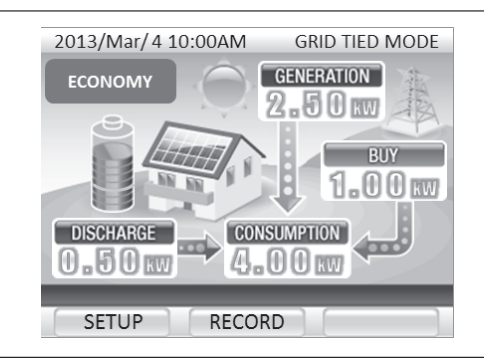

| RECOR  | )      | _     |       |      | _     |   |
|--------|--------|-------|-------|------|-------|---|
| GENER  | TION   | / CON | SUMPT | ION  |       |   |
| SELL , | / BUY  |       |       |      |       |   |
| ENERG' | / SAVI | NG AS | SIST  |      |       |   |
| FROM   | ENERA  | TION  | START | DATE |       |   |
| VOLTA  | E REG  | URATI | on da | TA   |       |   |
| BA     | CK     | 5     | Ļ     |      | ENTER | 1 |

## Sélectionner un intervalle de temps à l'aide de [ $\downarrow$ ], et appuyer sur [ENTER] (ENTRÉE).

• La génération et la consommation d'électricité enregistrées pour le système s'affichent pour l'intervalle de temps sélectionné.

La période de temps disponible pour l'affichage varie en fonction de l'intervalle de temps sélectionné.
TODAY(AUJOURD'HUI): les 35 jours les plus récents HOURLY(HEURE): les 35 jours les plus récents (Les archives d'il y a 36 jours et plus tôt sont écrasées par réecriture par les données JOURNALIÈRES.)
DAILY(JOURNALIÈRES): les 35 jours les plus récents (Les archives d'il y a 14 mois et plus tôt sont écrasées par réécriture par les données MENSUELLES.)
MONTHLY(MENSUELLEMENT): Les 10 ans les plus récents (Les archives d'il y a 11 ans et plus tôt sont effacées)

| ENARATION / CONSUMPTION             |                                     |  |
|-------------------------------------|-------------------------------------|--|
| CHART                               | NUMERIC                             |  |
| TODAY<br>HOURLY<br>DAILY<br>MONTHLY | TODAY<br>HOURLY<br>DAILY<br>MONTHLY |  |

1

2

3

(ENTRÉE).

d'électricité.

# Français

#### La génération et la consommation d'électricité enregistrées sur le système s'affichent.

• Les affichages ci-dessous sont des exemples de ce qui apparaît lorsqu' AUJOURD'HUI est sélectionné. Les affichages HEURE, JOURNALIÈRES et MENSUELLEMENT fonctionnent de la même façon.

#### [DIAGRAMME]

Δ

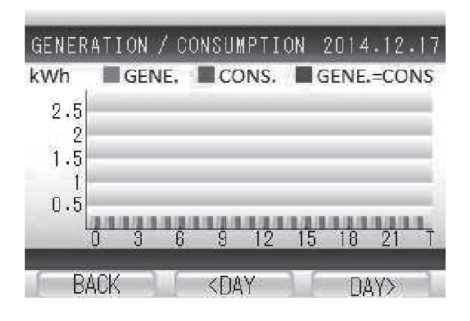

#### Lecture du diagramme

#### Diagramme d'électricité

La génération et la consommation d'électricité s'affichent sur un diagramme à barres. La barre est pourpre lorsque la quantité d'électricité consommée est égale à la quantité générée.

#### Boutons de commande

- [BACK] (RETOUR): retourne l'affichage à l'écran dans lequel sélectionner un intervalle de temps pour les informations affichées.
- [<DAY(JOUR)]: commute l'affichage aux informations du jour (période) précédent.

[<DAY(JOUR)] apparaît lorsque les informations horaires s'affichent.

[<MONTH(MOIS)] apparaît lorsque les informations journalières s'affichent.

[<YEAR(ANNÈE)] apparaît lorsque les informations mensuelles s'affichent.

[DAY(JOUR)>]: commute l'affichage aux informations du jour (période) suivant.

[DAY(JOUR)>] apparaît lorsque les informations horaires s'affichent.

[MONTH(MOIS)>] apparaît lorsque les informations journalières s'affichent.

[YEAR(ANNÈE)>] apparaît lorsque les infromations mensuelles s'affichent.

#### [NUMÉRIQUE]

|       | GENE.<br>(kWh) | CONS.<br>(k₩h) | SELF-SUPPL'<br>(%)     |
|-------|----------------|----------------|------------------------|
| 16:00 | 0.0            | 0.0            | 24445                  |
| 17:00 | 0.0            | 0.0            | () <del>)) () ()</del> |
| 18:00 | 0.0            | 0.0            | (mmm)                  |
| 19:00 | 0.0            | 0.0            |                        |
| DAILY | 0.0            | 0.0            | "w""w                  |

#### Lecture du tableau

#### GENE.

Affiche la quantité d'électricité générée pendant la période de temps affichée.

#### CONS.

Affiche la quantité d'électricité consommée pendant la période de temps affichée.

#### SELF-SUPPLY (AUTO-APPROVISIONNEMENT)

Affiche le taux d'auto-approvisionnement depuis le début de la période de temps affichée. Èlectricité générée ÷ Èlectricité consommée x 100

#### Boutons de commande

[BACK] (RETOUR): retourne l'affichage à l'écran dans lequel sélectionner un intervalle de temps pour les informations affichées.

- [<]: commute l'affichage aux informations du jour (période) précédent.
- [>]: commute l'affichage aux informations du jour (période) suivant.

## Visualisation des archives du système

### [2]Visualisation de la vente et de l'achat d'électricité

## Appuyer sur [RECORD] (ARCHIVES) sur l'écran d'accueil. Un écran apparaît sur lequel sélectionner le type d'archive à visualiser.

Sélectionner "SELL / BUY"(VENTE / ACHAT) à l'aide de [ ], et

• Un écran apparaît dans lequel sélectionner un intervalle de temps pour l'affichage de la vente et l'achat d'électricité.

appuyer sur [ENTER] (ENTRÉE).

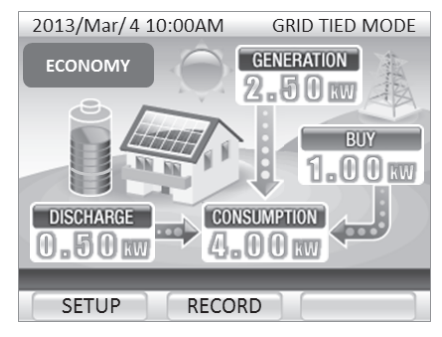

| RECORD  |          |          |      |       |
|---------|----------|----------|------|-------|
| GENERAT | FION / C | ONSUMPT  | ION  |       |
| SELL /  | BUY      |          |      |       |
| ENERGY  | SAVING   | ASSIST   |      |       |
| FROM G  | ENERATIO | ON START | DATE |       |
| VOLTAG  | E REGURA | ATION DA | TA   |       |
| BAC     | ĸ        | Ļ        | 1.   | ENTER |

#### Sélectionner un intervalle de temps à l'aide de [↓], et appuyer sur [ENTER] (ENTRÉE).

- La génération et la consommation d'électricité enregistrées dans le système s'affichent à l'intervalle de temps sélectionné.
- La période de temps disponible pour l'affichage varie en fonction de l'intervalle de temps sélectionné. TODAY(AUJOURD'HUI): les 35 jours les plus récents HOURLY(HEURE): les 35 jours les plus récents (Les archives d'il y a 36 jours et plus tôt sont écrasées par réécriture par les données JOURNALIÈRES.) DAILY(JOURNALIÈRES): les 13 mois les plus récents (Les archives d'il y a 14 mois et plus tôt sont écrasées par réécriture par les données MENSUELLES.) MONTHLY(MENSUELLEMENT): les 10 ans les plus récents (Les archives d'il y a 11 ans et plus tôt sont effacées.)

| CHART   | NUMERIC |
|---------|---------|
| TODAY   | ΤΟΠΑΥ   |
| HOURLY  | HOURLY  |
| DAILY   | DAILY   |
| MONTHLY | MONTHLY |

1

2

3

## hUI est

Français

#### La génération et la consommation d'électricité enregistrées dans le système s'affichent.

• Les affichages ci-dessous sont des exemples de ce qui apparaît lorsqu AUJOURD'HUI est sélectionné. Les affichages HEURE, JOURNALIÈRES et MENSUELLEMENT fonctionnent de la même façon.

#### [DIAGRAMME]

Δ

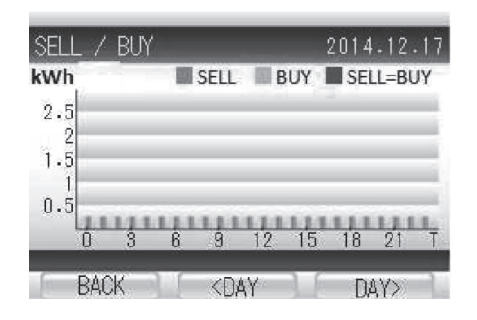

#### Lecture du diagramme

#### Diagrammes d'électricité

La génération et la consommation d'électricité s'affichent sur un diagramme à barres. La barre est orange lorsque la quantité d'électricité vendue est égale à la quantité achetée.

#### Boutons de commande

[BACK] (RETOUR): retourne l'affichage à l'écran dans lequel sélectionner un intervalle de temps pour les informations affichées.

[<DAY(JOUR)]: commute l'affichage aux informations du jour (période) précédent.

[<DAY(JOUR)] apparaît lorsque les informations horaires s'affichent.

[<MONTH(MOIS)] apparaît lorsque les informations journalières s'affichent.

[<YEAR(ANNÈE)] apparaît lorsque les informations mensuelles s'affichent.

[DAY(JOUR)>]: commute l'affichage aux informations du jour (période) suivant.

[DAY(JOUR)>] apparaît lorsque les informations horaires s'affichent.

[MONTH(MOIS)>] apparaît lorsque les informations journalières s'affichent.

[YEAR(ANNÈE)>] apparaît lorsque les informations mensuelles s'affichent.

#### [NUMÉRIQUE]

|         | SELL<br>(kWh) | BUY<br>(kWh) |  |
|---------|---------------|--------------|--|
| 17      | 9999.9        | 9999.9       |  |
| 18      | 9999.9        | 9999.9       |  |
| 19      | 9999.9        | 9999.9       |  |
| 20      | 9999.9        | 9999.9       |  |
| MONTHLY | 9999.9        | 9999.9       |  |

#### Lecture du tableau

#### SELL(VENTE)

Affiche la quantité d'électricité vendue pendant la période de temps affichée.

#### BUY(ACHAT)

Affiche la quantité d'électricité achetée pendant la période de temps affichée.

#### Boutons de commande

[BACK] (RETOUR): retourne l'affichage à l'écran dans lequel sélectionner un intervalle de temps pour les informations affichées.

- [<]: commute l'affichage aux informations du jour (période) précédent.
- [>]: commute l'affichage aux informations du jour (période) suivant.

## Visualisation des archives du système

## [3]Visualiser les archives cumulées depuis la date de départ de la génération d'électricité

Appuyer sur [RECORD] (ARCHIVES) sur l'écran d'accueil.

• Un écran apparaît sur lequel sélectionner le type d'archive à visualiser.

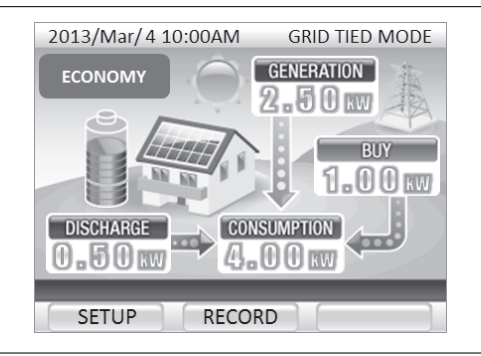

- Sélectionner "FROM GENERATION START DATE" (DEPUIS LA DATE DE DÉPART DE GÉNÉRATIO) à l'aide de [ $\downarrow$ ], et appuyer sur [ENTER] (ENTRÉE).
  - Un écran apparaît dans lequel sélectionner les archives cumulées depuis la date de départ de la génération d'électricité.

| RECORD                     |
|----------------------------|
| GENERATION / CONSUMPTION   |
| SELL / BUY                 |
| ENERGY SAVING ASSIST       |
| FROM GENERATION START DATE |
| VOLTAGE REGURATION DATA    |
| PLOK ENTED                 |
| BACK                       |

1

2

#### Les archives cumulées du système s'affichent.

#### Lecture des informations

#### <GENERATION(GÉNÉRATION)>

Affiche la quantité totale d'électricité générée depuis le départ de la génération d'électricité par le système.

#### <CONSUMPTION(CONSOMMATION)>

Affiche la quantité totale d'électricité consommée depuis le départ de la génération d'électricité par le système.

#### <SELL(VENTE)>

3

Affiche la quantité totale d'électricité vendue depuis le départ de la génération d'électricité par le système.

#### <BUY(ACHAT)>

Affiche la quantité totale d'électricité achetée depuis le départ de la génération d'électricité par le système.

#### <SELF-SUPPLY RATE(TAUX D'AUTO-APPROVISIONNEMENT)>

Affiche le taux d'auto-approvisionnement depuis le départ de la génération d'électricité par le système. Èlectricité générée ÷ Èlectricité consommée x 100

#### Bouton de commande

[BACK] (RETOUR): retourne l'affichage à l'écran dans lequel sélectionner un intervalle de temps pour les informations affichées.

| GENERATION       | 9999kWh |
|------------------|---------|
| CONSUMPTION      | 9999kWh |
| SELL             | 9999kWh |
| BUY              | 9999kWh |
| SELF-SUPPLY RATE | 99.9%   |

## Assistance à l'économie d'énergie

## [1]Paramétrage de la cible de l'assistance à l'économie d'énergie

| 1 | <ul> <li>Appuyer sur [SETUP](PARAMÉTRAGE] sur l'écran d'accueil.</li> <li>Un écran apparaît dans lequel sélectionner les articles de paramétrage.</li> </ul>                                                                                                    | 2013/Mar/4 10:00AM GRID TIED MODE<br>ECONOMY CENERATION 2.50 KM DISCHARGE CONSUMPTION C.50 KM ECONOMPTION CONSUMPTION CONSUMPTIO |
|---|----------------------------------------------------------------------------------------------------|----------------------------------------------------------------------------------------------------|
| 2 | <ul> <li>Sélectionner "ENERGY SAVING ASSIST" (ASSISTANCE À<br/>L'ÉCONOMIE D'ÉNERGIE)à l'aide de [↓], et appuyer sur<br/>[ENTER] (ENTRÉE).</li> <li>Un écran apparaît dans lequel entrer une cible de<br/>consommation.</li> </ul>                                                                                                    | SETUP<br>DATE & TIME<br>SCREEN BRIGHTNESS<br>GENERATION START DATE<br>ENERGY SAVING ASSIST<br>OPERETION MODE<br>BACK I ENTER                                                                                                    |
| 3 | Entrer une cible de consommation.<br>[CHANGE]: changer la valeur numérique à la position du curseur.<br>(0 - 9)<br>[→]: déplace le curseur au chiffre ou à l'article de paramétrage suivant.                                                                                                    | ENERGY SAVING ASSIST TARGET<br>[CONSUMPTION]<br>LAST MONTH 99999kWh<br>TARGET 99999kWh<br>DETERMINE TARGET<br>BACK → CHANGE                                                                                                    |
| 4 | Sélectionner "DÉTERMINER LA CIBLE" à l'aide de [→].                                                                                                    | ENERGY SAVING ASSIST TARGET<br>[CONSUMPTION]<br>LAST MONTH 99999kWh<br>TARGET 99999kWh<br>DETERMINE TARGET<br>BACK → ENTER                                                                                                    |
| 5 | <ul> <li>Vérifier les paramétrages affichés et appuyer sur [ENTER]<br/>(ENTRÉE).</li> <li>La cible de consommation nouvellement réglée est entrée et<br/>l'affichage retourne à l'écran PARAMÉTRAGE.</li> <li>Pour changer la cible de consommation, appuyer sur [BACK]<br/>(RETOUR) pour retourner à l'écran dans lequel entrer la cible de<br/>consommation.</li> </ul> |                                                                                                    |

### [2]Visualisation des archives de l'assistance à l'économie d'énergie

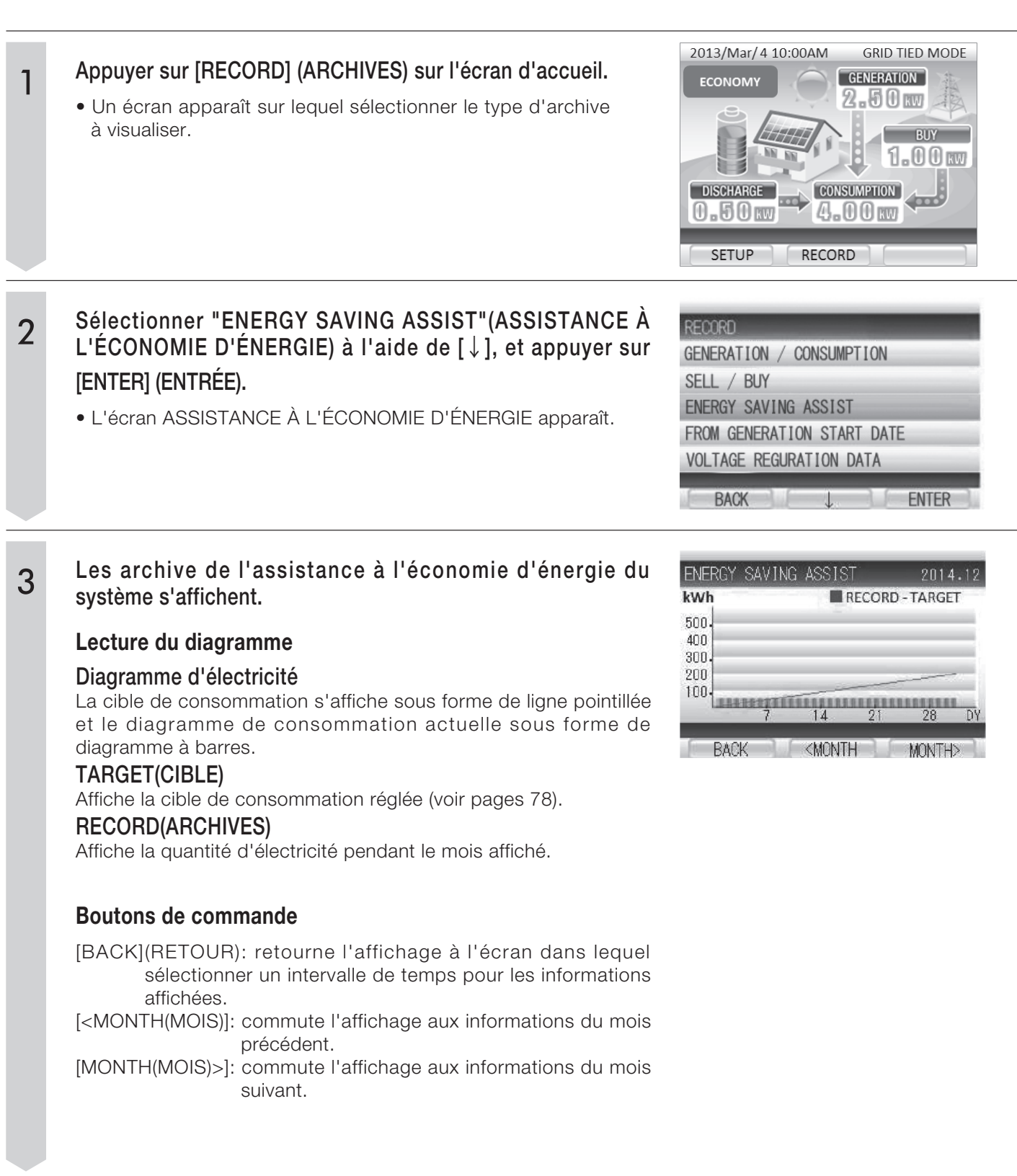

## Dépistage des pannes

Procéder au dépistage des pannes comme indiqué ci-dessous. S'il s'avère qu'une opération d'entretien est nécessaire, contacter le Service Après-Vente.

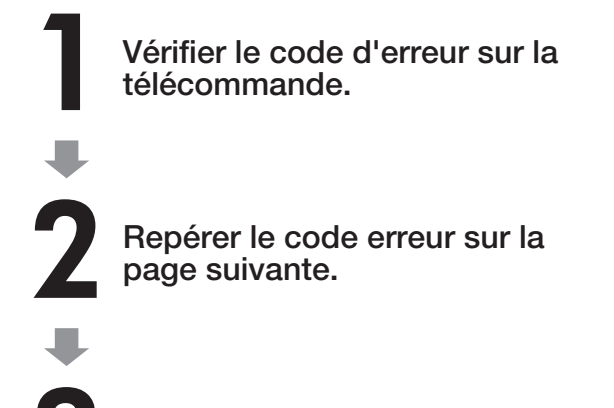

Prendre les mesures correspondantes au code erreur.

## Écran de message d'erreur sur la télécommande

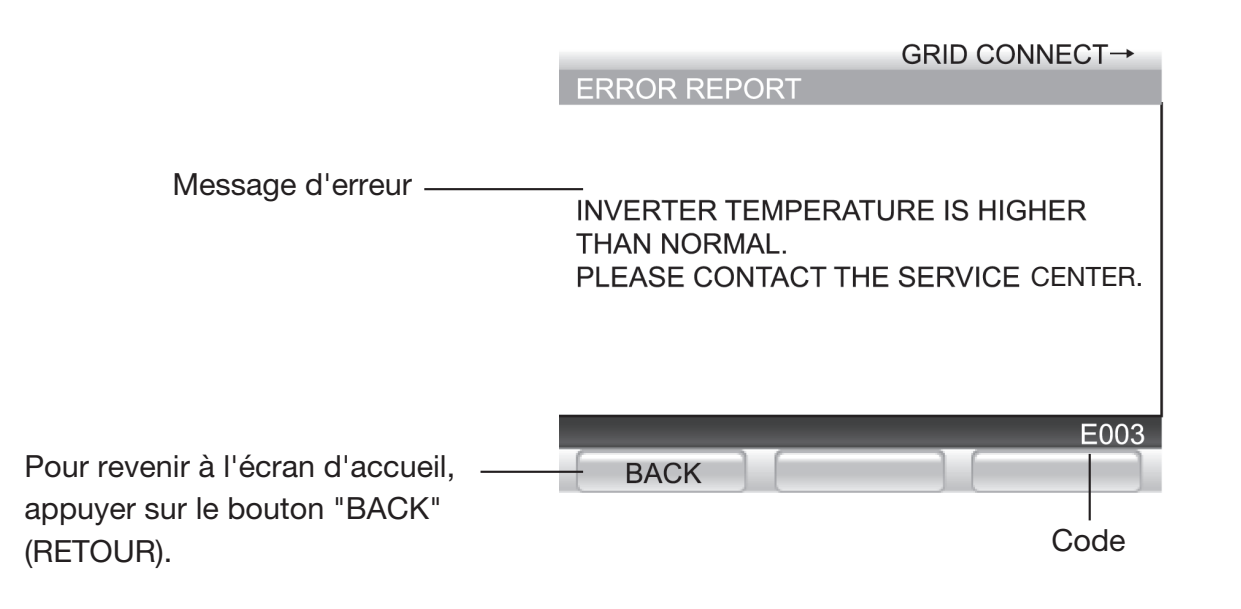

- •Si un problème de batterie d'accumulateurs est signalé par la télécommande et que la LED du statut du fonctionnement de l'onduleur solaire hybride clignote en rouge, procéder à un contrôle et un entretien du système. Contacter le service centre.
- •Les messages de confirmation qui s'affichent sur la télécommande disparaissent quand l'onduleur est redémarré. Pour la procédure d'arrêt de l'onduleur, voir en page 78.

| Le contenu du message d'erreur                                                                                                    | Code erreur                                                                                                    |
|----------------------------------------------------------------------------------------------------|----------------------------------------------------------------------------------------------------|
| DETECTED ABNORMALITY INSIDE INVERTER.<br>PLEASE CONTACT THE SERVICE CENTER.                                                                                           | D015, D017, D019, D025, D027, D029,<br>D035, D037, D039, B103 - B106,<br>T001, T003, T004, T006, U023                                                              |
| DETECTED ABNORMALITY INSIDE INVERTER. PLEASE CONTACT THE<br>SERVICE CENTER IF THE ERROR MESSAGE CONTINUES<br>MORE THAN 5 MINUTES.                                     | d012, d022, d032, b101, b102, b107 - b110,<br>b112, E001, E012 - E014, E016, E019,<br>E020, e001, e012 - e014, e016 - e020, e023,<br>e024, u003 - u008, u011, u012 |
| POWER CONSUMPTION ON THE APPLIANCES CONNECTED TO STAND<br>ALONE OUTLET EXCEEDS MAXIMUM POWER LIMIT. PLEASE REDUCE<br>POWER CONSUMPTION BY DISCONNECTING SOME DEVICES. | e009 - e011                                                                                                    |
| INVERTER TEMPERATURE IS HIGH. PLEASE CHECK ITS SURROUNDING.<br>PLEASE CONTACT THE SERVICE CENTER IF THE ERROR MESSAGE<br>STAYS ON.                                    | d013, d023, d033, b111, E003, e003                                                                                                    |
| GRID ABNORMALITY DETECTED. WILL RESTART IN 5 MIN. ONCE<br>GRID IS BACK NORMAL. PLEASE CONTACT THE SERVICE CENTER<br>IF THE ERROR MESSAGE CONTINUES MORE THAN 5 MIN.   | g001 - g005, g007 - g009                                                                                                    |
| INSUFFICIENT SUNLIGHT.<br>PLEASE WAIT UNTIL SUFFICIENT SUNLIGHT.                                                                                                    | n001                                                                                                    |
| PV VOLTAGE IS HIGH. PLEASE CONTACT THE SERVICE CENTER<br>IF THE ERROR MESSAGE CONTINUES.                                                                              | d011, d021, d031                                                                                                    |
| PLEASE CONTACT THE SERVICE CENTER IF THIS ERROR MESSAGE CONTINUES.                                                                                                    | M033, M036, M038, M040, M042, M045,<br>M055, M097, M098, M145, u023, u025, u026                                                                                    |
| BATTERY ABNORMALITY DETECTED. PLEASE CONTACT THE SERVICE CENTER.                                                                                                    | M034, M037, M039, M041, M043, M044,<br>M046 - M054, M057, M58, M065 - M068,<br>M071, M099, M129 - M132, M137, M138                                                 |
| GRID ABNORMALITY DETECTED. PLEASE CONTACT THE SERVICE<br>CENTER IF THE ERROR MESSAGE CONTINUES MORE THAN 5<br>MINUTES.                                                | E004, E006, e004, e006                                                                                                    |
| INVERTER FAULT DETECTED. PLEASE CONTACT THE SERVICE<br>CENTER IF THE ERROR MESSAGE CONTINUES MORE THAN 5 MIN.                                                         | r-04                                                                                                    |
| INVERTER CANNOT START. RESTART INVERTER WHEN SUNLIGHT<br>RETURNS TO NORMAL. PLEASE CONTACT THE SERVICE CENTER<br>IF INVERTER CANNOT START DURING NORMAL SUNLIGHT.     | r-16, r-18                                                                                                    |
| PETRIEVING IP ADDRESS FAILED.<br>PLEASE CONFIRM CONNECTION AND PRESS "RETRY" KEY.                                                                                     | r-10                                                                                                    |

| Le contenu du message d'erreur                                                                                                    | Code erreur |
|----------------------------------------------------------------------------------------------------|-------------|
| REMOTE CONTROLLER IS NOT WORKING PROPERLY.<br>PLEASE CONTACT THE SERVICE CENTER.                                                          | R-02, R-03  |
| PLEASE CONTACT THE SERVICE CENTER IF THE INVERTERS ARE<br>NOT SYNCHRONIZING AFTER MANUALLY RESTART OF GRID/STAND<br>ALONE BUTTON CONTROL. | r-13        |
| IF OPERATION MODE CANNOT BE SYNCHRONIZED AFTER REST<br>ARTING BY RUN/STOP BUTTON MANUALLY, PLEASE CONTACT THE<br>SERVICE CENTER.          | r-14        |
| DATA COPY FAILED.                                                                                                    | r-15        |
| DIFFERENT COMMUNICATION VERSION FROM BEFORE.<br>PLEASE INTIALIZE THE REMOTE CONTROL DATA IN THE SERVICE<br>MODE.                          | r-17        |

#### Pour couper les disjoncteurs

Si les batteries d'accumulateurs sont laissées déchargées pendant de longues périodes de temps, une opération d'entretien va s'avérer nécessaire. Passer en fonctionnement en îlotage sans couper le disjoncteur du système d'énergie solaire, même si le disjoncteur de service (limiteur) et le disjoncteur principal sont hors circuit.

## Contrôles et entretien

## Contrôles de routine

• Pour éviter les problèmes, procéder aux contrôles suivants. (Intervalle entre contrôles : une semaine)

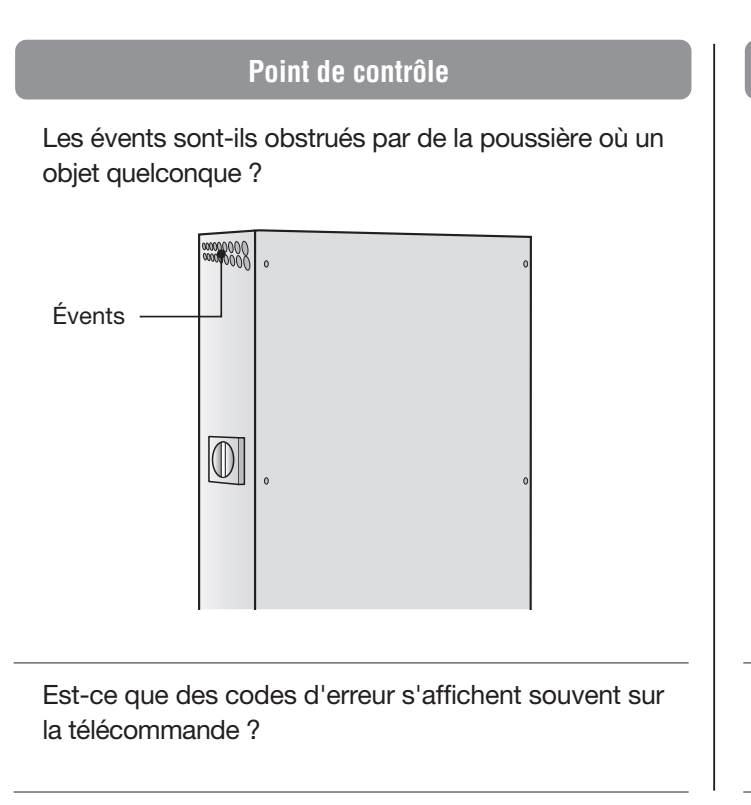

#### Mesures à prendre

Interrompre le fonctionnement de l'onduleur, attendre que l'onduleur ait complètement refroidi puis nettoyer la poussière ou les objets en procédant comme spécifié en "Nettoyage" en page suivante.

Traiter les codes d'erreur sur la télécommande en procédant comme spécifié en pages 102 – 103.

\* À la mise en route et quand il produit une grande quantité d'énergie, l'onduleur peut être bruyant. Ceci n'indique pas que l'appareil est défectueux.

## Contrôles périodiques

Des contrôles périodiques permettent d'assurer un usage de longue durée du produit en toute sécurité. Procéder aux contrôles suivants une fois par mois.

| Contrôles périodiques (Faire autant de copies du tableau que nécessaire.) |                              |                                                                                                    | Date contrôle/Résultat (O/X) |   |   |  |  | /X) |
|---------------------------------------------------------------------------|------------------------------|----------------------------------------------------------------------------------------------------|------------------------------|---|---|--|--|-----|
| Objet                                                                     | Point de contrôle            | Que contrôler?                                                                                                    | /                            | / | / |  |  | /   |
|                                                                           | Poussière, Gaz               | Présence de gaz combustibles ou produits inflammables à proximité de l'équipement ?                                          |                              |   |   |  |  |     |
| Environnement                                                             | Température,                 | La température ambiante est entre -20 à +40°C (-4 à +104 °F) et<br>l'humidité relative de 90% ou moins (sans condensation) ? |                              |   |   |  |  |     |
| ampiant                                                                   | Humidité                     | Le dégagement autour de l'onduleur solaire hybride est-il suffisant pour en permettre le refroidissement ?                   |                              |   |   |  |  |     |
|                                                                           | Conditions<br>d'installation | Le dégagement autour de l'onduleur solaire hybride est-il suffisant pour en permettre l'inspection ?                         |                              |   |   |  |  |     |
| ,                                                                         | Apparence                    | L'appareil est-il rayé, entaillé, rouillé ou autre ?                                                                         |                              |   |   |  |  |     |
| Etat de<br>l'équipement                                                   | Bruits étranges              | L'appareil produit-il un bruit inhabituel ?                                                                                  |                              |   |   |  |  |     |
|                                                                           | Odeurs                       | L'appareil produit-il une odeur de brûlé ou autre ?                                                                          |                              |   |   |  |  |     |
| Écran de la<br>télécommande                                               | Indication d'erreurs         | Une erreur est-elle indiquée ? (Voir en page 103.)                                                                           |                              |   |   |  |  |     |

### Calendrier de l'entretien

| Calendrier de l'entretien | 5ans                         | 10ans               | 15ans                 | 20ans                |
|---------------------------|------------------------------|---------------------|-----------------------|----------------------|
| Contrôles périodiques     |                              |                     |                       |                      |
| (Une fois par mois)       | Procéder aux contrôles mensu | uels. * Les contrôl | es mensuels sont effe | ectués par l'usager. |
|                           |                              |                     |                       |                      |
| Changement de l'onduleur  |                              | Remplace            | ement                 | Remplacement         |
| (10 ans)                  |                              |                     |                       |                      |

\* Le matériel tend à se dégrader avec le temps et l'usager doit en envisager le remplacement environ 10 ans après sa première installation.

### Nettoyage

#### Onduleur solaire hybride

Nettoyer la poussière des évents et nettoyer l'avant et le dos de l'onduleur solaire hybride.

#### Télécommande

Essuyer le cadre et le panneau en procédant avec un chiffon doux.

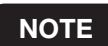

Ne pas exercer de force excessive sur l'écran sous peine de le briser.

Avec un encrassement tenace

Humidifier un morceau de chiffon, l'essorer et essuyer les surfaces.

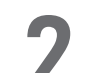

Essuyer l'humidité en procédant avec un chiffon doux et sec.

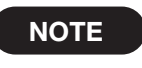

Ne pas nettoyer la télécommande avec du benzène, un diluant ou un solvant de pétrole. Ne pas non plus projeter d'eau sur la télécommande.

## Caractéristiques techniques

|                               | Rubrique                                               | Spécifications                                                                       |                           |  |  |
|-------------------------------|--------------------------------------------------------|--------------------------------------------------------------------------------------|---------------------------|--|--|
|                               | Tension nominale d'entrée/sortie                       | 86,4 V cc                                                                            |                           |  |  |
| Entrée/sortie                 | Nombre de circuits d'entrée                            | 1 circuit                                                                            |                           |  |  |
| batterie d'accumulateurs      | Puissance de Charge/Décharge                           | Charge : 1,5 kW Décharge : 2,0 kW                                                    |                           |  |  |
|                               | Courant maxi d'entrée/sortie                           | Charge : 16,5 A Décharge : 26,0 A                                                    |                           |  |  |
|                               | Tension d'entrée/sortie admissible                     | 0 à 450 V cc                                                                         |                           |  |  |
|                               | Plage de tensions de fonctionnement                    | 80 à 450 V cc                                                                        |                           |  |  |
| Sortie solaire                | Courant d'entrée maxi admissible                       | 450 V cc                                                                             |                           |  |  |
|                               | Nombre d'entrée de régulateur MPP/entrées              | 3                                                                                    |                           |  |  |
|                               | Puissance d'entrée nominale par circuit                | 80 à 209 V cc : 580 à 2150 W<br>209 à 450 V cc : 2150 W ***                          |                           |  |  |
|                               | Tension CA nominale                                    |                                                                                      | 240 V                     |  |  |
|                               | Raccordement électrique                                |                                                                                      | Monophasé 2 fils          |  |  |
|                               | Méthode de raccordement                                | Monophasé 3 fils                                                                     |                           |  |  |
|                               | Plage de tension CA nominale                           | 211,2 à 264 V ca                                                                     |                           |  |  |
| Entrée/sortie<br>réseau       | Puissance de sortie nominale                           | 5500 W                                                                               |                           |  |  |
|                               | Fréquence de réseau assignée                           | 60 Hz                                                                                |                           |  |  |
|                               | Efficience                                             | Max. 92,5 % (à la puissance de sortie nominale) / CEC 91                             |                           |  |  |
|                               | Facteur de puissance à la puissance de sortie nominale | ale ≥ 0,95                                                                           |                           |  |  |
|                               | Taux de distorsion du courant de sortie                | Combinaison : inférieure à 5 %, chacune : inférieure à 3                             |                           |  |  |
|                               | Tension de sortie nominale                             | 120 ± 5 V ca                                                                         |                           |  |  |
| Sortio îlotado                | Raccordement électrique                                |                                                                                      | Monophasé 2 fils          |  |  |
| Sofile hotage                 | Puissance de sortie nominale                           |                                                                                      | 2,0 kVA                   |  |  |
| Émission de bruit             |                                                        | ≤ 45 dB                                                                              |                           |  |  |
| Température de fonctionnement |                                                        | Onduleur                                                                             | -20 à +40°C (-4 à +104°F) |  |  |
|                               |                                                        | Batterie 0 à +40°C (+32 à +104°F)                                                    |                           |  |  |
| Humidité de fonctionnement    |                                                        | ≤ 90% (sans condensation)                                                            |                           |  |  |
| Poids (base incluse)          |                                                        |                                                                                      | Environ 76 kg (168 lb)    |  |  |
| Dimensions (base incluse)     |                                                        | l 680 x h 1200 x p 250 mm<br>(26,8 x 47,2 x 9,8 po)<br>(Sans les pièces de fixation) |                           |  |  |

Les valeurs précédentes sont mesurées dans les conditions d'essai spécifiées.

\*\*\* Il est possible d'utiliser une puissance d'entrée supérieure à 2150W ; l'onduleur CC/CC limitera sa puissance d'entrée à la valeur spécifiée.

L'onduleur est certifié conforme à la norme UL1699B.

Il dispose d'un détecteur d'arc électrique causé par les cellules photovoltaïques.

## **Conformité à la FCC** (Commission Fédérale des Communications)

#### Notes

Cet équipement a été testé et s'avère conforme aux limites des dispositifs numériques de classe B conformément à l'article 15 des règlements de la FCC. Ces limites sont conçues pour fournir une protection raisonnable contre les interférences nuisibles lorsque l'équipement fonctionne dans une installation résidentielle. Cet équipement génère, utilise et peut émettre une énergie de fréquence radio qui, s'il n'est pas installé et utilisé en conformité avec le manuel d'instructions, peut entraîner une interférence nuisible aux communications radio. Le fonctionnement de cet équipement dans une zone résidentielle peut entraîner une interférence à ses propres frais.

Tabuchi Electric Co., Ltd.